# **Neuron Data Elements Environment**

Version 2.1

**Getting Started** 

© Copyright 1986 - 1997, Neuron Data, Inc. All Rights Reserved.

This software and documentation is subject to and made available only pursuant to the terms of the Neuron Data License Agreement and may be used or copied only in accordance with the terms of that agreement. It is against the law to copy the software except as specifically allowed in the agreement. This document may not, in whole or in part, be copied photocopied, reproduced, translated, or reduced to any electronic medium or machine readable form without prior consent, in writing, from Neuron Data, Inc.

Use, duplication or disclosure by the U.S. Government is subject to restrictions set forth in the Neuron Data License Agreement and in subparagraph (c)(1) of the Commercial Computer Software-Restricted Rights Clause at FAR 52.227-19; subparagraph (c)(1)(ii) of the Rights in Technical Data and Computer Software clause at DFARS 252.227-7013, subparagraph (d) of the Commercial Computer Software--Licensing clause at NASA FAR supplement 16-52.227-86; or their equivalent.

Information in this document is subject to change without notice and does not represent a commitment on the part of Neuron Data. THE SOFTWARE AND DOCUMENTATION ARE PROVIDED "AS IS" WITHOUT WARRANTY OF ANY KIND INCLUDING WITHOUT LIMITATION, ANY WARRANTY OF MERCHANTABILITY OR FITNESS FOR A PARTICULAR PURPOSE. FURTHER, NEURON DATA DOES NOT WARRANT, GUARANTEE, OR MAKE ANY REPRESENTATIONS REGARDING THE USE, OR THE RESULTS OF THE USE, OF THE SOFTWARE OR WRITTEN MATERIAL IN TERMS OF CORRECTNESS, ACCURACY, RELIABILITY, OR OTHERWISE.

Open Interface Element<sup>™</sup>, Data Access Element<sup>™</sup>, Intelligent Rules Element<sup>™</sup>, and Web Element<sup>™</sup> are trademarks of and are developed and licensed by NEURON DATA, INC., Mountain View, California. NEXPERT OBJECT<sup>®</sup> and NEXPERT<sup>®</sup> are registered trademarks of and are developed and licensed by NEURON DATA, INC., Mountain View, California.

Other brand or product names are the trademarks or registered trademarks of their respective holders.

# Contents

# **1. The Elements Environment**

| About the Elements                                            | 1  |
|---------------------------------------------------------------|----|
| New Features and Enhancements in the Elements Environment 2.0 | 2  |
| New Features and Enhancements to the Open Interface Element   | 2  |
| New Features for the Intelligent Rules Element (NEXPERT)      | 3  |
| New Features for the Data Access Element                      | 3  |
| Unicode and Multibyte Support                                 | 3  |
| Improvements to the OOScript Language                         | 3  |
| Improvements to the Development Environment                   | 4  |
| Improvements to the C++ API                                   | 4  |
| New Features and Enhancements in the Elements Environment 2.1 | 4  |
| Improvements to OOScript                                      | 4  |
| Improvements to Datasource/Views in the Data Access Element   | 4  |
| Integration with Third-Party Application-Development Software | 5  |
| Installation                                                  | 5  |
| For More Information about Installation                       | 5  |
| Technical Support                                             | 6  |
| The NDDN Technical Support Web Page                           | 6  |
| The Open Interface Element                                    |    |
| About the Software-Development Process                        | 7  |
| About Resources                                               | 7  |
| Quick Tour                                                    | 9  |
| Task1: Creating a User Interface                              | 9  |
| To Design a New Window                                        | 10 |
| About the Window Editor                                       | 12 |
| To Place Widgets in Your Window                               | 15 |
| About the Resource Browser Window                             | 16 |
| Task 2: Creating an Application-Startup Module                | 17 |
| Task 3: Writing OOScript Application Logic                    | 20 |
| Using Callbacks                                               | 20 |
| Using Event-Handler Scripts                                   | 22 |
| Task 4: Test and Run the Script-based Application             | 23 |
| Alternate Ways of Running a Script                            | 24 |
| To Edit Existing Applications                                 | 24 |

2.

| Task 5: Deploying and Porting Applications            | . 24 |
|-------------------------------------------------------|------|
| For More Information about the Open Interface Element | . 26 |

# 3. The Data Access Element

| The Data Access Element and OOScript               |    |
|----------------------------------------------------|----|
| Quick Tour                                         |    |
| Generic Data-Access Objects                        |    |
| DBVu Resource                                      |    |
| Object API                                         |    |
| For More Information about the Data Access Element | 29 |
| Related Subjects                                   | 29 |

# 4. The Intelligent Rules Element

| Reasoning System                                          | 31 |
|-----------------------------------------------------------|----|
| Rule Dynamics                                             | 32 |
| Integration                                               | 37 |
| Open Architecture                                         | 38 |
| Object-oriented System                                    | 39 |
| Object Structure                                          | 39 |
| Pattern Matching                                          | 43 |
| System Methods                                            | 44 |
| User-defined Methods                                      | 45 |
| Graphical User Interface Dynamics                         | 46 |
| Interaction from the Intelligent Rules Element to the GUI | 46 |
| Interaction from the GUI to the Intelligent Rules Element | 47 |
| Building Applications                                     | 48 |
| Starting the Intelligent Rules Element                    | 49 |
| The Main Window                                           | 49 |
| Displaying Popup Menus                                    | 50 |
| Entering Text                                             | 52 |
| Rule Editor                                               | 52 |
| Object Editor                                             | 55 |
| Viewing Rules and Objects                                 | 58 |
| List Windows                                              | 58 |
| Rule Network                                              | 60 |
| Object Network                                            | 63 |
| Processing the Application                                | 66 |
| Using Hypotheses                                          | 68 |
| Using Data                                                | 75 |
| For More Information about the Intelligent Rules Element  | 79 |

| 5. OLE Autom   | ation and OOScript                                         |     |
|----------------|------------------------------------------------------------|-----|
| Object-Mo      | del Interoperability                                       | 81  |
| OOScript.      |                                                            | 81  |
| For More       | Information about OLE Automation and OOScript              | 82  |
| Relate         | d Subjects                                                 | 82  |
| 6. The Web E   | lement                                                     |     |
| For More       | Information about the Web Element                          | 83  |
| 7. The Distrib | uted Messaging Element                                     |     |
| Comp           | onents of the Distributed Messaging Element                | 85  |
| The D          | istributed Messaging Element and Other Distributed Systems | 86  |
| The D          | istributed Messaging Element Applications                  | 86  |
| Concepts       | of the Distributed Messaging Element                       | 87  |
| Portal         | oility                                                     | 87  |
| Data-o         | centered Processing                                        | 87  |
| Data (         | Dbject and Structure                                       | 87  |
| Route          | rs and Fully Connected Networks                            | 88  |
| Data I         | Distribution                                               | 89  |
| Event          | driven Programming                                         | 90  |
| Intera         | ctions with Applications                                   | 90  |
| Resou          | rce Files                                                  | 91  |
| Standa         | ard Object Library                                         | 91  |
| For More       | Information about the Distributed Messaging Element        | 91  |
| 8. The Eleme   | nts Application Services                                   |     |
| Datasourc      | e/Views                                                    | 93  |
| Intern         | ationalization                                             | 94  |
| For More       | Information about the Elements Application Services        | 94  |
| 9. C++ Progra  | mming in the Elements Environment                          |     |
| General A      | rchitecture                                                | 95  |
| Resou          | rce Classes                                                | 96  |
| Utility        | <sup>7</sup> Classes                                       | 96  |
| Const          | ructors and Destructors                                    | 97  |
| Encap          | sulation                                                   | 98  |
| Customiza      | ation                                                      | 98  |
| Class-         | Level Customization                                        | 99  |
| Instan         | ce-Level Customization                                     | 99  |
| Subclassin     | g in C++                                                   | 101 |
| Subcla         | issing from NDRes Subclasses                               | 101 |

| Def              | fining a C++ Subclass in the Elements Environment             | 103 |
|------------------|---------------------------------------------------------------|-----|
| Reg              | gistering a C++ Subclass in the Resource Manager              | 104 |
| Generio          | c Container Classes                                           | 105 |
| Coo              | de Generation                                                 | 106 |
| Sep              | parating Source Code and Header Files                         | 107 |
| Cre              | eating Custom Classes                                         | 108 |
| Code R           | regeneration                                                  | 109 |
| Limitat          | ions                                                          | 109 |
| Imp              | plementation Notes for Current C Users                        | 110 |
| Using C          | Sustom Constructors and Destructors                           | 112 |
| Det              | fining Default Constructors with RCLAS_CPLUSFULL              | 112 |
| Def              | fining Custom Constructors                                    | 114 |
| C++ EX<br>For Mo | reption Handling                                              | 114 |
| FOI MIO          |                                                               | 110 |
| 10. Buildin      | ig Applications in the Elements Environment                   |     |
| Configu          | uring the Elements Environment                                | 117 |
| Def              | fault Configuration                                           | 118 |
| Cor              | mpiler-Flag Options                                           | 120 |
| Ru               | nning the Elements Environment Examples                       | 123 |
| Bui              | ilding Applications                                           | 125 |
| Usi              | ing Makefiles                                                 | 125 |
| 11 Porting       | and Deploying Applications in the Elements Environment        |     |
| Dorting          | a C or C + Application across Platforms                       | 198 |
| Porting          | a Script Application across Platforms                         | 129 |
| Deploy           | ing Applications                                              | 129 |
| Der              | ploying a C or C++ Application                                | 130 |
| Deploy           | ing a Script Application                                      | 131 |
| 12 Localiz       | ring Applications in the Elements Environment                 |     |
| Tropolo          | any Applications in the Liements Livitonment                  | 194 |
| Transia          | lung Resources with the Resource Compiler                     | 104 |
| T as             | sk 1: Generating the Text Resource File for the dat Libraries | 107 |
| Tas              | sk 2: Generating a Skeleton Dictionary                        | 107 |
| Tas              | sk 3: Editing the Dictionary                                  | 135 |
| las              | sk 4: Creating the Localized .dat Files                       | 136 |
| Tas              | SK 5: Unecking Your Application                               | 136 |
| Tas<br>Englis    | sk 6: Changing the Date and Time Formatting                   | 136 |
| Enabilit         | ig the input Methods for Multibyte Characters                 | 13/ |
| Ena              | abing the Canna input Method                                  | 13/ |
| Ena              | adding the Alivi                                              | 137 |

| Fonts and Font-Family Resources                              |                   |
|--------------------------------------------------------------|-------------------|
| Font-Family Resources                                        |                   |
| Key Concepts for Multibyte Characters and Strings            | 140               |
| Code Sets                                                    | 140               |
| Code Mapping                                                 | 141               |
| Code Types                                                   |                   |
| Fully Supported and Tested Code Types                        |                   |
| Untested Code Types                                          |                   |
| Key Character and String Types                               | 145               |
| Character Type Definitions                                   |                   |
| 4-Byte Character Format                                      |                   |
| Basic String types                                           |                   |
| Environment Variables and Flags                              |                   |
| Character APIs in the Elements Environment                   | 147               |
| String APIs in the Elements Environment                      | 149               |
| Variable-String APIs in the Elements Environment             |                   |
| Using Code Sets and Code Types                               |                   |
| About Unicode                                                |                   |
| Using Unicode                                                |                   |
| Specifying Code Types for Unicode                            |                   |
| Limitations                                                  |                   |
| Examples                                                     |                   |
| Code Types for Unicode Conversion                            |                   |
| Unicode Font Mapping                                         |                   |
| For More Information about the APIs                          |                   |
| A PVCS Integration with the Elements Environment 2.1         |                   |
| Requirements for Using Level 1 PVCS Integration with the Fle | ments Environment |
| 168                                                          | ments Environment |
| PVCS Features Supported in Level 1 Integration               | 168               |
| PVCS Features Not Supported in Level 1 Integration           | 168               |
| PVCS Integration Tests                                       | 169               |
| Setting Up the PVCS Integration Environment                  |                   |
| Accessing Integrated PVCS Options                            |                   |
| Configuring the Elements Environment for PVCS                |                   |
| Checking Out Files                                           |                   |
| Checking In Files                                            |                   |
| Generating Reports                                           |                   |
| Deleting Revisions                                           |                   |
| Index                                                        |                   |
|                                                              |                   |

Contents

# The Elements Environment

# About the Elements

The *Elements Environment* (EE) is a suite of cross-platform tools for quickly building complex, object-based applications for today's rapidly changing organizations.

This product overview gives you general information about the product and points you to other information you need for developing your Elements Environment applications. The chapters that follow provide overviews of these items and pointers to the documentation for them.

These are the Neuron Data Elements and supporting services:

- The *Open Interface Element* (OIE) provides a window-based environment for building graphical user interfaces (GUIs). This Element allows developers to build portable user interfaces that are independent of the windowing environment and operating system.
- The *Data Access Element* (DAE) provides the front-end to independent data sources including flat files, relational databases, and data in spreadsheets and other applications.
- The *Intelligent Rules Element* (IRE) lets you capture data models and business logic as visually accessible entities that dynamically reflect changes in the organizational environment.
- *OOScript* is a simple, high-performance, object-aware scripting language that lets you create robust applications using all of the Elements with seamless interoperability.
- The *Web Element* (WE) provides an embeddable World Wide Web browser and Web-link navigation for building business-critical applications for Intranets.
- The *Distributed Messaging Element* (DME) provides a mechanism that allows you to partition and to dynamically configure and reconfigure your application components across various platforms, operating systems, and networking environments.
- The Elements Application Services (EAS) are the common set of core services that ensure a unified development environment. Elements Application Services include low-level services such as file input/output (I/O) and internationalization, plus higher-level application-development services, such as datasource/views.

#### Chapter 1 The Elements Environment

- Support for true object interoperability in the Elements Environment through the OOScript language.
- Support for *C*/*C*++ interfaces that let you automatically generate C and C++ for application code and class definitions.

# New Features and Enhancements in the Elements Environment 2.0

The Elements Environment 2.0 incorporates former Neuron Data development tools into a cohesive suite of integrated elements, including:

- The Open Interface Element (OIE)
- The Data Access Element (DAE)
- The Intelligent Rules Element (IRE)

The 2.0 release adds new features and enhancements of existing features to these Elements.

In addition, two new Elements have been added to the development suite:

- The Web Element (WE)
- The Distributed Messaging Element (DME)

Upgrading existing applications developed with older Neuron Data products to the Elements Environment 2.0 enables you to take advantage of the new features and enhancements. In addition, migrating to the Elements Environment 2.0 now will ease the transition to future releases of the Elements Environment.

#### New Features and Enhancements to the Open Interface Element

- Support for the native environment on Windows 3.11, Windows 95, and Windows NT, including:
  - native drag and drop
  - native menu manager
  - underlying native window widget
  - native Clipboard

Note: The Open Interface 3.x used emulation of these GUI elements.

These improvements result in:

- better performance
- less memory overhead
- better desktop integration
- New widgets for all supported platforms, including:
  - treeview widget

- notebook widget
- toolbar widget
- tooltips (context-sensitive Help) for all widgets
- Support for the native environment on the Macintosh, including:
  - native Clipboard
  - native balloon help
- Long filenames (255 characters)
- UNC pathnames
- Setup guidelines
- Registered icons
- Compliance with Windows 95

## New Features for the Intelligent Rules Element (NEXPERT)

- Enhancements to tools that allow you to:
  - build knowledge bases/expert systems and logic rules within a graphically object-oriented environment
  - have "smart" access to data through an inference-driven engine
  - encapsulate data models with business logic
- Support for a context-switch API
- A new Edit API

## New Features for the Data Access Element

- Concurrent support for multiple databases within an application
- An array fetch for the Oracle driver
- Linking of multiple views to a single datasource
- Dynamic updating of editing changes to a single view with other linked views

#### Unicode and Multibyte Support

 All of the Elements Environment products now support Unicode and native multibyte for Japanese and Korean. (Each locale is licensed separately.)

## Improvements to the OOScript Language

- Quick access to object classes and scripts through improved browsing and navigation
- Support for object interoperability, which allows you to integrate OOScript modules with other modules through such industry standards as CORBA and OLE

Support for callback procedures, functions, and arrays

#### Improvements to the Development Environment

- You can now regenerate C++ code from the Resource Browser.
- You can customize code generation and regeneration.
- Documentation is now available online through Adobe Acrobat with an indexing search engine.

#### Improvements to the C++ API

- Full C++ classes for all Elements (except the Data Messaging Element)
- Support for the Intelligent Rules Element C++ classes
- Support for C++ exception handling (try/catch/throw)

# New Features and Enhancements in the Elements Environment 2.1

The Elements Environment 2.1 release adds additional components and improvements to existing components, including:

- Improvements to OOScript
- Improvements to datasource/views in the Data Access Element
- Integration with third-party application-development software
- Support for character-based interfaces

#### Improvements to OOScript

- Support in the Distributed Messaging Element for a publishand-subscribe interface
- Support in the Distributed Messaging Element for routing of serialized string messages to complex data, including to all Open Interface datasources
- Custom routing protocols in the Distributed Messaging Element that let you optimize broadcast objects to support two-tier, three-tier, and *n*-tier client-server application architectures
- Object support for datasource/views in the diagrammer, browser, and treeview widgets
- New code-template editor that lets you create and save custom templates for application-specific scripts

## Improvements to Datasource/Views in the Data Access Element

 A tree datasource for hierarchically arranged node objects such as directories and subdirectories

- A graph datasource for creating complex diagrams and graphs
- Shared view dependencies with the treeview, browser, browser overview, and diagrammer widgets

## Integration with Third-Party Application-Development Software

The Elements Environment now supports integration with Intersolv PVCS Version Manager.

**Note:** This product does **not** come with the Elements Environment 2.1. You must purchase it directly from the manufacturer.

PVCS integration is licensed separately. If you are licensed to integrate PVCS, the **PVCS** option on the **File** menu is enabled. If you are not licensed to integrate PVCS, this option is disabled.

# Installation

With the Elements Environment suite of tools, you receive two CD-ROMs, one for the software and one for the documentation. You will need to install the software and the Adobe Acrobat Reader, which allows you to read and print the documentation for each Element.

Your software kit includes an *Installation Guide* for your specific platform. This booklet contains all the information you need to install:

- The Elements Environment on your platform
- The platform-specific Adobe Acrobat Reader

## For More Information about Installation

- For information regarding installation of the Sentinel software and hardware, refer to the readme.txt file in the sentinel directory of the Development and Deployment Kit CD-ROM.
- For platform-specific installation information, refer to the *Installation Guide* that came with your software and documentation CD-ROMs. This booklet also contains information about using the online documentation.

#### Chapter 1 The Elements Environment

- For platform-specfic information regarding installing online documentation, refer to the files in the read\_me directory on the Documentation Suite CD-ROM:
  - rdme\_mac.txt
  - rdme\_unx.txt
  - rdme\_win.txt

# **Technical Support**

Neuron Data Corporate Headquarters USA (country code 1):

Tel: 415-943-2700 or 800-876-4900

Fax: 415-943-2756

E-mail support: @neurondata.com

For information or technical support for the Adobe Acrobat Reader, call the following Adobe Acrobat Technical Support telephone number:

206-628-2757

The Adobe Acrobat platform-specific ReadMe files contain more information about Adobe Technical Support. If you have any questions about the Neuron Data Online Documentation, call Neuron Data Technical Support.

**Note:** Neuron Data does **not** provide technical support for the Adobe Acrobat Readers.

#### The NDDN Technical Support Web Page

NDDN, the Neuron Data Technical Support page on the World Wide Web, gives you the following benefits:

- A wide range of Technical Support code examples
- Listings of supported products and platforms
- Numerous technical application notes (TANs) that are application- and platform-specific
- Information on the latest product releases
- Status information about reported Technical Support cases

This is the URL for the NDDN Technical Support Web page:

https://nddn.neurondata.com

# The Open Interface Element

The *Open Interface Element* (OIE) lets you develop cross-platform applications with native graphical user interfaces (GUIs). Open Interface comprises:

- A Resource Editor that helps you manage your resources—such as windows, widgets, fonts, and other graphic elements
- A Window Editor that helps you design windows for your application
- A set of libraries containing standard GUI routines

# About the Software-Development Process

You use the Open Interface features to create your interface, which consists of resources such as windows. You then save your resources in these binary and text files:

- .dat file
- .rc file

The resource database is stored in a binary file (.dat). In addition, this database is stored in a text file (.rc), which you can edit directly.

The development environment also produces a C or C++ code template for your application. You use this template to link the application code to the GUI.

After adding your own code to the template, you use one of the supported compilers to compile the application into object files. You then link these object files with the Open Interface libraries to create an executable file.

Open Interface generates a makefile to assist you in compiling and linking your application. When you execute your program, the resource-database (.dat) file is opened. Your application then has access to the resources this database contains.

# About Resources

Open Interface uses the concept of *resources* to modularize many parts of the application code. For example, items such as windows, buttons, menus, fonts, colors, cursors, and icons are stored as different types of resources. The specific information about an item—such as its location, size, or

label—is retrieved and then handled using a set of generic tools. Almost anything can be stored as a resource.

In object-oriented terms, resources store all the persistent information for a particular item. This information does not change during the execution of an application. For example, a text-edit widget has information associated with it, such as size, location, attributes, and initial values. This persistent information is stored in the resource .dat file. However, the information that a user enters into the text-edit field of the widget is not persistent and is not stored as a resource.

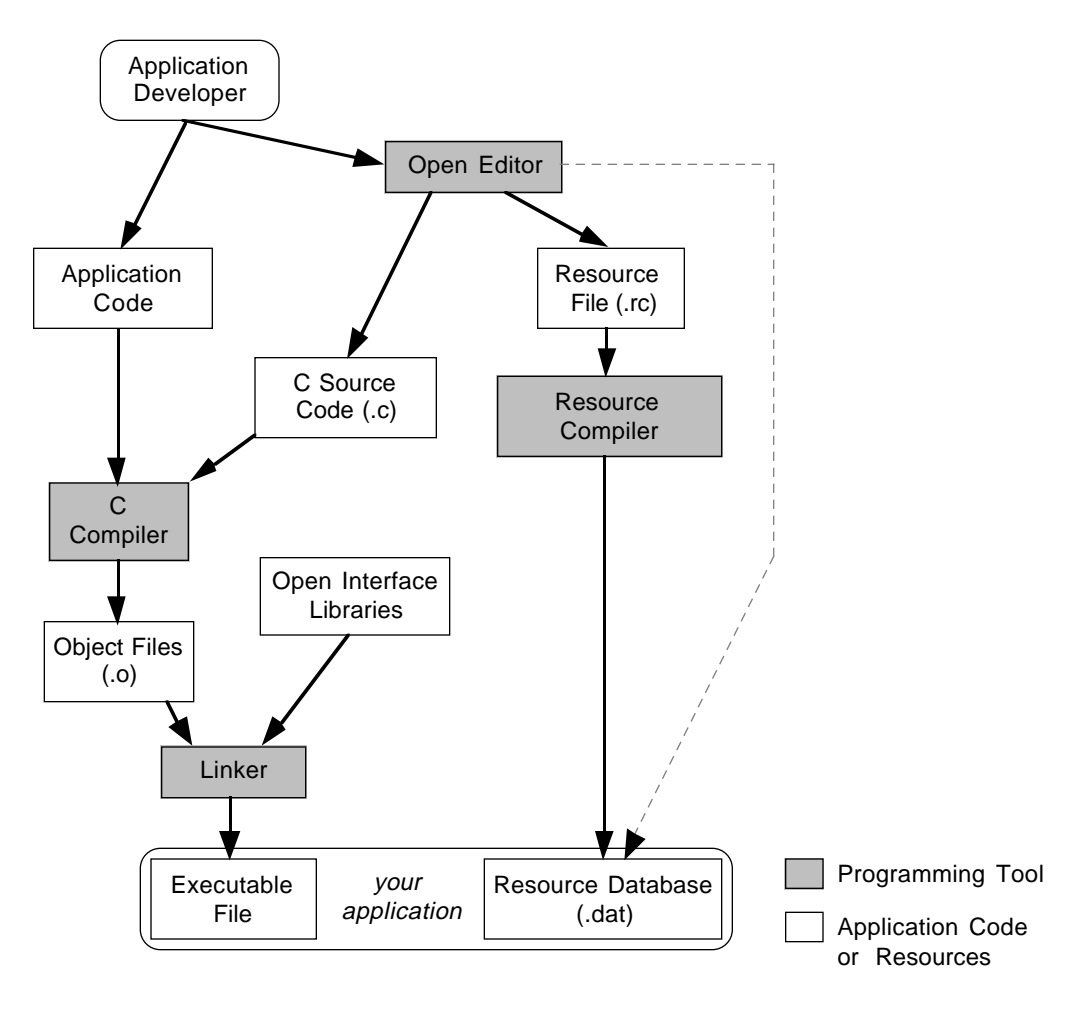

Figure 2-1 Open Interface Development Environment

Separating resources from the application code has several advantages:

- Using string resources allows you to prepare your products for various international markets without rewriting your code.
- Using a set of routines that are well defined, efficient, and generic greatly helps you in building resources.
- Your code assets can be more easily shared between different parts of the same application and between different applications.

# **Quick Tour**

The flexibility of the Open Interface Element gives you a number of ways to begin creating your application. However, the introductory exercise that follows presents only a few of the possible approaches.

#### To complete the Quick Tour, you have to:

- 1. Create a user interface.
- 2. Create an application-startup module.
- 3. Code the application logic using OOScript.
- 4. Test and run the application.
- 5. Deploy and port the application.

This section describes each of these tasks. The instructions show you how to create an application with two buttons that display two different dialog messages.

# Task1: Creating a User Interface

The Elements Environment's visual editors provide a graphical environment for creating and manipulating:

- Graphical user interface (GUI)
- Application logic
- Data access
- Business rules

These visual editors allow you to create GUIs with simple point-and-click operations. For detailed information about how to start and use the editors, see the *Open Interface Element User's Guide*.

**Note:** The illustrations that follow are based on Windows NT screens. However, the general tasks apply to all supported platforms.

#### To Design a New Window

- 1. Start the Elements Environment:
  - Click either the EE C or EE C++ icon.

or:

- Type ee at the command line prompt
- Note: Make sure that you are running the version of the Elements Environment for which you are registered. If you have installed both the C++ and C versions, the installer automatically registered you for C++ builds and interpretation. If you use the C version of the Elements Environment, but you are registered for C++, the C++ servers will not load properly. You will receive a "Class Already Exists Error" in your tracebacks.

Refer to the *Elements Environment Installation Guide* for more information on how to register or unregister the servers.

| Ele Edit Egnert Boles Element<br>Ele Edit Egnert Bowses Beports<br>Transcipt |               | × |
|------------------------------------------------------------------------------|---------------|---|
| Section Control<br>NOP Engine Status:                                        | Done          | ŧ |
| Knowledge Bases<br>undefined kb<br>temporary, kb                             | GUI Libraries | - |
|                                                                              | Current       | 1 |
| NHP Ators<br>Nessage                                                         | ×             |   |

Figure 2-2 Main Window for the Intelligent Rules Element (IRE)

Note: If your application is not licensed for the Intelligent Rules Element, you will see the Resource Browser instead of the Intelligent Rules Element main window and should proceed to step 3.

#### 2. Choose **Browsers - Resource.**

The Resource Browser window is blank because no library has been selected.

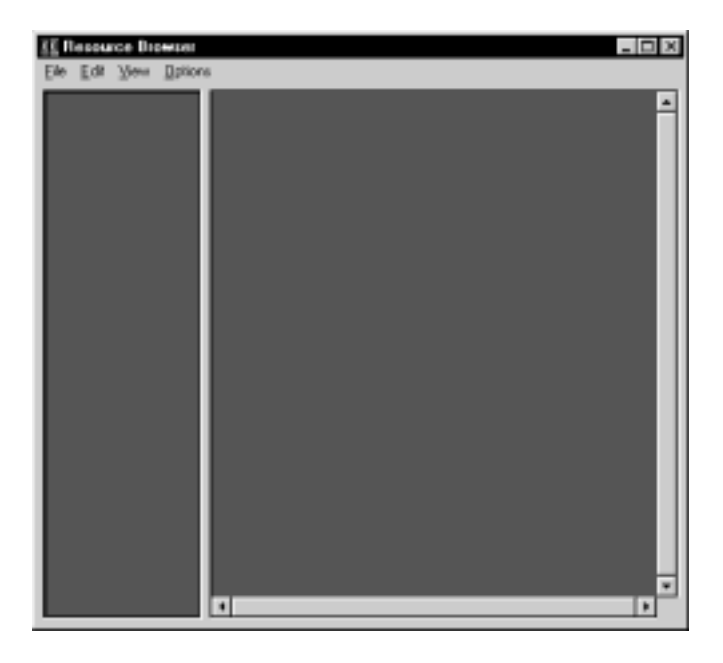

Figure 2-3 Resource Browser Window

- 3. Choose File New Application.
- 4. Select the appropriate directory and name the application Hello.
- 5. Click **OK** to display the Window Editor.

# Chapter 2 The Open Interface Element

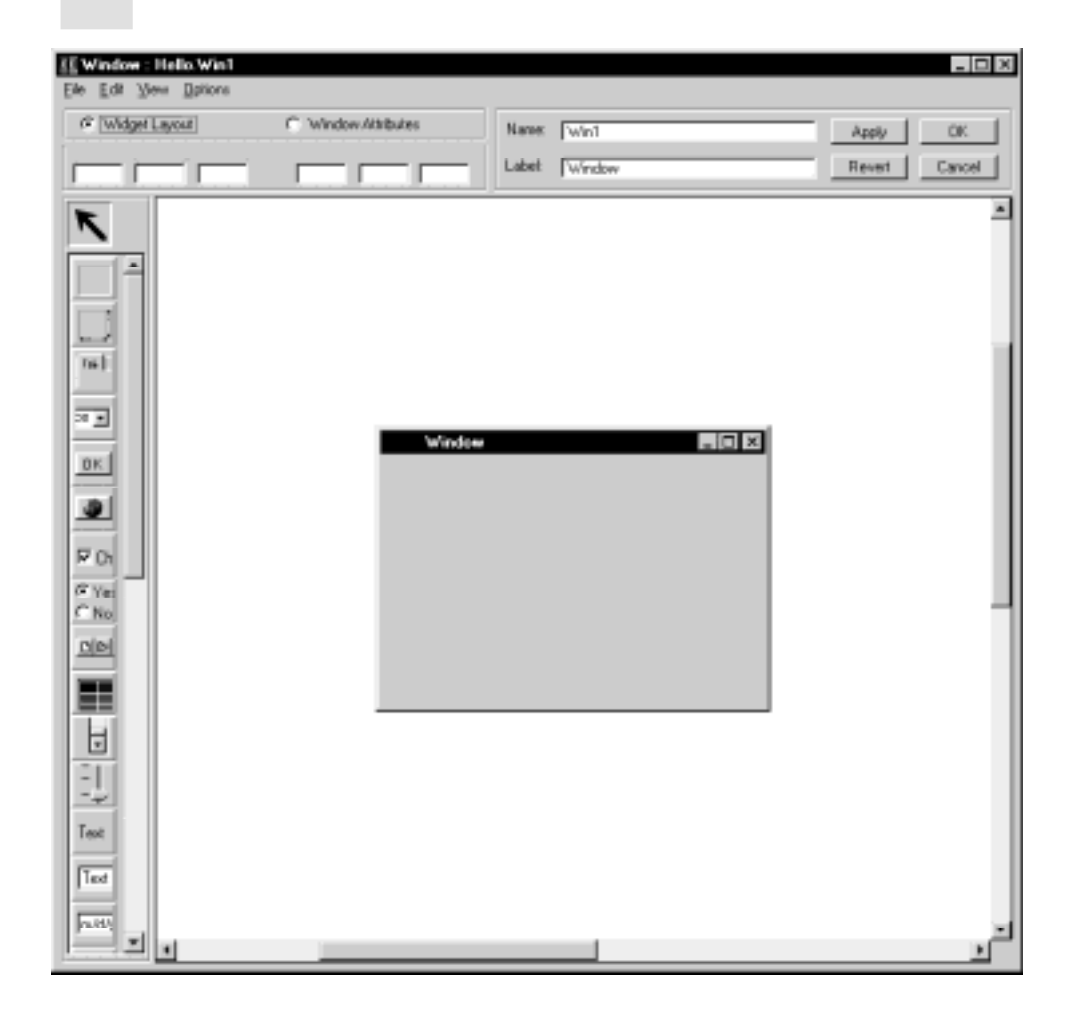

Figure 2-4 Window Editor in Small Tools Mode

#### About the Window Editor

The Window Editor opens in Small Tools mode by default when:

- the monitor has a small screen
- the monitor has low resolution

The Small Tools mode gives you a larger viewing area, but displays only minimal information and options. To switch to Large Tools mode, choose **Options - Large**.

In the Large Tools mode, the type of widget you select and put in a window appears in a box above the widget-icon column. This is helpful information when you are first using the product.

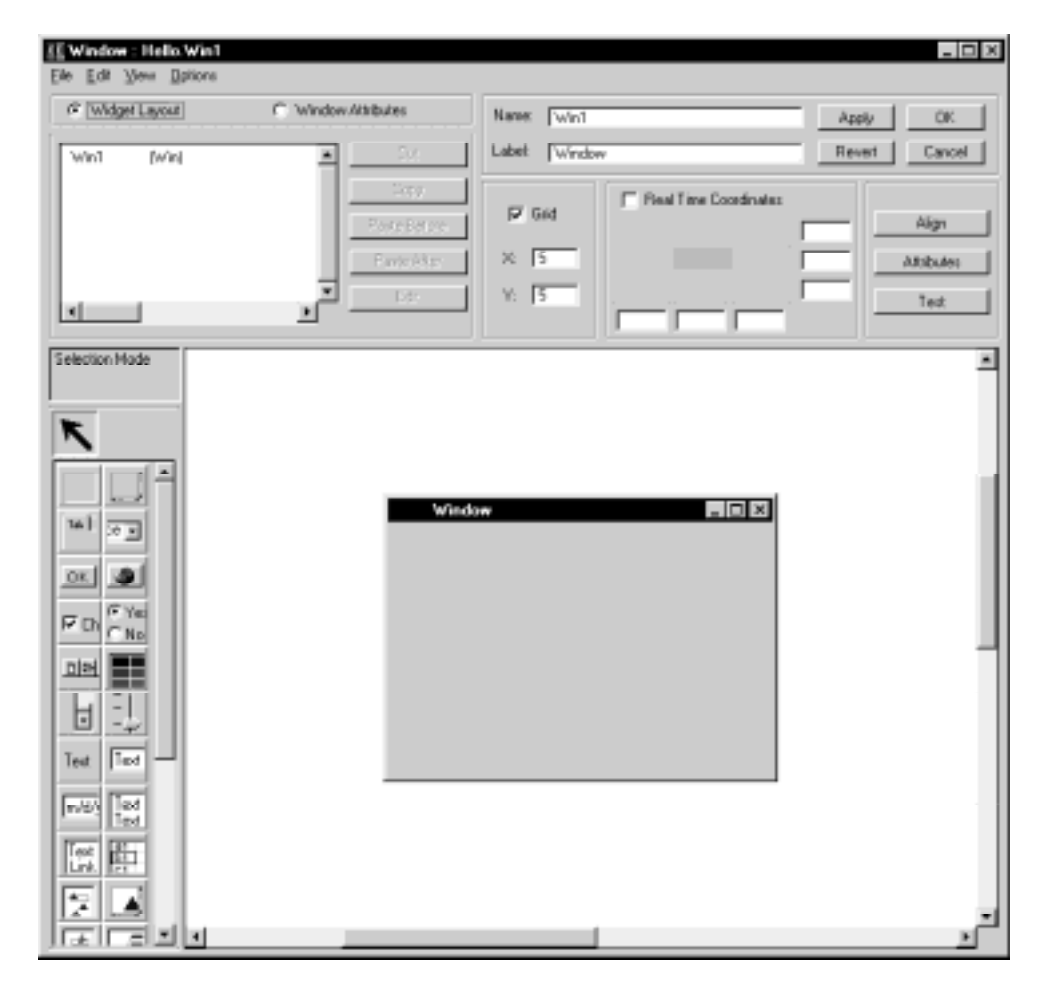

Note: This exercise uses Small Tools mode.

Figure 2-5 Window Editor in Large Tools Mode

The window you are designing is in the middle of the screen. You can resize this window by clicking inside the window and then dragging the corner handles. You can add widgets such as buttons to this window.

The vertical toolbar to the left of the window area contains icons for various types of widgets. You can scroll down and see other widgets to select from the toolbar. The large arrow at the top of this column is the Selection Tool icon. You click this icon to obtain the arrow cursor and select widgets. The two radio buttons in the upper left of the screen control the editing mode of the Window Editor. The default is **Widget Layout**. If you click **Window Attributes**, you can define the default attributes for your new window.

| E Window : Hello Win1    |                     |               |                    | _ O ×             |
|--------------------------|---------------------|---------------|--------------------|-------------------|
| Elle Edit Wew Options    |                     |               |                    |                   |
| C Widget Layout (        | * Window Attributes | Name: W       | n1                 | Apply OK          |
| Land data                |                     | Labet Do      | inka.              | Beaut Carcel      |
| AUD1 DAte1               | -                   |               | 1927               |                   |
|                          |                     |               | Fieal Time Coordin | alaz              |
|                          | Porcear             | ···           |                    | Align             |
|                          | Easteries           | × 5           |                    | Atabules          |
|                          | - D2:               | Y: 5          | 1                  | Text              |
|                          | <u> </u>            |               |                    |                   |
| Forward I For            | - 1 Ce              | ordinates     | Limits             | Mada G Name       |
| Polytond Poly            | Left:               | 200           | Min Width: 100     | C Model           |
| Deckground Curr          | Top:                | 200           | Min Height (4)     | C Preside         |
| Paten Loort              | widh:               | 300           | Max Widly:         |                   |
| File 25 colors solution  | Lotor Height :      | 200           | Max Height: 0      | Style @ Datage    |
| To be 200 colors galaxie | @ Uret              | ettő Top      | Drag and Dreg      | E Frane Salar     |
| MBar Resources           | C Dente             | r on mouse    | Target window      | P Resize handles  |
| MBaEdion                 | 4                   |               |                    | 🖓 Frane Title     |
| MBarScriptEditor         | lcon                |               | New Icon           | P System button   |
| MBAWAEdits               | -                   |               | Chaose Icon        | P Minimize button |
| Attach MBar New N        | 18ar                |               | Editioon           | Maximum buffon    |
| Columb MBar ScR.M        | Sa 🛛 🗖 Useio        | n loon Label. |                    | Status Area       |
|                          |                     |               |                    |                   |
|                          |                     |               |                    |                   |
|                          |                     |               |                    |                   |
|                          |                     |               |                    |                   |
|                          |                     |               |                    |                   |
|                          |                     |               |                    |                   |
|                          |                     |               |                    |                   |
|                          |                     |               |                    |                   |
|                          |                     |               |                    |                   |

Figure 2-6 Window Attributes Dialog

In the Window Attributes dialog, the four text fields in the Coordinates panel show the window's placement on the screen (the *xy* origin and the *xy* extent).

In the two text-edit fields that appear in the upper right part of your window, you enter the name of the window module and the label.

These buttons are in the right corner of the screen:

- **Apply** implements changes you have made to the new window.
- Revert undoes any changes you have made with the last Apply and displays the previously saved state.
- OK saves your changes.
- **Cancel** undoes your changes.

#### To Place Widgets in Your Window

- 6. Select the **OK** pushbutton icon from the vertical toolbar, and draw the buttons on the window.
- 7. Arrange the buttons and resize the window as you wish.
- 8. Double-click the left pushbutton to open its property window.
- 9. Change the name **PBut1** to PButGreeting.
- 10. Change the label of **PBut1** to Greeting.
- 11. Click Apply.
- 12. Click OK.
- 13. Double-click the right pushbutton to open its property window.
- 14. Change the name of **PBut2** to PButFarewell.
- 15. Change the label of **PBut2** to Farewell.
- 16. Click Apply.
- 17. Click OK.
  - **Note:** Do not confuse **name** with **label**. The *name* is used to reference the widget in scripts and code. The *label* is what appears on the widget in the window.

# Chapter 2 The Open Interface Element

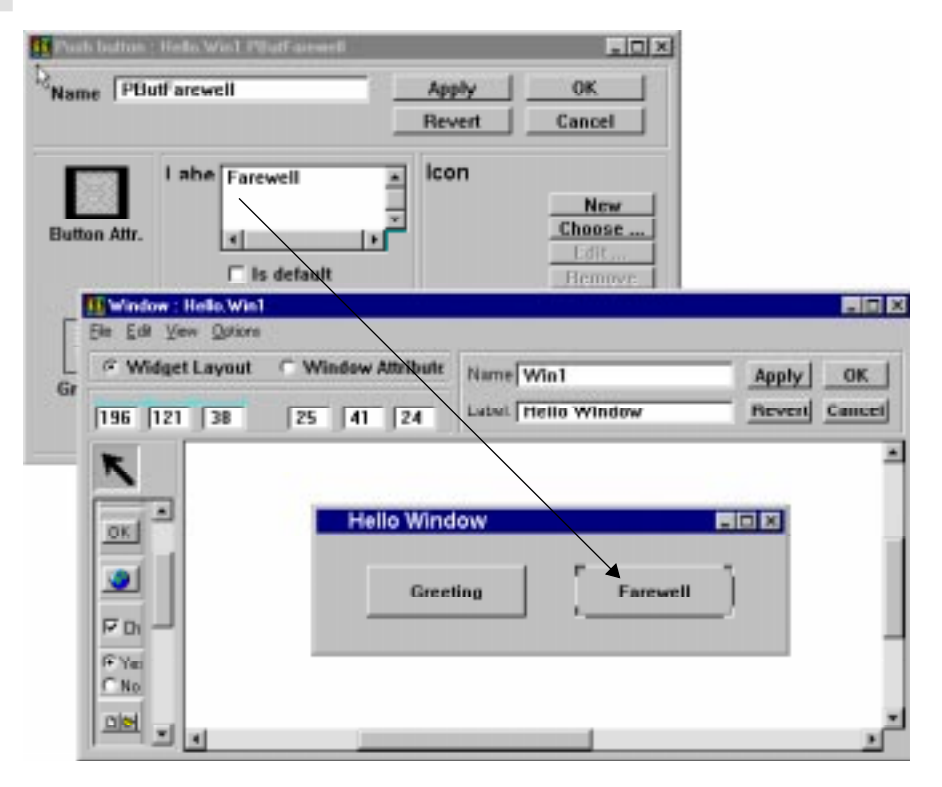

Figure 2-7 OK Pushbutton, Window, and Property Dialog

18. Choose View - Test Mode.

This lets you test your design and layout.

- 19. Choose File Save.
- 20. Choose File Close.

# About the Resource Browser Window

The Resource Browser window has two parts:

- Browser overview
- Browser

The panel on the left side of the window is the *browser overview*. This area allows you to rapidly scan through the modules and resources in the application. In this area are small iconic representations of the libraries, modules, and resources in your project. There is also a transparent rectangle. To move to another view in the *browser* (the panel to the right of the browser)

overview), you click and hold the mouse button within the rectangle, and then drag the rectangle to another position. The view within the browser shifts to the corresponding position.

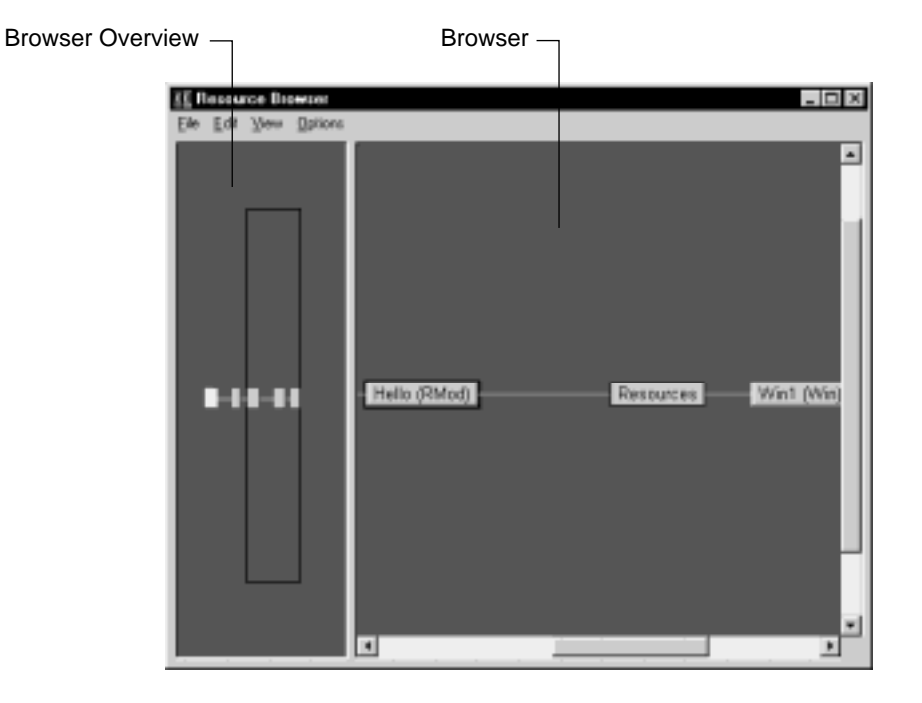

Figure 2-8 Resource Browser Window

The browser shows libraries, modules, and resources. (.dat files are also called *libraries*, as they are actually collections of the objects that make up your application.)

You edit the filenames of a module by double-clicking the module node icon. You can expand the module to view the window and associated widgets by right-clicking the module icon and holding the button, then choosing **Extend** - **Resources**. You can choose **Collapse** to retract the view. Other options are also available from the dropdown menu.

# Task 2: Creating an Application-Startup Module

Producing an application-startup script is an essential step in creating OOScript applications. To do this, you need a module designated as "main," and you need to insert some startup OOScript statements in the script attached to the Hello (Rmod) module:

#### To create an application-startup module:

- 1. Double-click the Hello (RMod) node in the Resource Browser.
- 2. If Main is not checked in the Module Attributes dialog box, select it.
- 3. Click OK.

| E Hodale : Helo               |  |
|-------------------------------|--|
| Module Name: Hall-            |  |
| Resource Filenene helio.sc    |  |
| Source Filenance   help.Sc    |  |
| Header Filenator: helio.Sh    |  |
| P Main Apply DK. Revet Cancel |  |

Figure 2-9 Hello Module Attribute Dialog

4. Right-click the **Hello (RMod)** node in the Resource Browser and choose **New Application Script**.

When you use OOScript, all your applications must have an **AppStartup** procedure. The *AppStartup* procedure is the script that is executed when the application launches. It provides the essential startup information for your application. You can either insert the **AppStartup** code using Script Editor code templates, or you can write it yourself.

- Note: If you are coding in C or C++, you do not need an **AppStartup** script. Instead, you define the startup procedure in the function **main()**.
- 5. Choose Category Code Templates Default Templates Main(Gui).
- 6. Drag and drop the Main(Gui) startup script into the script-editing area.
- Tip: To drag and drop the script, click the Main(Gui) listing once to highlight it. Then move the cursor to the right of the highlighted area. When the arrow cursor changes to a +1, drag and drop the text into the script-editing area.

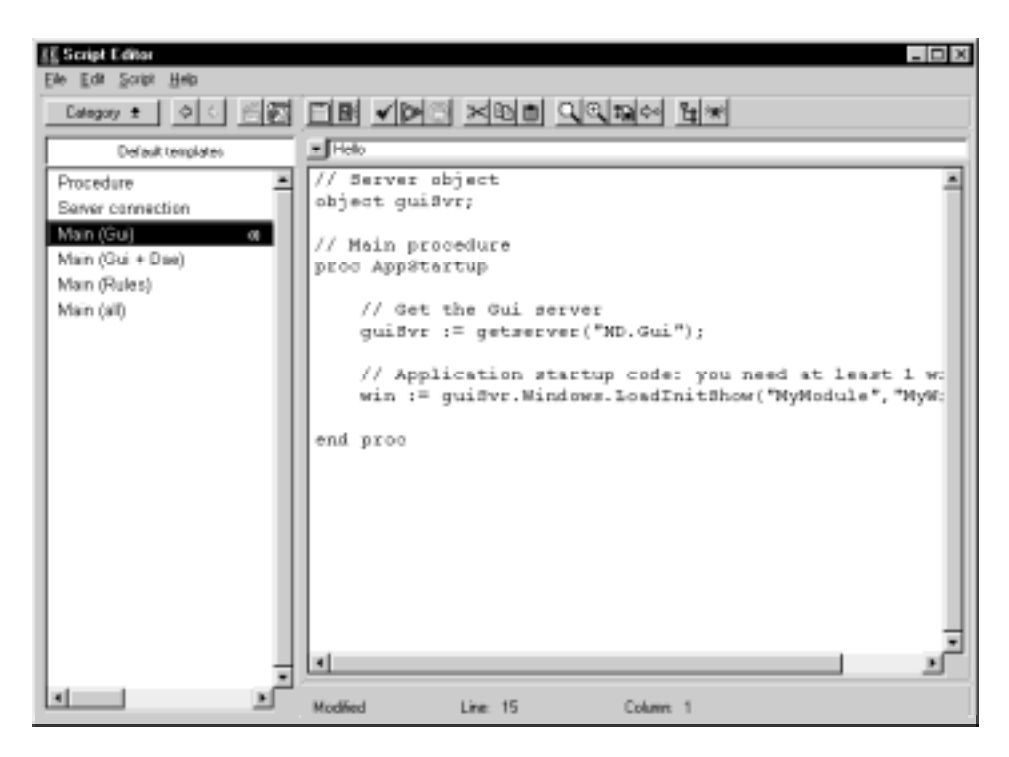

Figure 2-10 shows the AppStartup script for the Hello module.

Figure 2-10 AppStartup Script

- 7. In the script, replace ModuleName and MainWindowName with the names you gave your module and window. (These should be **Hello** and **Win1**.)
  - Note: In your script statements, when you want to assign an object reference to a variable (or another object reference), you need to use the "object-initialization and assignment" operator (:=). The := operator means that the object variable on the left side of the operator will contain a reference to the object resulting from the expression on the right side of the operator.
- 8. If you wish, test the syntax of your **AppStartup** script statements by choosing **File Check Script Syntax**.

If you find errors, go over the steps carefully to see if you have left out or mistyped anything.

# **Task 3: Writing OOScript Application Logic**

Now that you have your startup module, you can add behavior to the pushbutton widgets. You have two options for writing your code:

- Callbacks allow your widgets to share event-handler procedures. You can group the callbacks in modules and reuse them for new widgets. Callbacks permit a more modular and efficient use of code by avoiding duplication of similar code in different widgets.
- *Event-handler scripts* allow you to write event-handler procedures for individual widgets. You should use this technique when behavior is unique to a specific widget.

The next two sections describe these two programming techniques.

## **Using Callbacks**

To use callbacks, you add the code as procedures to the application script. You can either add keywords that appear in the code using the options in the Category menu, or you can type the code yourself.

For this introductory application, you will add code to the existing **AppStartUp** procedure and create two new procedures.

- 1. To add the code using the Category menu options, choose **Category Resources**.
- 2. Double-click the name of the module **Hello**.

This displays the resources for the module window.

- 3. Click **PButGreeting**.
- 4. Move the cursor to the right of the highlight until it appears as a +1.
- 5. Insert **PButGreeting** in the main procedure beneath this line of code:

win := guiSvr.Windows.LoadInitShow("Hello","Win1");

6. Repeat steps 3–5 for **PButFarewell**.

7. Modify the two lines where the resource names have been copied as follows:

```
win.PButGreeting.HitProc="Hello::GreetingHit";
win.PButFarewell.HitProc="Hello::FarewellHit";
```

Note: You could have typed the names of the pushbuttons. However, in a complex application with many widgets and modules, using the Category menu options is convenient.

These two lines of callback code reference the procedures **GreetingHit** and **FarewellHit** for the **HIT** event. The callbacks instruct the application to invoke the appropriate procedure when the user generates a "hit" event by clicking one of the buttons.

8. Write the two procedures referenced by the callbacks beneath the **AppStartup** procedure as follows:

```
proc GreetingHit
    guiSvr.AlertDialogs.ShowInfo("Hello World");
end proc
proc FarewellHit
    guiSvr.AlertDialogs.ShowInfo("Goodbye");
end proc
```

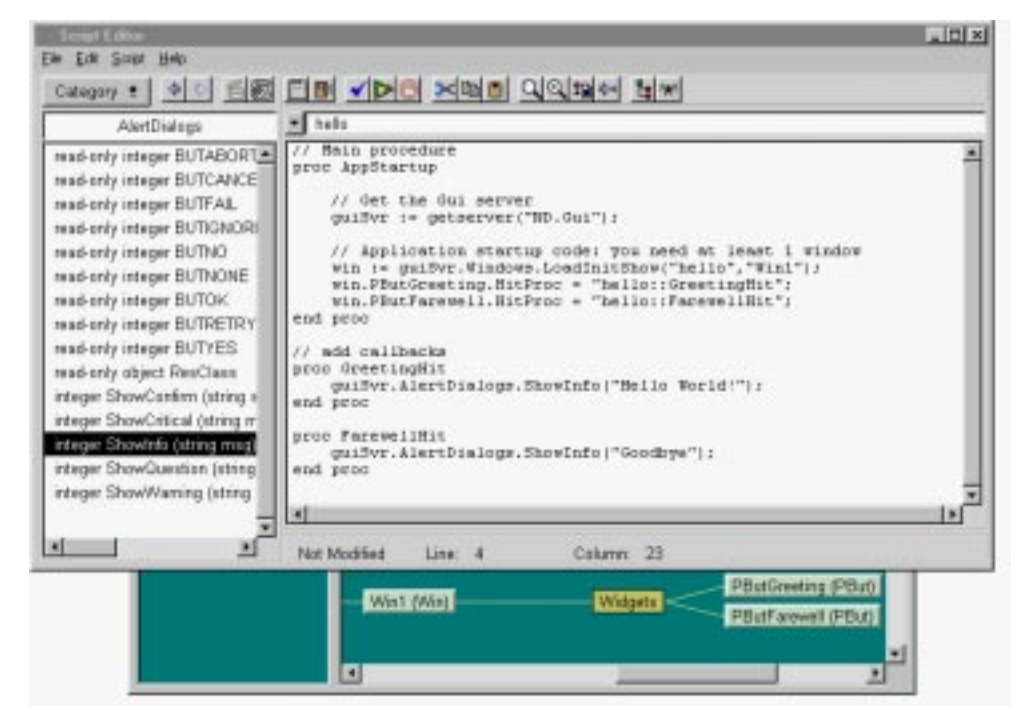

Figure 2-11 Using Callbacks in a Script

Tip: You can find the names of script methods, their return values, and their parameters online. To do so, choose Category - Repositories - Neuron Data Gui Server. Select the appropriate category. Select the class you want to view.

#### **Using Event-Handler Scripts**

You can also write event handlers to respond to the widget events.

#### To create an event handler:

- 9. Delete the two lines of callback code you added to the AppStartup procedure and the two procedures you added.
- 10. Choose Category Resources.
- 11. Double-click Hello.

This displays the resources for the module window.

- 12. Select PButGreeting.
- 13. Click Open Script.
- 14. Choose Category Script Events.
- 15. Select the **HIT** event, and drag and drop it into the script-editing area to obtain the following script template:

on event HIT end event

16. Within the event-handler script, type this line:

guisvr.AlertDialogs.ShowInfo("Hello world!");

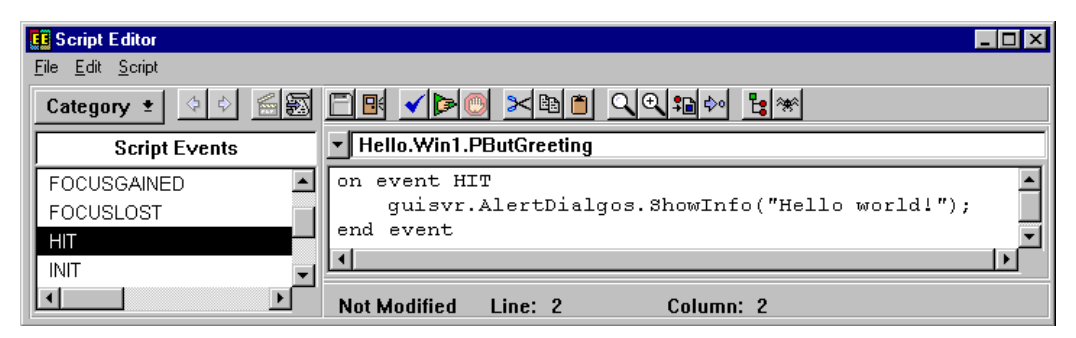

Figure 2-12 Event-Handler Script

Note: You can also use the Script Browser to insert verbs, objects, methods, properties, globals, and constants into your script. For more information, see the *OOScript Language Programmer's Guide*.

# Task 4: Test and Run the Script-based Application

- 1. In the Script Editor, choose **File Check Script Syntax** to check your script.
- 2. Click Script Tracer to start the OOScript trace facility.

The Trace window displays a line-by-line analysis of the currently running script.

- 3. To run the application, choose **File Run Script**. This displays the Hello window.
  - Note: By default, the Run Script command looks in your currently active library to compile and run a script. If you have multiple applications loaded in the Resource Browser, the **File Set Current Library...** command allows you to determine the current library and to switch to other libraries if necessary.
- 4. If you have runtime errors, go back and review the previous steps.
- 5. If you click **Farewell** in the application window, the results should look like this:

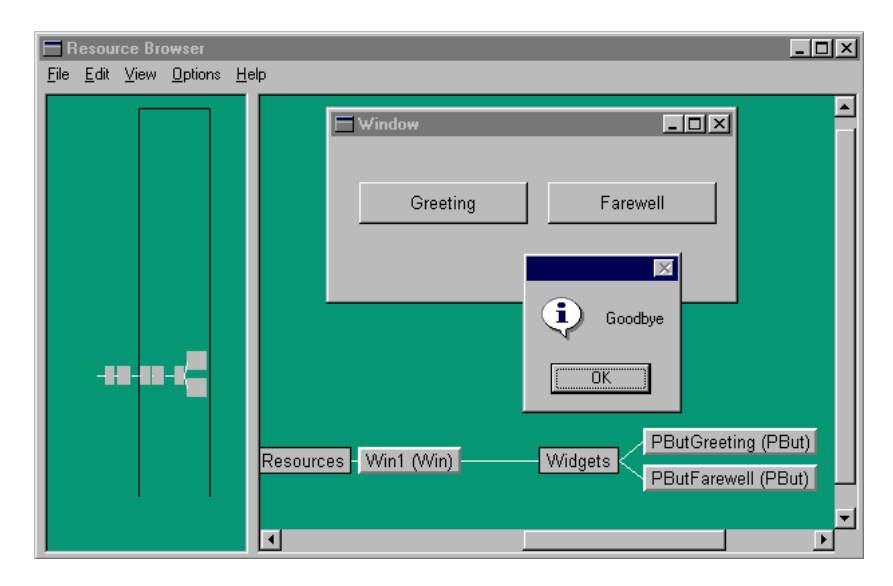

Figure 2-13 Run Script Results

# Alternate Ways of Running a Script

You can also run your script from the command line:

```
ee -ND_DYNCONFIG=runscrpt <LIBRARY_NAME>
```

- **UNIX** users can run the Elements Environment runscrpt option in a C shell and create an alias to the command.
- PC (Windows 3.1/95/NT) users can type the command line in the MS-DOS window or just click the RunScript icon to execute the application in runtime mode.

# **To Edit Existing Applications**

- 1. From the Resource Browser, choose File Open Library.
- 2. Open the application library file.
- 3. Right-click and hold on the library icon.
- 4. Choose Full Extend Modules, Resources.
- 5. To edit windows, double-click the appropriate resource icon.
- 6. To edit a script, right-click and hold on the appropriate module icon, then choose **Edit Application Script**.

# **Task 5: Deploying and Porting Applications**

- Note: These instructions assume that you are using MSVC Microsoft Developer Studio. However, the steps would be similar for other development environments.
- 1. Launch Microsoft Developer Studio.
- 2. Close any workspaces you may have open by choosing **File Close Workspace**.
- 3. Choose File Open Workspace.
- 4. Move to your working directory and give your workspace a name.
- 5. Choose File Open.
- 6. Set **File of Type** to **All Files(\*.\*)**.

- 7. Select the appropriate makefile:
  - makefile.pc for Window 95 or Windows NT platforms
- 8. Click OK.
- 9. If necessary, choose **File Save As** and change the filename to the name of the application.

This creates the appropriate project workspace.

- 10. If necessary, open the .c or .cpp file and implement changes.
- 11. Choose **Build Build <myapp>.exe**.
- 12. Make appropriate changes to your runtime environment.

#### **Application Components**

Open Interface generates these components for each application:

- .rc files contain (in modules) definitions of window objects, and if desired, script procedures and script application logic.
- .dat files are the binary format of the information defined in the .rc files.
- **Source files** for the C or C++ languages containing the application logic.
- **Image files** used in icons:
  - .nxp (flat files containing business objects and rules containing simple data)
  - .gif, .tiff, .bmp icon files containing the definition of icons used in the GUI
  - html files (on a server) for use with the Web Element with .dat files for applets
- Note: The .dat files are portable across platforms. You also need to use an Elements Environment runtime configuration and the Neuron Data libraries and resources to build and run the application.

# For More Information about the Open Interface Element

- See the Open Interface Element C/C++ Programmer's Guide.
- See the Open Interface Element C/C++ API Reference, Vol. 1, Widget Classes.
- See the Open Interface Element C/C++ API Reference, Vol. 2, GUI Helper Classes.
- See the Open Interface Element User's Guide.

For more information about Elements Environment executables and the ee runscrpt option, refer to Chapter 10, "Building Applications in the Elements Environment," in this manual.

# 3

# The Data Access Element

The *Data Access Element* (DAE) is a component of the Elements Environment. The Data Access Element is designed to:

- Give you access to multiple data sources, such as relational databases, flat-file systems, object-oriented databases, or transactional databases
- Insulate you from the underlying complexities of data access, such as database connections
- Let you take advantage of database-specific functionality such as stored procedures, triggers, and referential integrity

With the Data Access Element, you can give a single application simultaneous, full read-and-write access to heterogeneous data sources in a host-based or networked client-server environment. The Data Access Element supports these standard datatypes:

- numeric
- interval
- ANSI
- char
- real
- variant
- date
- time
- "blobs" such as text and images

In addition to transparently retrieving data, the Data Access Element gives you an *abstraction layer*, which separates the logical view of the data from the specific data source. This makes it much easier and more intuitive to manipulate data.

The Data Access Element gives you an *application programming interface* (API). This allows your applications to access any relational, flat-file, or hierarchical database on the network, including legacy data sources. The Data Access Element API is open and extensible. This lets you extend its functionality to meet any special requirements that your applications may have.

Each data source has a corresponding Data Access Element *driver*, which handles communication between the Data Access Element API and the data source. The Data Access Element fully supports all server-specific functionality related to the underlying data source.

# The Data Access Element and OOScript

You can use the Data Access Element objects in Neuron Data's OOScript language for seamless integration with:

- Other Elements Environment objects
- OLE-automation server applications

Using the OOScript language, the Data Access Element objects are available:

- On all platforms as in-process servers
- For Microsoft Windows 3.1/95/NT as out-of-process, local servers

# **Quick Tour**

The Data Access Element gives you several key components for manipulating data:

- Data-access objects
- DBVu resource
- An object API

#### **Generic Data-Access Objects**

The Data Access Element includes a set of generic *data-access objects*. These are application resources that let you separate application code from data-access information, which remains unchanged after each application execution. Data-access objects give your application a more modular structure, which makes it more efficient and maintainable. Custom editors in the Elements Environment let you create these data-access objects:

- Connection object
- Query object
- Virtual-table or RecordSet object

#### **DBVu Resource**

You can use custom editors in the Elements Environment to combine data-access objects into a *DBVu resource*. The DBVu resource accesses data-dictionary information, and it lets you view and edit its data.

You can use the Elements Application Services (EAS) *datasource/views* mechanism to link GUI objects with a DBVu resource. This lets you establish one or more views of the same data.
Once registered with a datasource object, the GUI objects are synchronized with the data accessed through the DBVu resource. By separating the data from the views, the datasource/views mechanism automatically maintains consistency between the data and the user interface.

You can register these Open Interface Element GUI objects with DBVu resources:

- Text-edit areas (input fields)
- Check boxes
- Choice boxes
- List boxes (forms and tables)

## **Object API**

Each Data Access Element resource described in this manual has a corresponding full-function API accessible from the C and C++ languages. The purpose of these resource API modules is to give you runtime control of the data-access objects:

- NDCnx (connection) class
- NDDbVu (view) class
- NDQry (query) class
- NDVTab (virtual table) class

## For More Information about the Data Access Element

■ See the Data Access Element C/C++ Programmer's Guide.

## **Related Subjects**

- OOScript language
- Datasource/views mechanism in Elements Application Services and OOScript

# Chapter 3 The Data Access Element

# **4** *The Intelligent Rules Element*

The *Intelligent Rules Element* (IRE) lets you develop knowledge-based applications using a rich and flexible graphical user interface (GUI). You do not have to be an expert in programming to use the Intelligent Rules Element.

The Intelligent Rules Element is a hybrid system that supports:

- A reasoning system
- A powerful object-oriented representation

## **Reasoning System**

To represent reasoning, the Intelligent Rules Element uses rules. *Rules* are knowledge structures that let the system perform actions based on data, such as proving a goal or deducing a conclusion. A rule is also a chunk of knowledge representing a situation and its immediate consequences.

This is the format of a rule:

if *conditions* then *hypothesis* then do *actions* or else do *alternative actions* 

■ The *hypothesis*, or goal, becomes true when the conditions are met.

Conditions define expressions that test the values of slots.

A *slot* is a data value represented by an object and its property.

- *Actions* are undertaken when the conditions are positively evaluated.
- *Alternative actions* are undertaken when any one of the conditions is negatively evaluated.

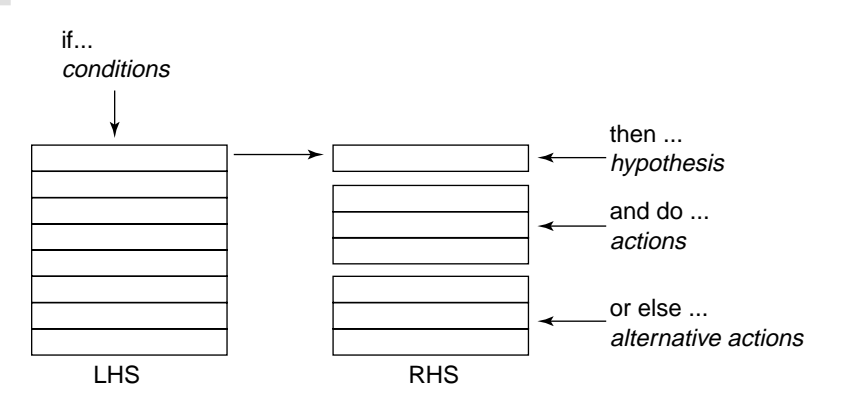

Figure 4-1 The Components of a Rule

The block to the left of the arrow represents the *Left-Hand Side* (LHS) of the rule. This is where the conditions are expressed, with individual conditions represented by horizontal lines.

The blocks to the right of the arrow form the *Right-Hand Side* (RHS) of the rule:

- The first block is the *hypothesis*, or goal, to be proven.
- The middle block represents *actions* you specify for a positive evaluation of the rule's LHS (THEN actions).
- The lower block represents *alternative actions* you specify for a negative evaluation of the rule's LHS (ELSE actions).

## **Rule Dynamics**

This section briefly examines how the Intelligent Rules Element processes rules.

#### **Rule Evaluation**

The building block of the reasoning path is the single rule. The Intelligent Rules Element processes one rule at a time. For example, assume that the value of a slot involved in one of a rule's conditions is known. Since this slot's value is known, the rule is "relevant." The system can use this rule to try to make inferences. Each condition of a rule's LHS can have one of these values:

- "true"
- "false"
- "not known"

Assume now that all of the conditions (each line on the LHS) are verified and are true. The rule can now be *triggered*.

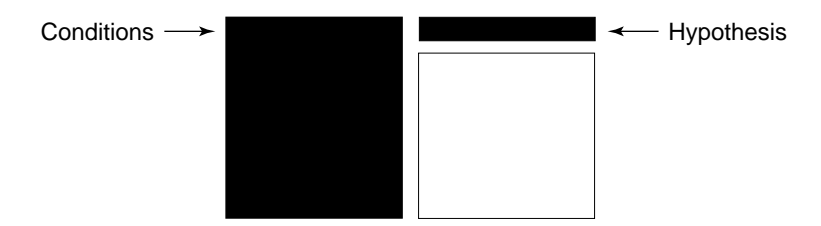

Figure 4-2 The Evaluation of a Single Rule

In Figure 4-2, areas that appear in black were found by the system to be true.

#### Actions

Rules usually have more complex structures than the simple case of an RHS made up of just an hypothesis. Such structures let you add *actions*, which induce some change in the overall system or its environment. Figure 4-3 shows the kinds of actions that can be *initiated* when a rule is triggered:

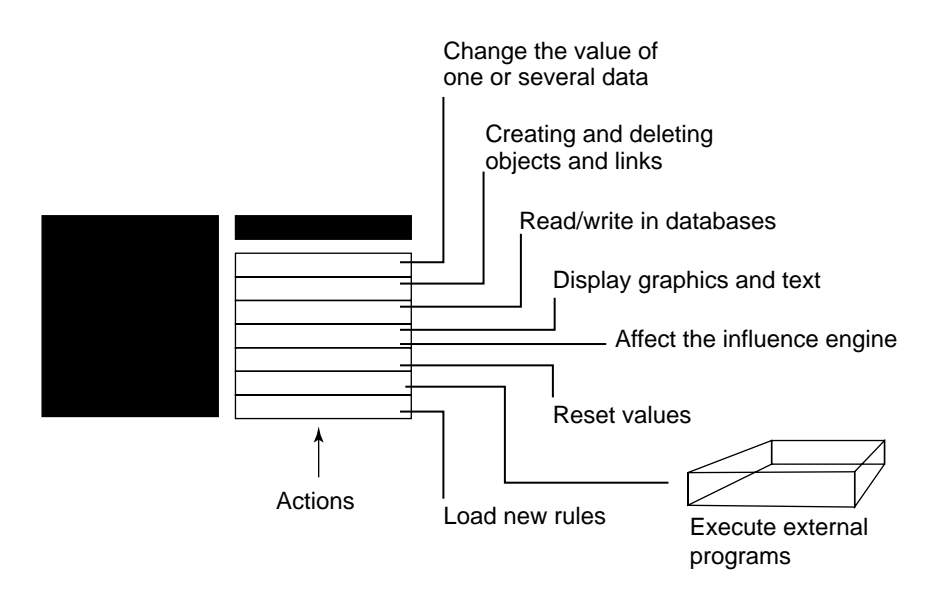

Figure 4-3 Possible Actions Initiated by the Evaluation of a Rule

#### **Backward Chaining**

A hypothesis has a value; therefore, it can appear in the LHS of a rule as a condition that the system will verify. Consider the situation that Figure 4-4 depicts:

- The hypothesis, *hypoA*, of the rule has an unevaluated condition (shown in gray).
- The unevaluated condition is itself another hypothesis, hypoB.
- To evaluate *hypoA* to be true, the system must verify that *hypoB* is true.

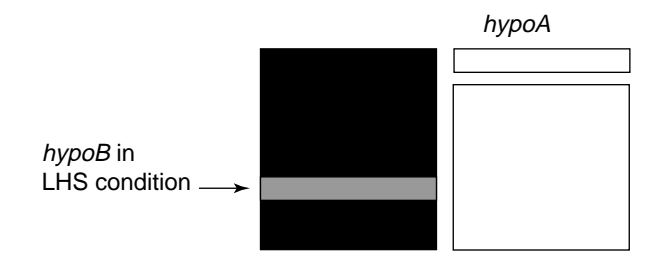

#### Figure 4-4 A Hypothesis as a Condition

To verify whether *hypoB* is true, the system must find one or more rules with *hypoB* as the hypothesis. Once the system finds a rule with *hypoB* as its hypothesis, it evaluates the conditions in the LHS of the rule leading to *hypoB*, as shown in Figure 4-5:

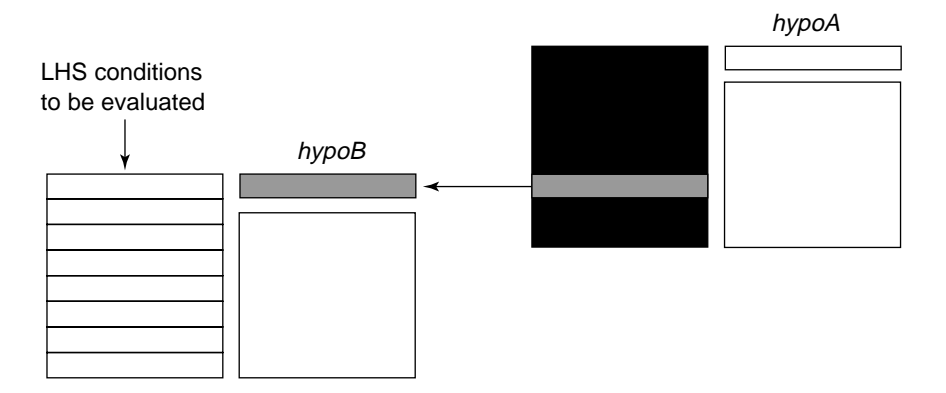

Figure 4-5 The Evaluation of a Hypothesis as a Condition

This inference evaluation that the Intelligent Rules Element conducts is a deductive process, or *backward chaining*. It can be made at many levels and can involve many rules, as shown in Figure 4-6:

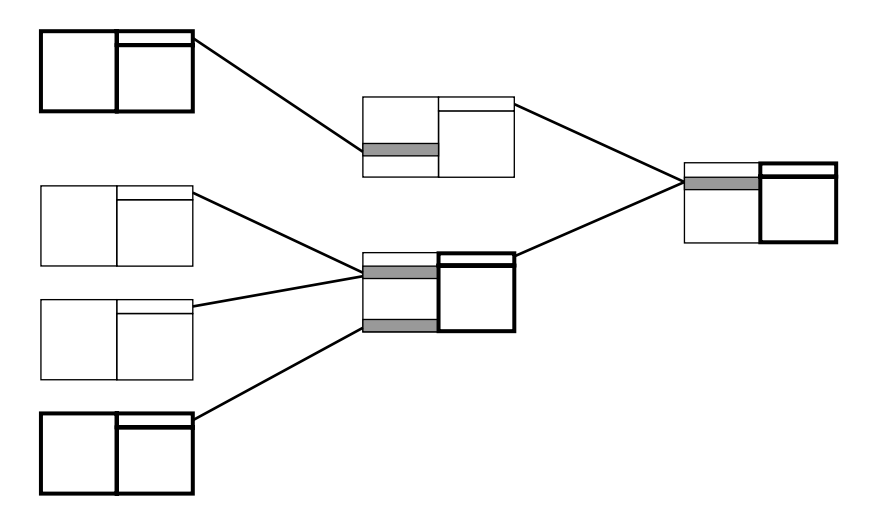

Figure 4-6 Backward Chaining with Multiple Hypotheses

**Note:** In multilevel backward chaining, there might be conflicts between rules because more than one rule may lead to a single hypothesis. The Intelligent Rules Element has special mechanisms to deal efficiently with such conflicts in a way you can define.

#### **Forward Chaining**

When the RHS actions of a rule change the values of data in other rules, this can trigger the evaluation of those rules, as shown in Figure 4-7. The triggered rule (in black) brings three other rules on the *agenda* for evaluation. This is an evocative progression, or *forward chaining*. The upper left rule has been evaluated but not activated because of a nonverified condition (indicated by a cross). Thus, its hypothesis is found to be *false*, and its RHS actions fail to occur.

## Chapter 4 The Intelligent Rules Element

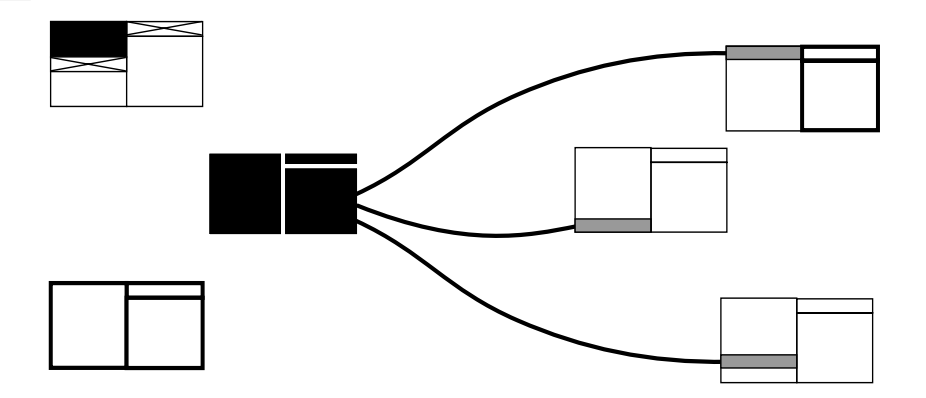

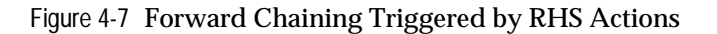

#### Revisions

Rules can also trigger *revisions* of other rules. Consider rule 1 in Figure 4-8. The value of a variable caused the condition in rule 2 to fail. However, later an action of rule 1 modifies the state of the variable in rule 2.

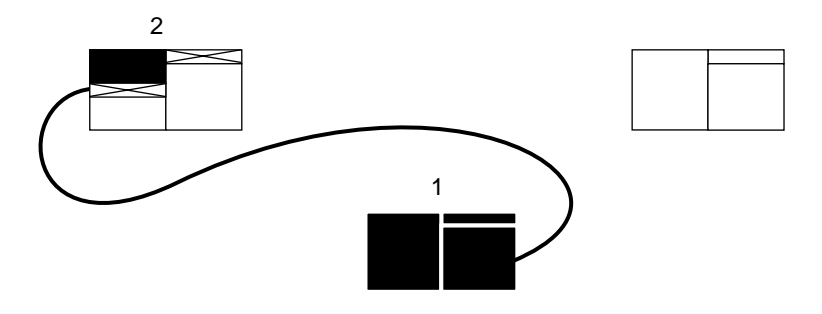

Figure 4-8 Reevaluation of a Previously False Rule Triggered by Actions

If the inference engine permits it at a particular time, the rule will be revised, and then perhaps activated. The activation of rule 2 might place rule 3 on the *agenda* for evaluation through forward chaining, as shown in Figure 4-9:

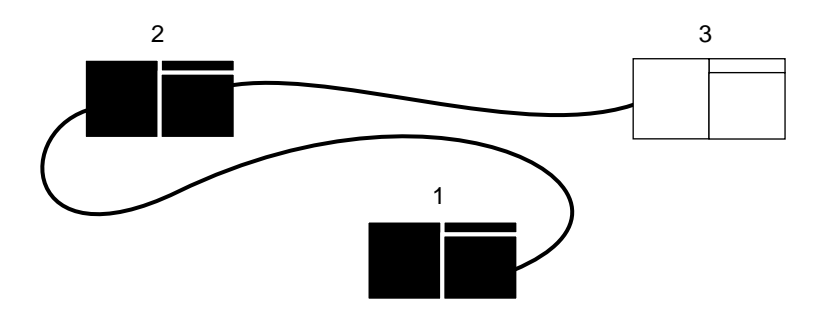

Figure 4-9 Forward Chaining Triggered by Rule Revisions

## Integration

From the perspective of knowledge processing, rules in the Intelligent Rules Element are *symmetric*. This means that they can be used in both backward and forward chaining. Consequently, it is not necessary to define a rule as "forward chained" or "backward chained." How the system processes rules at a given time depends on:

- The events that occur because of an action or external information
- The current hypothesis that the inference engine is trying to evaluate

Figure 4-10 shows an example of a reasoning path that integrates various mechanisms in a knowledge base with several rules. The reasoning path follows this order:

- 1. After Rule 1 is triggered, rule 2 is placed on the agenda for evaluation.
- 2. The system's focus is on rule 2 (circled in Figure 4-10).
- 3. Rule 2 triggers backward chaining and brings rule 3 under evaluation.
- 4. Rule 3, in turn, triggers backward chaining, which brings rule 4 and rule 5 under the system's evaluation
- 5. During this backward-chaining process, an action of rule 5 brings rule 6 to the system's attention.
- 6. The final evaluation of rule 2, as a result of the backward chaining, triggers rule 7.

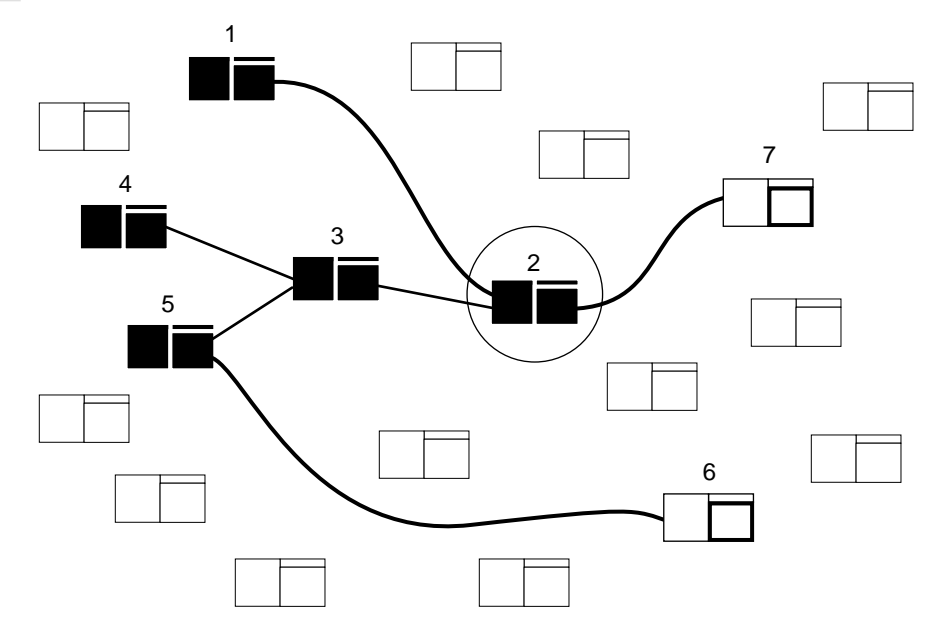

Figure 4-10 Integrated Forward and Backward Chaining

As shown in Figure 4-10, a rule is evaluated for one of these reasons:

- It solves the present subtask.
- It is the most relevant to the reasoning process.

This *opportunistic* character of the Intelligent Rules Element architecture lets the system follow the best line of reasoning. This is crucial for building systems that need to adapt to changing environments.

## **Open Architecture**

The Intelligent Rules Element architecture is *event-driven*:

- It can integrate messages from external programs, which include those triggered by the Intelligent Rules Element rules or objects.
- A rule or a hypothesis can become relevant when an external event justifies its evaluation, even if the system is currently evaluating another area of the knowledge base.
- You can even make the external events have priority over the current focus (this priority can be set by the external mechanism).

You can control the effect the integration with external events has on knowledge processing. The Intelligent Rules Element provides *inference-control mechanisms* that can either be set globally or incorporated into the rules themselves. These mechanisms can affect the backward-chaining paths (their exhaustivity, for example) or the forwarding of RHS actions. They allow you to prevent specific actions from having any effect on the system's agenda and focus. The set of functions controlling these mechanisms is called the *strategies*.

# **Object-oriented System**

Rules use reasoning on a *data representation* of the problem. This representation is made up of interrelated objects. As shown in Figure 4-11, the representation dimension intersects the reasoning system at the data level:

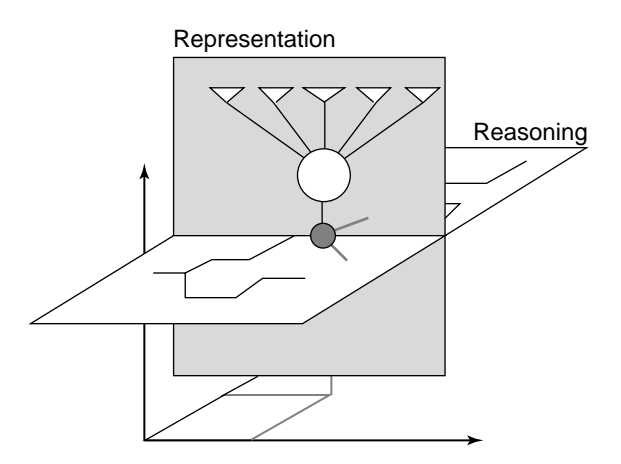

Figure 4-11 Intersection of the Reasoning and Representation

## **Object Structure**

The object structure includes:

- Objects
- Properties
- Classes
- Methods

#### Object

An *object* is a basic unit of description. Objects represent the knowledge on which the rules reason. Objects also describe variables in the knowledge base. You can define hierarchical relationships between objects to give rules greater flexibility in reasoning.

#### Property

A *property* is a characteristic that you can associate with an object or a class. The combination of an individual object and a specific property is called a *slot*. Slots store the actual values.

As an example, consider a condition of an Intelligent Rules Element rule:

```
Is object1.property1 "blue"?
```

This condition is part of the LHS of a rule, which is the current focus of attention. This is a translation of this syntax:

"Is the value of the slot (property 'property1' of the object 'object1') blue?"

Class

A class is a collection of objects that usually share properties.

Consider this condition:

```
Is <CLASS1>.property1 blue
```

This condition translates to:

"Is there any object in the class 'CLASS1' whose slot 'objectx.property1' has the value blue?"

Classes let you represent objects hierarchically:

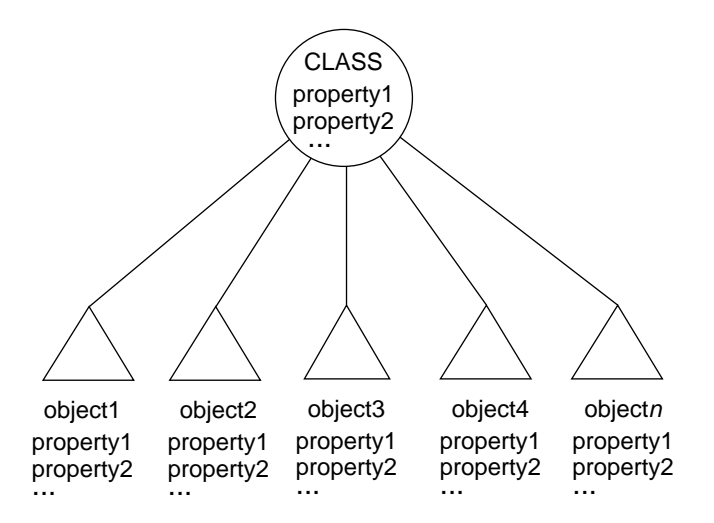

Figure 4-12 The Hierarchical Structure of Classes and Objects

#### Inheritance

Classes can store information relevant to all their objects. The objects, when necessary, **inherit** this information. This mechanism is called *inheritance*.

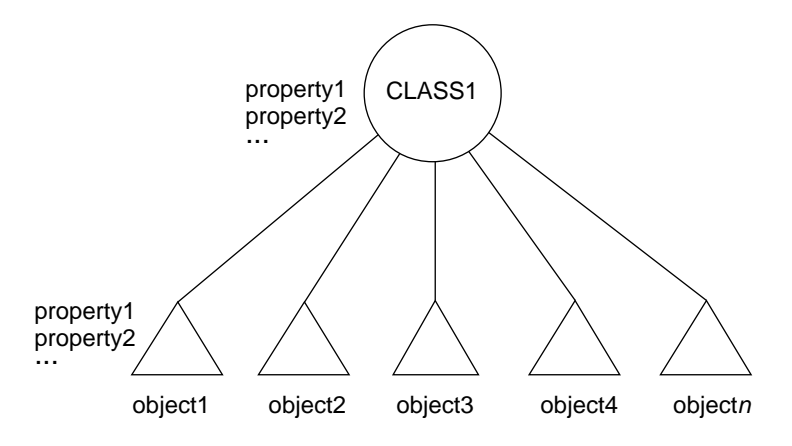

Figure 4-13 Inheritance of Properties by Objects of a Class

#### Method

A *method* is a sequence of actions associated with an object, class, property, or slot that executes under certain circumstances.

As an example, consider the following condition of an Intelligent Rules Element rule that is the current focus of attention:

SendMessage "ComputeArea" To:object1

This condition translates to:

"Trigger the method 'ComputeArea' attached to the object 'object1.'"

Encapsulation

Methods let you hide procedures related to an object's unique behavior within the object itself. That way, you do not have to write them elsewhere in the rules of the knowledge base.

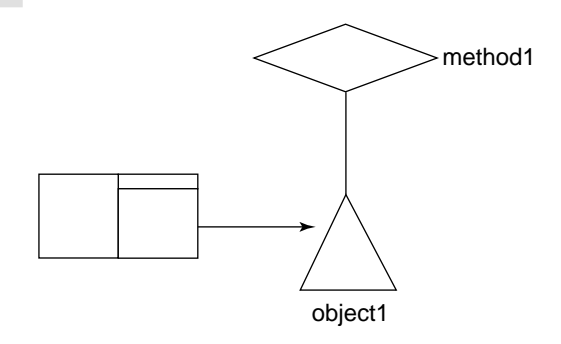

Figure 4-14 Method-Object Relationship

This idea that an object can be a self-contained unit that includes both the data and the procedures to process those data is known as *encapsulation*.

Polymorphism

Like properties, methods can be inherited by the children from their parent object.

Methods are best used to represent related knowledge about a set of objects. When each object has its own way of accomplishing the same task, the attached methods typically use the same name for each object, such as "Determine\_Area" or "Calculate\_Cost." Then when a rule sends a message to trigger the method, the message and the method bind with the list of objects that receive the message.

Figure 4-15 depicts one message that binds with several objects that have a method of the same name attached. The ability to use methods with the same or similar names to represent a type of task for more than one object is known as *polymorphism*.

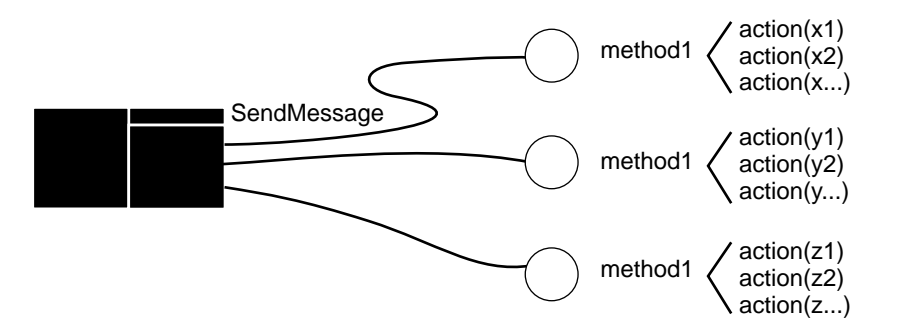

Figure 4-15 Same Message Triggering Different Method Actions

## **Pattern Matching**

The class structure itself acts as a pointer to a set of objects, with data held by the structure formed by associating a property with each object. This structure is represented by the form class.property and is known as a *slot*.

Classes thereby provide a way to search through lists of objects in order to identify which objects meet a specific condition. This is called *pattern matching*. Consider the following pattern-matching condition of a rule:

= <CARS>.color blue

This means:

"Is there any object in the class 'CARS' whose slot 'objectx.color' has the value blue?"

Objects in the class "CARS" all have the property "color." The system:

- 1. Evaluates the condition and identifies all the slots with the value "blue."
- 2. Automatically creates a list of objects for use by the rule's RHS actions.

Figure 4-16 depicts a pattern-matching situation where all objects with "slot1 = blue" will have their slot "slot2" set to 0 by the RHS actions:

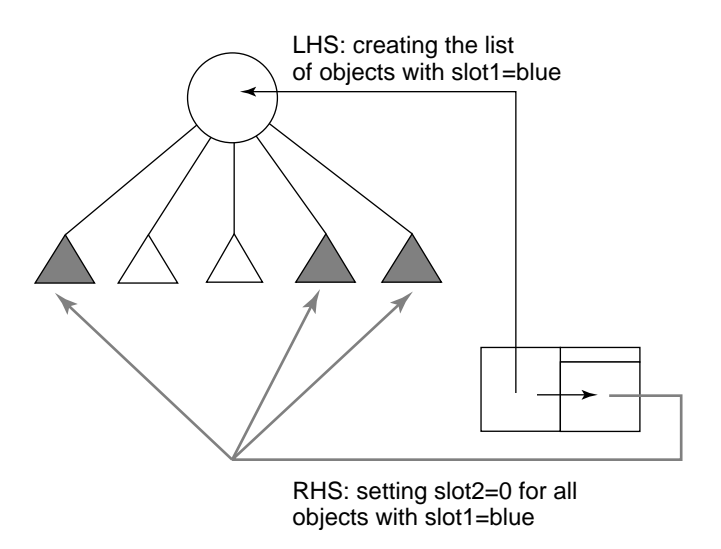

Figure 4-16 Pattern Matching on Class Creating List of Objects

While the list is created on the basis of a condition that incorporates "slot1," the RHS action can modify slot1 or any other slot of the same objects.

## System Methods

Methods that the system automatically triggers under circumstances that you define are called *system methods*. You can define two types of system methods:

- Order of Sources
- If Change

#### **Order of Sources**

*Order of Sources* lets you define and prioritize the sources that the system can use during a session to obtain the value of a slot that is not known.

To evaluate a rule, the Intelligent Rules Element must have the appropriate information on which to base its conclusions. If the values of slots in the LHS conditions are unknown, the system must first obtain the values to complete the evaluation.

For example, consider the following condition, and assume that there is no current value for the slot "car.color":

= car.color blue

Assume that the value of slot1 of the class "car" is unknown. The system will not be able to find the value of slot1 for the object, which it needs to evaluate the current rule. However, the system can switch to a different *source* that you have defined to obtain the value.

As shown in Figure 4-17, inheritance fails, and an external routine is computed that may provide the value:

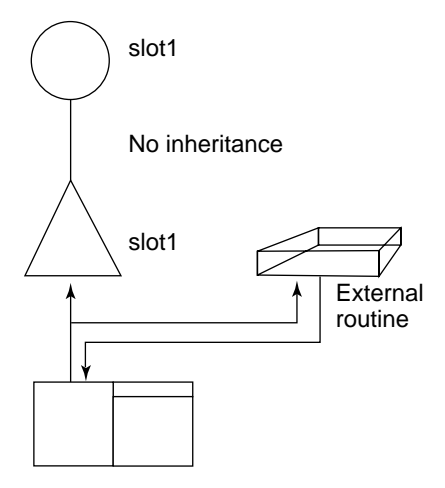

Figure 4-17 Value Computed Externally after Inheritance Fails

For any object slot, you can declare an Order of Sources. This object-oriented functionality adds robustness to the system. This is because a data value can be

- Inherited from the parent class
- Fetched from an external source
- Directly assigned

#### If Change Methods

*If Change* methods let you specify the actions that the system initiates whenever the value of a slot changes during the evaluation of a rule.

Assume that an RHS action of a rule changes the slot value:

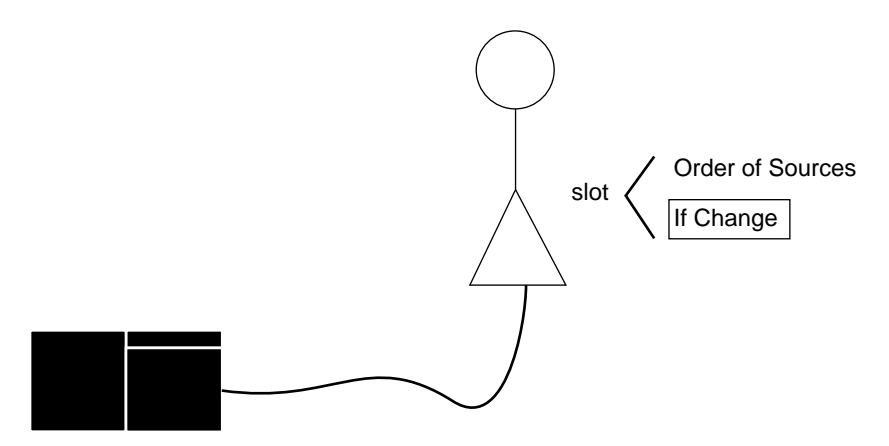

Figure 4-18 If Change Attached to an Object Slot

Assume also that there is a value for the slot at the level of the class to which the object belongs. When the value of the slot is changed, the system immediately executes the If Change methods.

#### **User-defined Methods**

You can specify when to trigger *user-defined methods* in an application. Another rule or method triggers these methods during the evaluation of a rule. A rule or a method always uses the *SendMessage* operator to trigger a user-defined method. Figure 4-19 depicts a rule that uses the SendMessage operator to trigger a method, which in turn uses its own SendMessage operator to trigger another method.

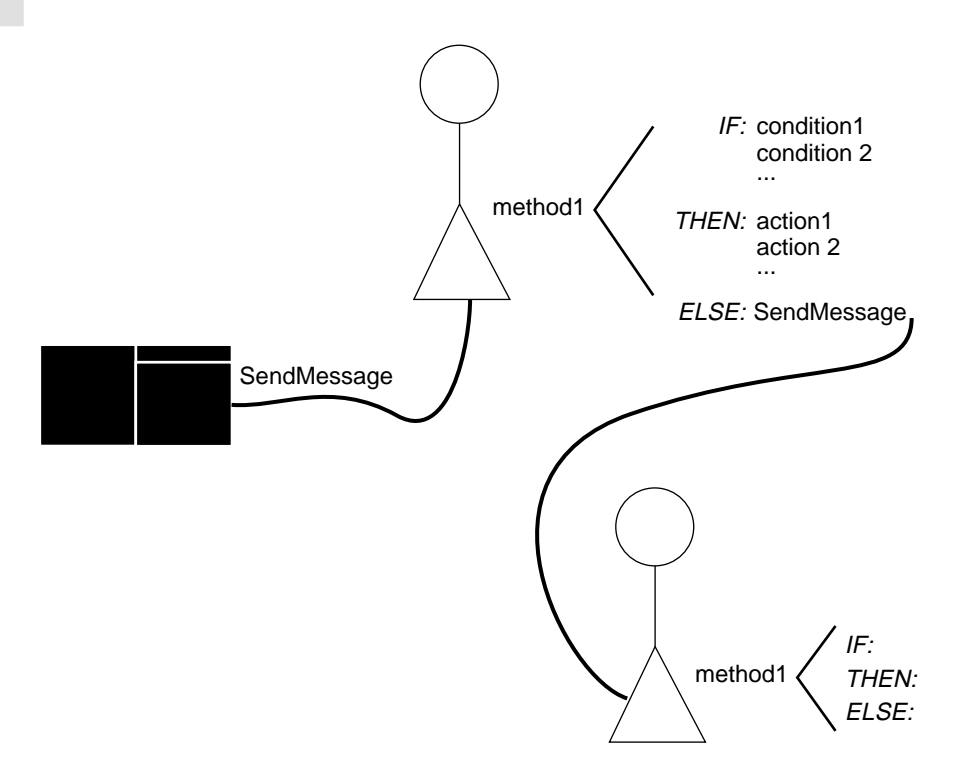

Figure 4-19 User-defined Methods Triggered by Message Passing

# **Graphical User Interface Dynamics**

## Interaction from the Intelligent Rules Element to the GUI

The Intelligent Rules Element inference engine generates several types of events that provide a variety of *graphical user interface* (GUI) interactions:

- Asking questions
- Displaying conclusions
- Displaying alert messages
- Updating displayed windows with new information such as:
  - a change in the value of a slot
  - a change in the structure of an object
  - unloaded knowledge-base file

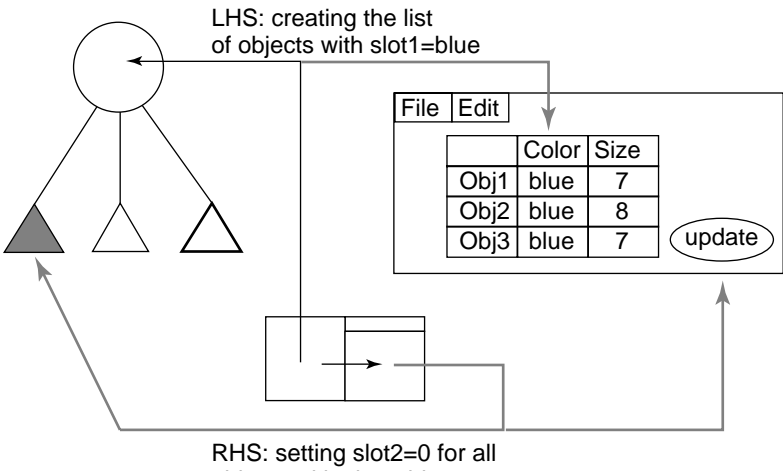

objects with slot1=blue

Figure 4-20 Events in the Intelligent Rules Element

Figure 4-20 shows a create-object event generated by the Intelligent Rules Element inference engine. The GUI receives the event. The window then displays the data in a table element with:

- Rows that correspond to each object
- Columns that correspond to the properties of each object

To make this type of communication with the GUI possible, the Intelligent Rules Element uses the OOScript language. You can define scripts at these levels:

- The application and its modules to provide startup control
- A window
- The individual graphical element

The LHS action in Figure 4-20 is an example of *immediate updating*. The script engine handles the create-object event from the Intelligent Rules Element by updating the table.

## Interaction from the GUI to the Intelligent Rules Element

The GUI has its own set of events generated by user actions. Typically, the end-user makes a selection from a menu or enters a value from the keyboard in response to an IntelligentRules Element event. The GUI engine monitors these user actions in the background. If one of these actions occurs within the area of a particular graphical element, such as a menu item or an input field, the system interprets it as a GUI event. Like their Intelligent Rules Element

counterparts, GUI events allow you to initiate appropriate responses such as:

- Sending information to the Intelligent Rules Element
- Triggering inferences in the Intelligent Rules Element
- Requesting more information from the Intelligent Rules Element

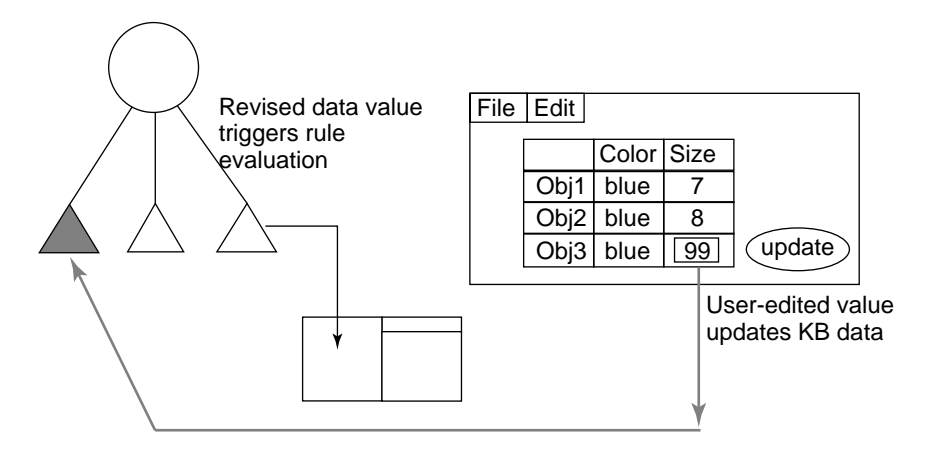

Figure 4-21 GUI Events and a Data Source

Figure 4-21 shows an update event that the GUI engine generates after the end-user modifies a value in a table and presses Enter. The same script engine that handles the Intelligent Rules Element events that the inference engine generates also handles GUI events that an end-user initiates. Thus, you can edit the scripts of your knowledge-based application while you construct the windows and GUI objects.

## **Building Applications**

The Intelligent Rules Element lets you build knowledge-based applications for a wide range of tasks by using specialized knowledge-design facilities.

## Starting the Intelligent Rules Element

How you start the Intelligent Rules Element depends on the type of operating system your computer uses:

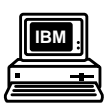

#### **IBM-compatible PC**

- 1. Set the path to include Windows, the Intelligent Rules Element, and the knowledge-base directories.
- 2. At the prompt, enter WIN EE20.

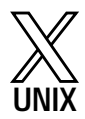

## **UNIX Workstations**

- 1. Start X Windows.
- 2. Change the directory to \$ND\_HOME/bin.
- 3. At the prompt, enter ee20.

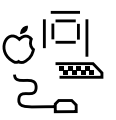

## Macintosh

Double-click the Intelligent Rules Element application icon.

## The Main Window

When you start the Intelligent Rules Element, the main window appears. This is the window that controls the application. The main window displays important options for interacting with the Intelligent Rules Element:

- A list of the knowledge bases that you load into memory
- A Session Control panel to monitor events
- A customizeable control panel that lets you add button equivalents for commonly used menu items
- An inference engine status field
- A GUI engine status field

## Chapter 4 The Intelligent Rules Element

| temporary, kb                   |                                                                          | Intelligent Rules Element                        |
|---------------------------------|--------------------------------------------------------------------------|--------------------------------------------------|
| Set Durrent KB<br>Dear KB       | De De Sper Beener Baset Mindeer                                          | Suggest<br>Volunteer                             |
| Clean KB<br>Save KB<br>Load KB  | SesonGreat                                                               | Current Pulle<br>Current Pulle<br>Current Object |
|                                 | Kanolitye Bane Gd Lähann<br>Linder vid Kö<br>Temparary XB<br>Vid Biol Ko | Close<br>Pushillshind<br>SetUp                   |
| Intelligent Pules Element       | BPTown Dawn X                                                            | AGUI Utilities                                   |
| Push Behind<br>Background Color | Hereinge.                                                                | New Application<br>Open Application              |

Figure 4-22 The Main Window of the Intelligent Rules Element

Note: See the *Intelligent Rules Element User's Guide* for a complete description of the main window and of the rules development environment.

## **Displaying Popup Menus**

*Popup menus* provide additional functions for the various fields in the main window. Popup menus also group related functions or display only relevant functions. These are the three types of popup menus that you will use with the Intelligent Rules Element facilities:

| Рорир Туре  | Description                                                                                                    | Selection Method                                                                                                    |
|-------------|----------------------------------------------------------------------------------------------------|----------------------------------------------------------------------------------------------------|
| Local popup | Displays options for<br>highlighted fields of the<br>editor windows or for<br>specific items displayed in<br>the network windows.                      | Click the highlighted field. If you are<br>using a one-button mouse, move the<br>cursor slightly to the right to display<br>the popup menu. |
|             | Note: Local popup menus<br>that you display for<br>individual fields are<br>context-sensitive; thus,<br>their options vary with the<br>field selected. |                                                                                                    |

| Global popup     | Displays general options<br>related to the active<br>window outside of its<br>highlighted field.    | Click inside the active window but<br>away from a field or button. If you are<br>using a one-button mouse, use <b>Option</b><br>+ <b>click</b> .      |
|------------------|----------------------------------------------------------------------------------------------------|----------------------------------------------------------------------------------------------------|
| Windows<br>popup | Displays the windows that<br>are open and gets system<br>options outside of a<br>highlighted field. | Click anywhere in the active window<br>using the middle mouse button. If you<br>are using a one- or two-button mouse,<br>use <b>Command + click</b> . |

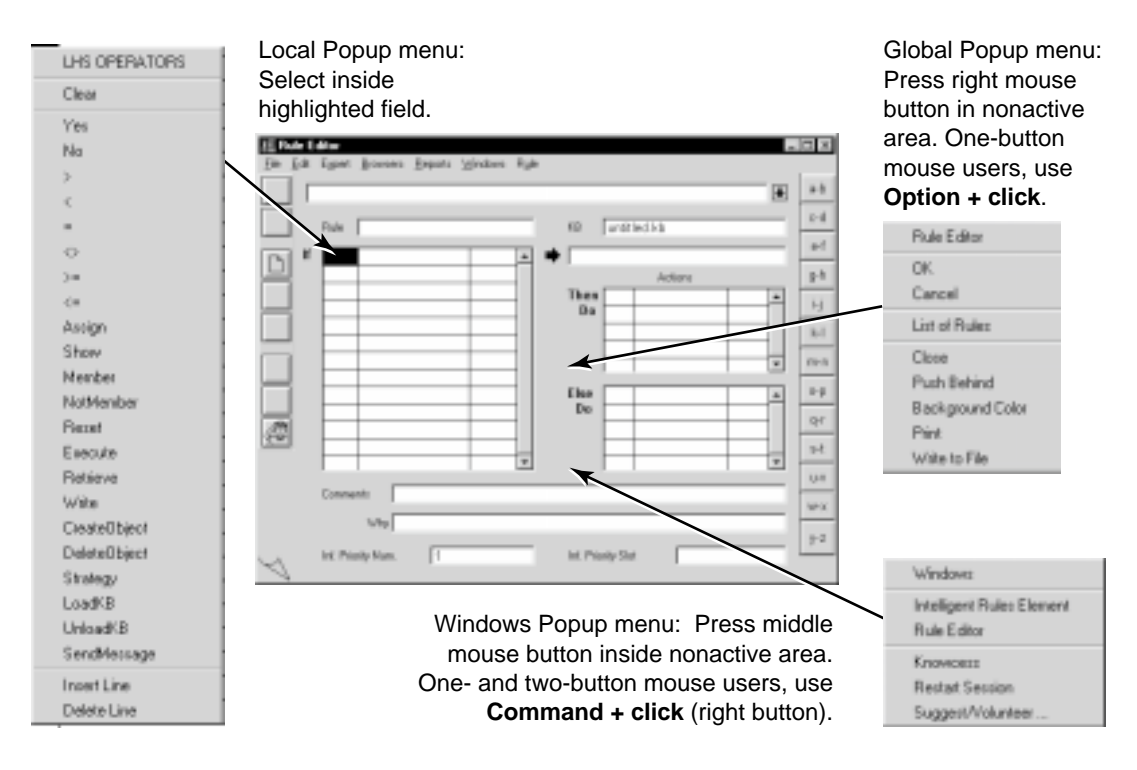

Figure 4-23 Sample Popup Menus

## **Entering Text**

For building knowledge structures, the Intelligent Rules Element provides a set of six specialized *editor windows*. Each window has a set of *toolbar buttons* that you select to begin editing:

| Button     | Text<br>Equivalent | Description                                                                                                    |
|------------|--------------------|----------------------------------------------------------------------------------------------------|
| $\square$  | NEW                | Clears the editor window and highlights the first field to accept your entry for a new application structure.                                                                |
|            | EDIT               | Places the currently displayed application structure in edit mode and lets you make changes.                                                                                 |
|            | СОРҮ               | Makes a duplicate of the currently displayed application structure and lets you make changes.                                                                                |
| Ŵ          | DELETE             | Deletes the currently displayed structure from the application. <b>Note:</b> You <b>cannot</b> reverse this operation.                                                       |
| 0K         | ACCEPT             | Verifies the syntax of entries of the current application<br>structure, accepts the structure into the application, and<br>prepares the editor window for further additions. |
| $\bigcirc$ | CANCEL             | Returns the currently displayed application structure to its original unmodified state.                                                                                      |
| ✓          | CHECK              | Verifies the syntax of the current application structure.                                                                                                    |
| Ø          | FIND               | Searches the application to locate the specified structure.                                                                                                    |

The following sections outline how to use the editors to build:

- Rules
- Objects
- Method structures

## **Rule Editor**

You add rules in the Intelligent Rules Element by using the Rule Editor window. Like other editor windows, the Rule Editor aids the application-development process by acting as a template for entering data. You can use the Rule Editor option to add, edit, or delete any rule in the knowledge base.

Figure 4-24 shows a rule with the conditions, hypothesis, and then-actions fields in the Rule Editor window.

| EE R            | ule E                 | ditor           |                                    |                             |                             |               |   |                                   |            |         |                | _        |  |
|-----------------|-----------------------|-----------------|------------------------------------|-----------------------------|-----------------------------|---------------|---|-----------------------------------|------------|---------|----------------|----------|--|
| <u>F</u> ile    | <u>E</u> dit          | E <u>x</u> pert | <u>B</u> rowsers                   | <u>R</u> eports             | <u>W</u> indows             | R <u>u</u> le | , |                                   |            |         |                |          |  |
| ОК              | ļ                     |                 |                                    |                             |                             |               |   |                                   |            |         |                | ₽        |  |
|                 | 1                     | Rule            | R_Valve                            | _Problem                    |                             |               |   | КВ                                | Juntitled  | i.kb    |                |          |  |
|                 | If<br> <br> <br> <br> |                 | current_t<br>tank_1.p<br>device.or | ask<br>ressure<br>ientation | "refuelir<br>300<br>"inward |               | • | Valve<br>Then<br>Do<br>Else<br>Do | problem    | n Actio | ons<br>roblem" | •        |  |
|                 | 1                     |                 |                                    |                             |                             | -             |   |                                   | $\vdash$   |         |                | <b>-</b> |  |
|                 |                       | Comme           | ents                               |                             |                             |               |   |                                   |            |         |                |          |  |
|                 |                       |                 | Whit                               |                             |                             |               |   |                                   |            |         |                |          |  |
|                 |                       |                 |                                    |                             |                             |               |   |                                   |            |         |                |          |  |
| $\triangleleft$ |                       | Inf. Pric       | ority Num.                         | 1                           |                             |               |   | Inf. Pri                          | ority Slot | ļ       |                |          |  |

Figure 4-24 Rule Editor Window

This is an example of a simple rule with three conditions, a hypothesis, and a single action to recreate. The exact data for the rule shown in Figure 4-24 is as follows:

| ng" |
|-----|
|     |
|     |
|     |
|     |
|     |

## **Building Rules in the Rule Editor**

- **Note:** Always use the text-edit line to enter or edit values for the highlighted fields in the Rule Editor.
- 1. Start the Intelligent Rules Element.

See "Starting the Intelligent Rules Element" on page 49.

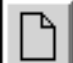

2. Choose **Editor - Rule**.

Click New.

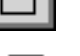

3.

4. Click the highlighted field of the conditions columns and display the local popup menu for this field.

- Note: If you are using a one-button mouse, make sure the cursor looks like a small menu. Move the cursor slightly to the right to display this menu.
- 5. Select = (equals).
- 6. Enter the slot name current\_task:

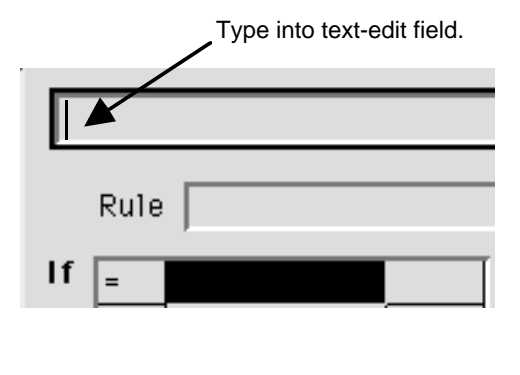

|--|

7. Enter "refueling" in the third field:

| lf | = | current_task | "refueli |
|----|---|--------------|----------|
|    |   |              |          |

- 8. Follow steps 4–7 to complete the second condition as shown below:
  - Note: Be sure to type an underscore in the name tank\_1.pressure and to select > instead of =.

| lf | = | current_task    | "refueli |
|----|---|-----------------|----------|
|    | > | tank_1.pressure | 300      |

9. Follow steps 4–7 to complete the third condition as shown below:

| lf | = | current_task       | "refueli |
|----|---|--------------------|----------|
|    | > | tank_1.pressure    | 300      |
|    | = | device.orientation | "inward  |

10. Click the hypothesis field, and enter valve\_problem:

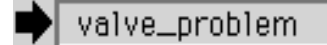

11. Display the popup menu for the Actions operator column, and select Show:

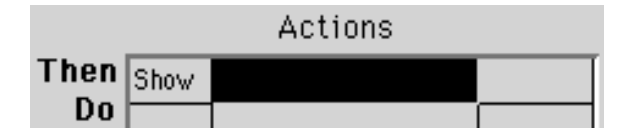

12. Enter the filename "valve\_problem":

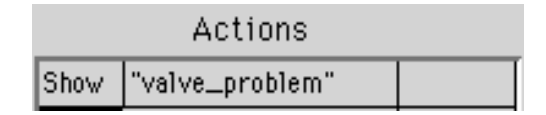

- 13. In the Show File dialog, click **OK**.
- 14. Click **OK** to verify and compile the rule.
- 15. Leave the Rule Editor window open, and go to "Editing Object Structures in the Object Editor" on page 56.

## **Object Editor**

You can add classes and objects in the Intelligent Rules Element using the Object Editor. Like the Rule Editor, the Object Editor also serves as a template. You can shift from creating rules to editing objects or the reverse at any point while developing your application.

Figure 4-25 identifies the object name tank\_1, which has two properties. Therefore, the Object Editor in this case defines two slots:

- tank\_1.level
- tank\_1.pressure

It also shows that these object structures belong to the class Regular\_Tanks.

| <u>EE</u> Obj<br><u>F</u> ile <u>E</u> | <b>ect Editor</b><br>dit E <u>x</u> pert <u>B</u> rowser | rs <u>R</u> eports <u>W</u> indows <u>O</u> t | iject              | _      |     |
|----------------------------------------|----------------------------------------------------------|-----------------------------------------------|--------------------|--------|-----|
|                                        |                                                          |                                               |                    | €      | a-b |
|                                        | Object                                                   | tank_1                                        | KB untitled.kb     |        | c-d |
|                                        | Classes                                                  | Regular_Tanks                                 |                    | -      | e-f |
|                                        |                                                          |                                               |                    |        | g-h |
|                                        |                                                          |                                               |                    | -      | i-j |
| FE .                                   | SubObjects                                               |                                               |                    | <br>-  | k-l |
| Ŵ                                      |                                                          |                                               |                    |        | m-n |
|                                        |                                                          | <br>                                          | h                  | -<br>- | o-p |
| æ                                      | Properties                                               | level<br>pressure                             | Unknown<br>Unknown | 1      | q-r |
|                                        |                                                          |                                               |                    |        | s-t |
|                                        |                                                          |                                               |                    | -      | u-v |
|                                        | Methods                                                  |                                               |                    | -      | w-x |
|                                        |                                                          |                                               |                    |        | v-z |
| $\triangleleft$                        |                                                          |                                               |                    | •      |     |

Figure 4-25 Object Editor

Editing Object Structures in the Object Editor

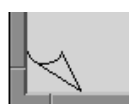

- 1. Choose Edit Object.
- 2. In the Object Editor window, click the page-flip graphic on the bottom left-hand corner to display the object tank\_1 in the Name field.
- R
- 3. Click Edit.
- 4. Enter the class name Regular\_Tanks:

| Object  | Tank_1        | КВ | untitled.kb |
|---------|---------------|----|-------------|
|         |               |    |             |
| Classes | Regular_Tanks |    |             |
|         |               |    |             |
|         |               |    |             |

5. Click **OK** to verify and compile the class.

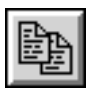

- 6. Click **Copy** to duplicate the object and its property.
- 7. Enter Tank\_2 to change the object name:

| Tank_2 |        |    |             | Ŧ |
|--------|--------|----|-------------|---|
| Object | Tank_1 | КВ | untitled.kb |   |

8. Click **OK** to verify and compile the new object.

#### Editing Classes in the Class Editor

1. Click Classes.

| Classes | Regular_Tanks |
|---------|---------------|
|         |               |
|         |               |
|         |               |

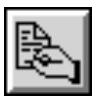

- 2. Click Edit.
- 3. Click the first column of the Properties field, and enter level as the property name:

| Properties | level |  |
|------------|-------|--|
|            |       |  |

- 4. Click **OK** to verify and compile the class.
- 5. Select the datatype **Float** and click **OK**:

6. Click the Object Editor window.

A second property level now appears. This is due to the creation of a property automatically inherited from the Class Editor.

| Properties | level    | Unknown | (F) <b></b> > |
|------------|----------|---------|---------------|
|            | pressure | Unknown | (F)           |

7. Leave all three editor windows open, and go to "Viewing Previously Created Rules" on page 59.

# **Viewing Rules and Objects**

## **List Windows**

*List windows* in the Intelligent Rules Element provide a textual display of all the information in your application. Each of these has its own window:

- Rules
- Methods
- Hypotheses
- Data
- Classes
- Objects
- Properties

Each window contains a scrollable list of related structures arranged in alphabetical order. You can:

- Display List windows to examine the structures and their status
- Print them to obtain a record of the knowledge base.

| EE List Of Rules                                                                                                    | - 🗆 ×                                         |
|----------------------------------------------------------------------------------------------------|-----------------------------------------------|
| File Edit Expert Windows Rules                                                                                                    |                                               |
| Rule R Valve Problem         If       current_task is precisely equal to "refueling"         And tank_1.pressure is greater than 300         And device_orientation is precisely equal to "inward"         Then valve_problem | a-b<br>c-d<br>e-f<br>g-h                      |
| is confirmed.<br>And Show "valve_problem" @KEEP=FALSE;@WAIT=FALSE;                                                                                                    | i-j<br>k-l<br>m-n<br>o-p<br>q-r<br>s-t<br>u-v |
|                                                                                                    | y-z                                           |

Figure 4-26 shows the rule created in the previous section:

Figure 4-26 List of Rules Window

## **Viewing Previously Created Rules**

- 1. Click the still open Rule Editor to make it the frontmost window.
- 2. In the Rule Editor, click in an inactive area to display the global popup menu.

## 3. Choose List of Rules:

| Rule Editor        |
|--------------------|
| New                |
| Сору               |
| Modify             |
| Delete             |
| Focus Rule Network |
| Suggest Hypothesis |
| List of Rules      |
| Edit Contexts      |
| Close              |
| Push Behind        |
| Background Color   |
| Print              |
| Write to File      |

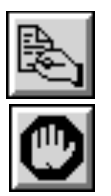

- 4. Click **Edit** to view the rule again in the Rule Editor.
- 5. Click **Cancel** to prevent the rule from changing.
- 6. Close the List of Rules.

## **Rule Network**

The Rule Network window lets you view the relationships among the rules in your knowledge base. You can view:

- A single rule
- Specific groups of rules
- All the rules in the knowledge base.

Hypothesis

Figure 4-27 shows the previously created rule in a Rule Network window. The rule graph shows each rule's:

- LHS conditions
- Hypothesis
- RHS actions (optional)

Conditions 
$$\rightarrow$$
 current\_task is "refusing" ?  
tank\_1.pressure >300 ?  
device.orientaion is "inward" ?  
Action  $\rightarrow$  =>Show "valve\_problem" @ KEEP ?  
Evaluation icons

Figure 4-27 Rule Network Window Rule Graph

Note: The rule graph shows a question mark (?) to indicate the current evaluation status of each component. During knowledge processing, this symbol changes.

#### **Displaying Rules in the Rule Network Window**

- 1. Click the Rule Editor window, which is open.
- 2. In the Rule Editor, click in an inactive area to display the global popup menu.

| EE Rule E | <mark>ditor</mark><br>E <u>x</u> pert <u>B</u> rowsers <u>R</u> eports <u>W</u> indows R <u>u</u> le | _   <b>_</b>   <b>_</b>                                                                      |
|-----------|----------------------------------------------------------------------------------------------------|----------------------------------------------------------------------------------------------|
|           | Rule R_Valve_Problem                                                                                 | KB untitled kb C-d C-d e-f New                                                               |
|           | <pre>&gt; tank_1.pressure 30U = device_orientation "inward"</pre>                                    | Copy s g-h<br>Modify blem" @KEE<br>Focus Rule Network<br>Suggest Hypothesis<br>List of Bules |
|           |                                                                                                    | Edit Contexts     0-p       Close                                                            |
| $\prec$   | Comments Why Inf. Priority Num.                                                                      | Write to File W-X Y-Z Inf. Priority Slot                                                     |

## 3. Choose Focus Rule Network:

4. Leave the Rule Network window open, and go to "Displaying Class-Object Hierarchies in the Object Network" on page 63.

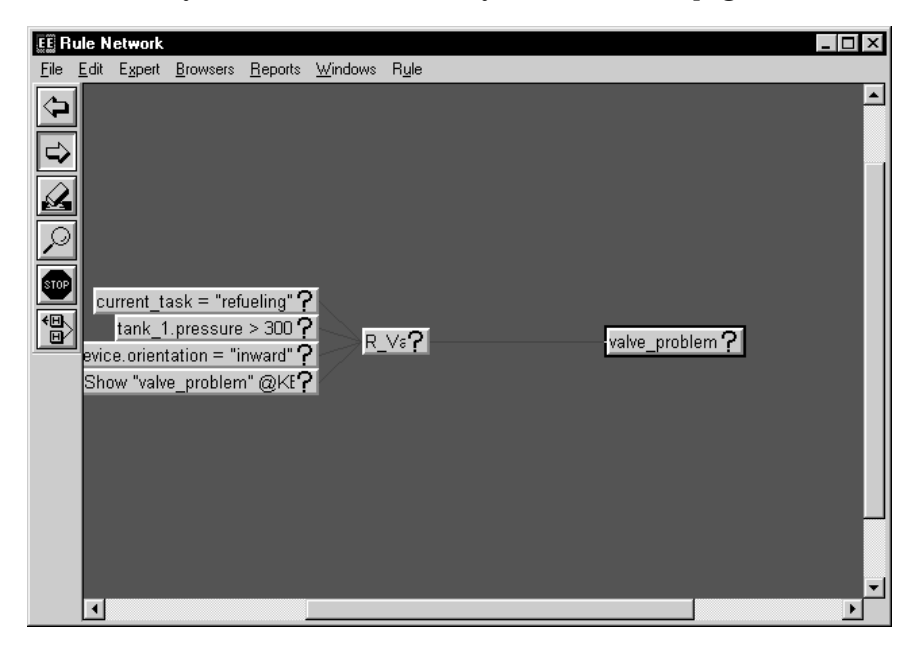

## **Object Network**

The Object Network window lets you view the class-object hierarchy in your knowledge base. You can view:

- An object
- Its properties
- The classes or other objects to which it belongs

Figure 4-28 shows how the Object Network window displays the class-object hierarchy for an object structure. The hierarchy includes:

- A class with its own property
- Two objects with properties attached

This simple hierarchy shows that the objects tank\_1 and tank\_2 actually inherited the property level from their parent class Regular\_Tanks:

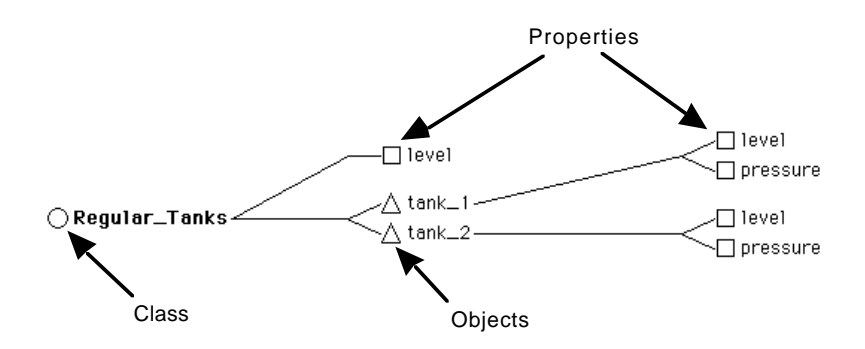

Figure 4-28 Network Window Class-Object Hierarchy

**Displaying Class-Object Hierarchies in the Object Network** 

- 1. Choose Windows Class Editor.
- 2. In the Class Editor window, click in an inactive area to display the global popup menu.

#### 3. Choose Focus Object Network:

| EE Cla<br>File  | <b>ss Editor</b><br>Edit E <u>x</u> pert <u>B</u> rowse | ers <u>R</u> eports <u>W</u> indows <u>C</u> la | 355                  | _    | Π×     |
|-----------------|---------------------------------------------------------|-------------------------------------------------|----------------------|------|--------|
|                 |                                                         |                                                 |                      | •    | a-b    |
|                 | Class                                                   | Regular_tanks                                   | Class Editor         |      | c-d    |
|                 | CutClasses                                              |                                                 | New                  |      | e-f    |
|                 | SUDCIASSES                                              |                                                 | Copy<br>Modifu       |      | g-h    |
| B               |                                                         |                                                 | Delete               |      | i-j    |
|                 |                                                         |                                                 | Change to Object     |      |        |
| 드린              | Properties                                              | level l                                         | Focus Object Network | ╘╘〉▲ |        |
| Ŵ               |                                                         |                                                 | Show Ubject Editor   |      | rri-ri |
|                 |                                                         |                                                 | Push Behind          |      | o-p    |
|                 |                                                         |                                                 | Background Color     |      | q-r    |
| Æ               |                                                         |                                                 | Print                |      | s-t    |
|                 | Methods                                                 | · · · · · ·                                     | white to File        |      | u-v    |
|                 |                                                         |                                                 |                      |      | w-x    |
|                 |                                                         |                                                 |                      |      | V-Z    |
| $\triangleleft$ |                                                         |                                                 |                      | -    |        |

- 4. Position the cursor over the object tank\_1, and click to expand the object-network diagram.
  - **Note:** The cursor changes to a right-pointing arrow when you place it on the object.
- 5. Repeat step 4 for the object tank\_2:

| <u>88</u> 0 | bjeat | Netwo  | ńk.     |        |         | _ C ×        |
|-------------|-------|--------|---------|--------|---------|--------------|
| Ele         | E@    | Expert | Enviren | Bepots | Windows | Diex         |
|             |       |        |         |        | OR      | ngular_tanks |
|             | 4     |        |         |        |         | •            |
- 6. Scroll the Object Network window to reposition the object-network diagram.
- Note: The scroll arrows let you move the diagram left and right, as well as up and down.

| 3E Object Natwork                      |                 | _[C X |
|----------------------------------------|-----------------|-------|
| Ele Edt Egpen Browner: Beports Mindows | Object:         |       |
| 960                                    |                 |       |
|                                        | ∆rari_1         |       |
| Offegular_tanks                        | ∆tort_2<br>⊡tre |       |
|                                        |                 |       |
| 4                                      |                 |       |

- 7. Click the property level for the object tank\_2 to display the local popup menu for this item.
- 8. Choose Edit Meta-Slots.

The Meta-Slots Editor lets you control the attributes of specific slots in the knowledge base, including their:

- inference priority
- inheritance priority

data-validation attributes

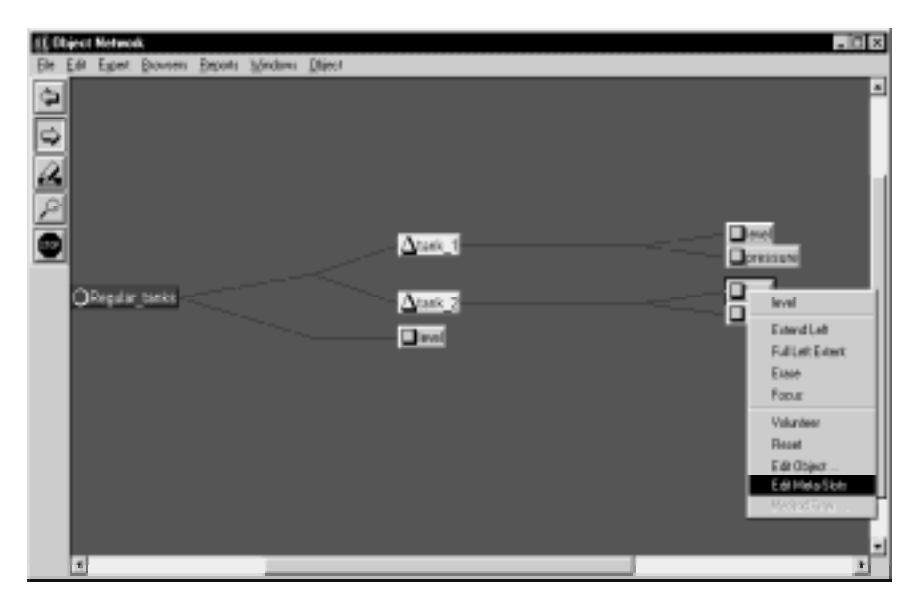

- 9. Close the Meta-Slot Editor.
- 10. Close the Object Network window, but leave the Rule Network window open.

### Processing the Application

The Rule Network window is especially convenient for starting knowledge processing with a knowledge base loaded. Its special facilities give a graphic overview of the state of knowledge processing **while** inferencing is taking place. In the following demonstration, you will see that the graphic symbols of the rule graph change according to the status of the evaluation process. The system uses these graphic symbols—network icons—to represent the evaluation status of individual:

- Conditions
- Actions
- Rules

| Network<br>Icon | Value/Meaning               | Description                                                           |
|-----------------|-----------------------------|-----------------------------------------------------------------------|
| ?               | Unknown                     | In the initial state and not yet evaluated                            |
| ×               | False                       | Evaluated by the system, but failed the test                          |
| ✓               | True                        | Evaluated by the system but passed the test                           |
|                 | Not Known                   | Evaluated by the system but found data to be insufficient for testing |
| •               | Evoked<br>hypothesis        | Hypothesis currently under evaluation                                 |
| ⊙               | Current condition or action | Condition or action under evaluation                                  |

In this chapter, the knowledge base consists of a single rule and the objects it reasons over.

These steps let you start knowledge processing with a knowledge base loaded:

- 1. Give the system a place to start (Suggest and/or Volunteer and/or Send a Message).
- 2. Run the session (Knowcess).

Hypotheses

3. Set up the session to run again (Restart Session).

The following sections show a knowledge-processing session from the Rule Network window. Two separate procedures are given for the previously created rule:

- 1. You **suggest** the hypothesis valve\_problem. This action places the hypothesis on the Intelligent Rules Element agenda for evaluation. The system proceeds by investigating the status of the rule's conditions.
- 2. You **volunteer** data that appears in a condition from the same rule. This action also places the hypothesis valve\_problem on the agenda for evaluation.

These actions—suggesting and volunteering the same rule—demonstrate the bidirectional nature of rules you build in the Intelligent Rules Element. It is not necessary to define the rule as one type or the other. Rule evaluation proceeds according to how knowledge processing was started.

#### **Using Hypotheses**

Hypotheses can be placed directly on the Intelligent Rules Element agenda for evaluation. This process is referred to as *suggesting an hypothesis*.

#### Suggesting an Hypothesis from the Rule Network Window

- 1. Click the Rule Network window, which is still open.
- 2. Click the hypothesis valve\_problem to display the local popup menu for this item.
- 3. Choose **Suggest**:

| III fluin Network                                                             | - 0                                                                                                    | × |
|-------------------------------------------------------------------------------|----------------------------------------------------------------------------------------------------|---|
| Die Ede Egnet Eports Mindows Figle       Image: Show Traine problem" (Sidel?) | velve, poblen<br>Extend Right<br>Full Right Extent<br>Extend Left<br>Full Left Extent<br>Erose<br>Focus<br>Focus<br>Focus<br>Diject Network.<br>Reset<br>Support<br>Edit Object<br>Edit Contexts<br>Edit Nete Stats | • |
| 1                                                                             |                                                                                                    |   |

4. Click in an inactive area of the Rule Network window to display the window's popup menu.

**Note:** If you are using a one-button mouse, use **Option + click**.

5. Choose Knowcess:

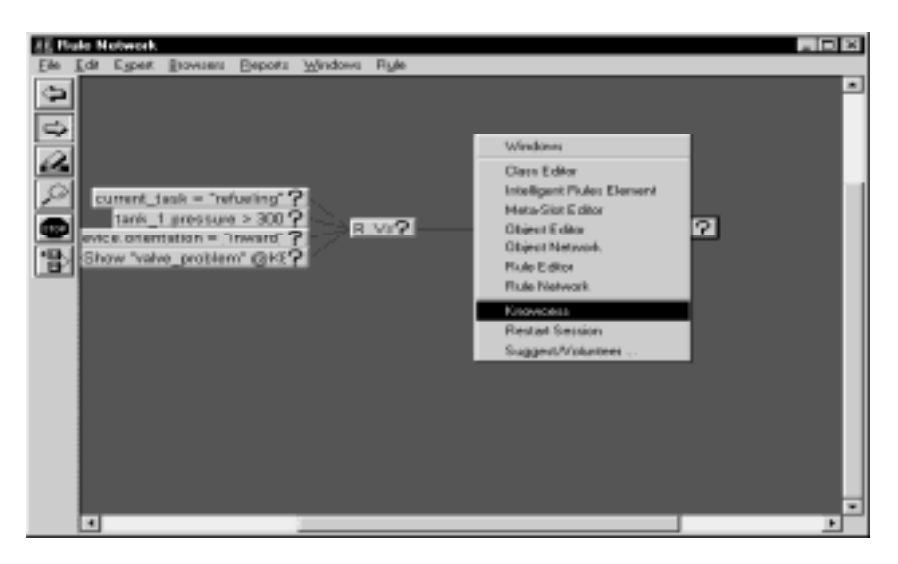

- 6. Click the up arrow on the top right of the main window to shrink it to the size of the Session Control panel.
- 7. Drag the main window below the graph of the Rule Network window, as shown here:

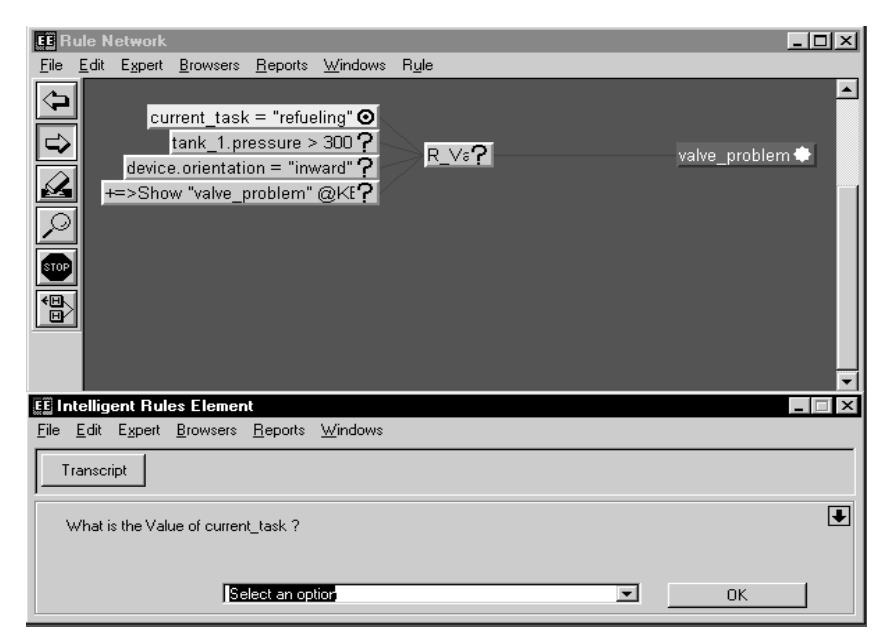

8. In the Session Control panel of the main window, click the edit-line arrow and select "refueling":

| EE Rule Network                                                                                                    |                                                                         |               |               |
|----------------------------------------------------------------------------------------------------|-------------------------------------------------------------------------|---------------|---------------|
| <u>File Edit Expert Browsers</u>                                                                                                    | . <u>R</u> eports <u>W</u> indows R <u>u</u> l                          | e             |               |
| Current_tas<br>tank_1.p<br>device.oriental<br>→=>Show "valve                                                                                                    | k = "refueling"<br>ressure > 300 ?<br>ion = "inward" ?<br>problem" @KE? | R_V <b>∂?</b> | valve_problem |
| FF Intelligent Bules Fleme                                                                                                    | pt                                                                      |               |               |
| File Edit Expert Browsers                                                                                                    | Reports Windows                                                         |               |               |
|                                                                                                    |                                                                         |               |               |
| Transcript                                                                                                    |                                                                         |               |               |
|                                                                                                    |                                                                         |               |               |
| What is the Value of curre                                                                                                    | nt_task ?                                                               |               |               |
|                                                                                                    |                                                                         |               |               |
| Tre I and I and I | fueling                                                                 | <b>T</b>      | пк 1          |
|                                                                                                    | efueling                                                                |               |               |
|                                                                                                    | NOTKNOWN                                                                | *             |               |

9. Click **OK** to continue the inferencing session.

After evaluating the rule's first condition, the system displays the question in the Session Control panel for the second condition.

10. In the edit line of the Session Control panel in the main window, enter "310" and click **OK**.

| EE R         | ule N        | etwork                |                                                      |                                                 |                                                           | >                        | < |
|--------------|--------------|-----------------------|------------------------------------------------------|-------------------------------------------------|-----------------------------------------------------------|--------------------------|---|
| <u>F</u> ile | <u>E</u> dit | E <u>x</u> pert       | <u>B</u> rowsers                                     | <u>R</u> eports                                 | $\underline{W} \text{indows}$                             | s R <u>u</u> le          |   |
|              | +            | cu<br>device<br>=>Sho | rrent_task<br>tank_1.pr<br>e.orientati<br>w "valve_p | : = "refue<br>essure ><br>on = "inv<br>problem" | eling"√<br>300 <b>⊙</b><br>vard" <b>?</b><br>@KE <b>?</b> | R_Va?<br>valve_problem ↔ |   |
| EE In        | tellige      | ent Rule              | es Elemen                                            | t                                               |                                                           | _ 🗆 🗅                    | × |
| <u>F</u> ile | <u>E</u> dit | E <u>x</u> pert       | <u>B</u> rowsers                                     | <u>R</u> eports                                 | <u>W</u> indows                                           | ;                        |   |
| Tr           | anscri       | pt                    |                                                      |                                                 |                                                           |                          |   |
| V            | Vhat is      | the pres              | ssure of tan                                         | <u>(</u> 1?                                     |                                                           |                          | ] |
|              |              |                       | 31                                                   | ς                                               |                                                           | ОК                       |   |

After the evaluating the rule's second condition, the system displays the question for the third condition.

11. In the Session Control panel of the main window, click the edit-line arrow and select "Inward":

| CC R         | ule N        | etwork                |                                                      |                                                  |                                                   |                 | _ 🗆 🗵 |
|--------------|--------------|-----------------------|------------------------------------------------------|--------------------------------------------------|---------------------------------------------------|-----------------|-------|
| <u>F</u> ile | <u>E</u> dit | E <u>x</u> pert       | <u>B</u> rowsers                                     | <u>R</u> eports                                  | <u>W</u> indows                                   | R <u>u</u> le   |       |
|              | +            | cu<br>device<br>=>Sho | rrent_task<br>tank_1.pr<br>e.orientati<br>w "valve_t | < = "refue<br>ressure ><br>on = "inv<br>problem" | eling"✔<br>300✔<br>vard" <b>O</b><br>@KE <b>?</b> | R_Vs? valve_pro | ▲     |
| EE Int       | tellige      | ent Ruk               | es Elemer                                            | t                                                |                                                   |                 |       |
| <u>F</u> ile | <u>E</u> dit | E <u>x</u> pert       | <u>B</u> rowsers                                     | <u>R</u> eports                                  | <u>W</u> indows                                   |                 |       |
| Tr           | anscri       | pt                    |                                                      |                                                  |                                                   |                 |       |
| ~            | /hat is      | the orie              | ntation of d                                         | evice ?                                          |                                                   |                 | •     |
|              |              |                       |                                                      |                                                  |                                                   |                 |       |
|              |              |                       | ]Se                                                  | elect an op                                      | tion                                              | ОК              |       |
|              |              |                       | N                                                    | OTKNOW                                           | N                                                 | -               |       |

12. Click **OK** to continue the inferencing session.

After the system finishes evaluating all three LHS conditions, it triggers the single action shown to the right of the arrow symbol (=>) in the rule graph. The newly displayed figure is a result of the rule's action.

13. Close the Apropos window.

| E Rule Network                                                                                                    | _ 🗆 ×  |
|----------------------------------------------------------------------------------------------------|--------|
| <u>F</u> ile <u>E</u> dit E <u>x</u> pert <u>B</u> rowsers <u>R</u> eports <u>W</u> indows R <u>u</u> le                 |        |
| Current_task = "refueling"<br>tank_1.pressure > 300 ✓<br>device.orientation = "inward" ✓<br>+=>Show "valve_problem" @KI✓ | ilem 🗸 |
| EE Intelligent Rules Element                                                                                             | _ 🗆 ×  |
| <u>File Edit Expert Browsers Reports Windows</u>                                                                         |        |
| Transcript                                                                                                    |        |
| Session Control                                                                                                    | ₹      |
| NXP Engine Status: Done                                                                                                  |        |

When processing is complete, the NXP Engine status shows "Done" in the Session Control panel of the main window. The check marks of the rule graph indicate the outcome of the evaluation process.

14. Click in an inactive area of the Session Control panel to display the global popup menu.

| EE Rule Network                                                                                                    |                                           | _ 🗆 🗵   |
|----------------------------------------------------------------------------------------------------|-------------------------------------------|---------|
| <u>File E</u> dit E <u>x</u> pert <u>B</u> rowsers <u>R</u> eports <u>W</u> indows R <u>u</u> le                        |                                           |         |
| Current_task = "refueling"√<br>tank_1.pressure > 300√<br>device.orientation = "inward"√<br>+=>Show "valve_problem" @Kt√ | valve_                                    | problem |
| EE Intelligent Rules Element                                                                                            |                                           | _ 🗆 ×   |
| <u>File E</u> dit E <u>x</u> pert <u>B</u> rowsers <u>R</u> eports <u>W</u> indows                                      |                                           |         |
| Transaciat                                                                                                    | Windows                                   |         |
|                                                                                                    | Intelligent Rules Element<br>Rule Network |         |
| Session Control                                                                                                    | Кромсезз                                  |         |
| NXP Engine Status: Done                                                                                                 | Restart Session                           |         |
|                                                                                                    | Suggest/Volunteer                         | tart    |

15. Choose Restart Session.

The system returns the evaluation status of the rule graph to its original Unknown state, as indicated by the question marks.

16. Leave the Session Control panel and the Rule Network window open.

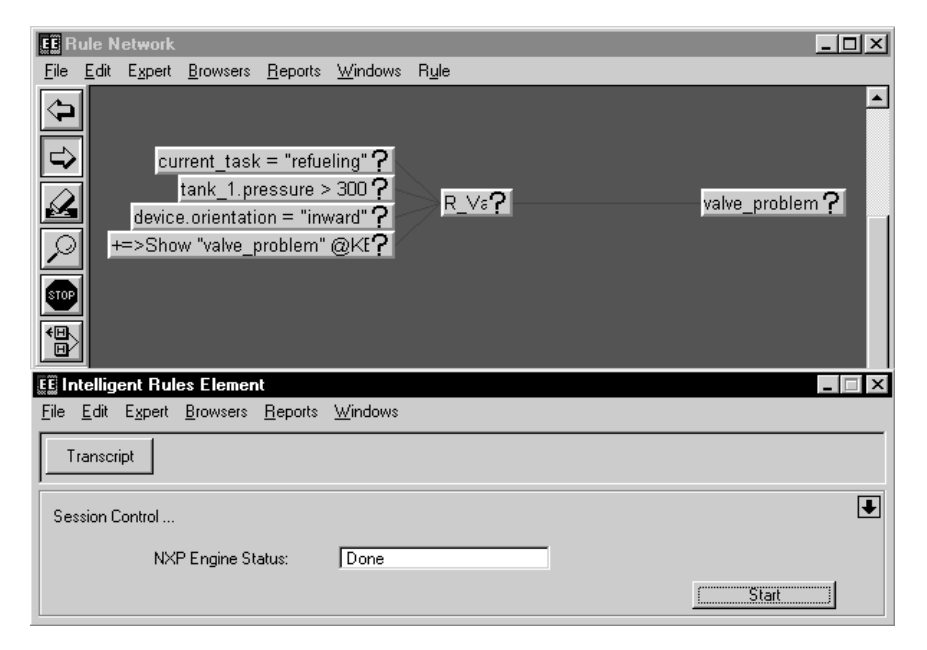

### **Using Data**

Data that causes the evaluation of one of the rule's LHS conditions can also place a hypotheses for evaluation on the Intelligent Rules Element's agenda. This action of starting knowledge processing with data is referred to as *volunteering data*.

#### Volunteering Data from the Rule Network Window

- 1. In the Rule Network window, click the slot tank\_1.pressure in the rule's second condition todisplay the local popup menu for this item.
- 2. Choose Volunteer:

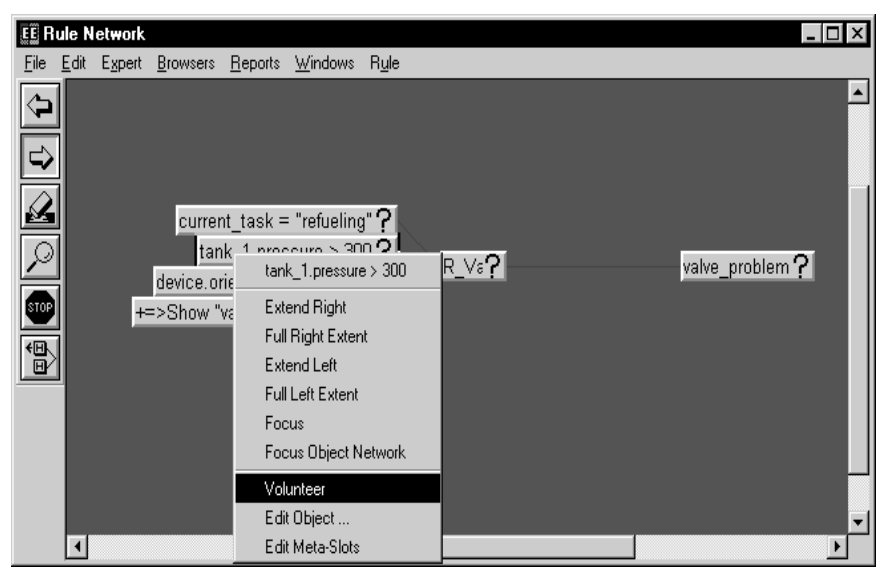

3. Enter "310" and click OK:

| Volunteer                    |          |        |
|------------------------------|----------|--------|
| Volunteer the pressure of ta | ank_1    |        |
|                              |          |        |
| <u>]</u> 31ζ                 |          | ОК     |
|                              | NOTKNOWN | Cancel |

4. Click in an inactive area of the Rule Network window to display the window's popup menu.

5. Choose Knowcess:

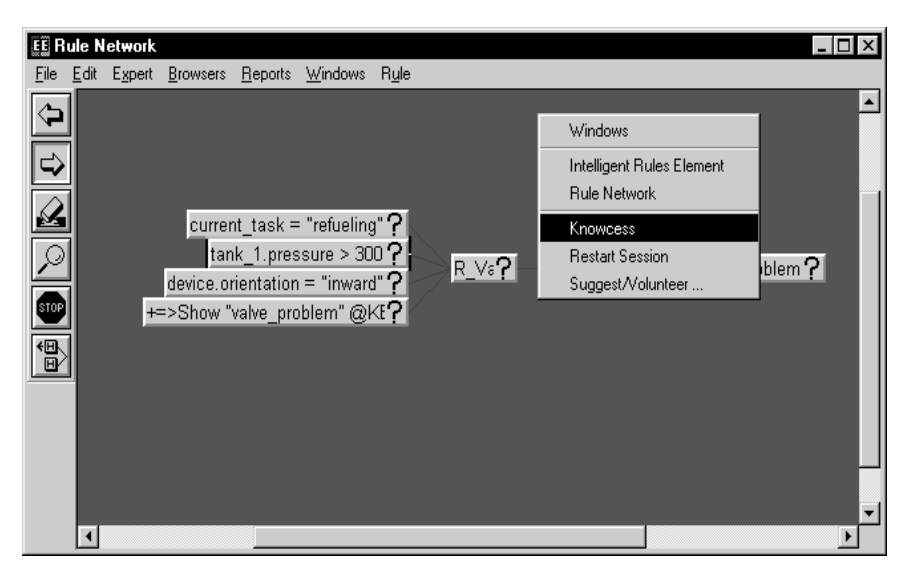

6. In the Session Control panel, click the edit-line arrow and select "refueling":

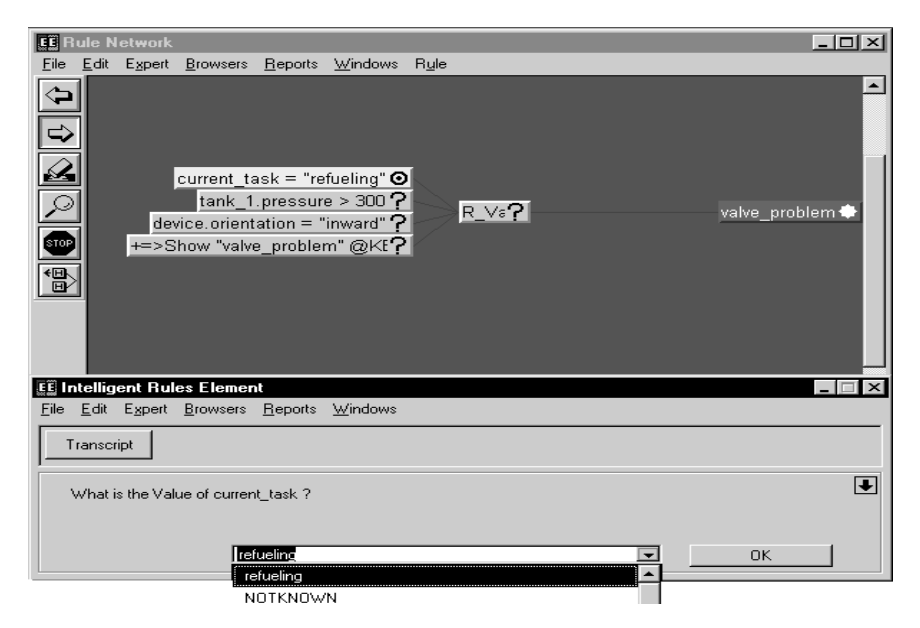

7. Click OK.

Since the value of the second condition is already known, the system

proceeds to the next unknown condition.

8. In the Session Control panel, click the edit-line arrow and select "Inward":

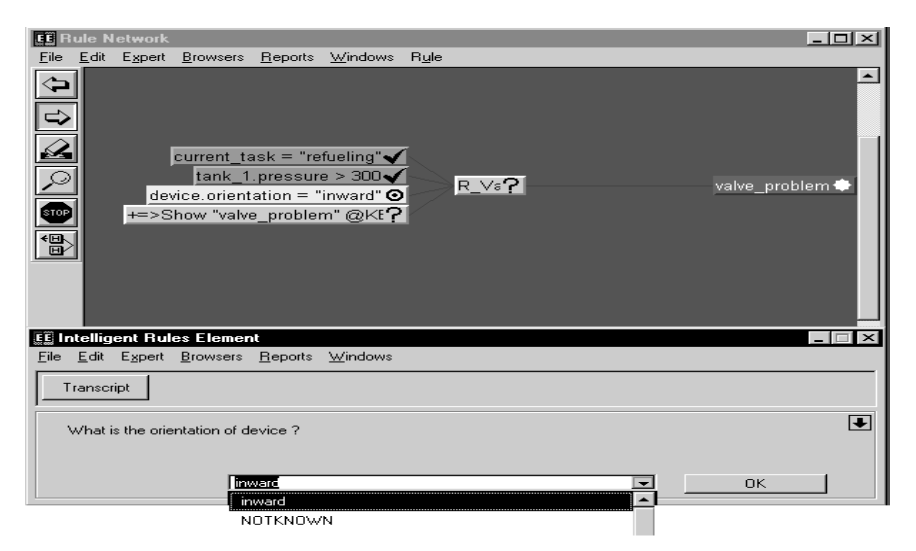

9. Click OK.

After the system finishes evaluating the two unknown LHS conditions, it triggers the single action shown to the right of the arrow symbol (=>) in the rule graph. The newly displayed figure is the result of the rule's action.

10. Close the Apropos window.

When processing is complete, the Session Control Panel shows the status of the rules engine (NXP) as "Done." The check marks of the rule

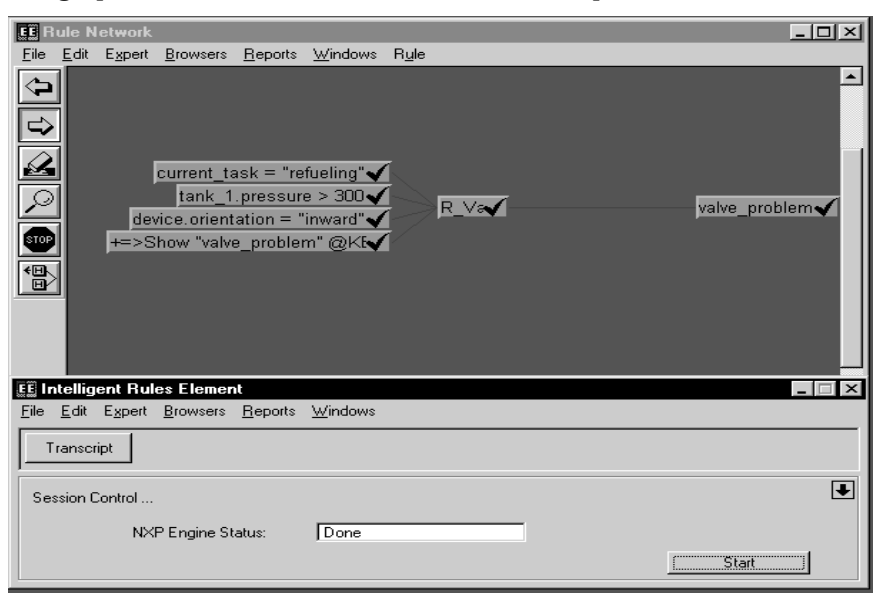

graph indicate the outcome of the evaluation process.

- 11. Click in an inactive area of the Session Control panel to display the global popup menu.
- 12. Choose **Restart Session**:

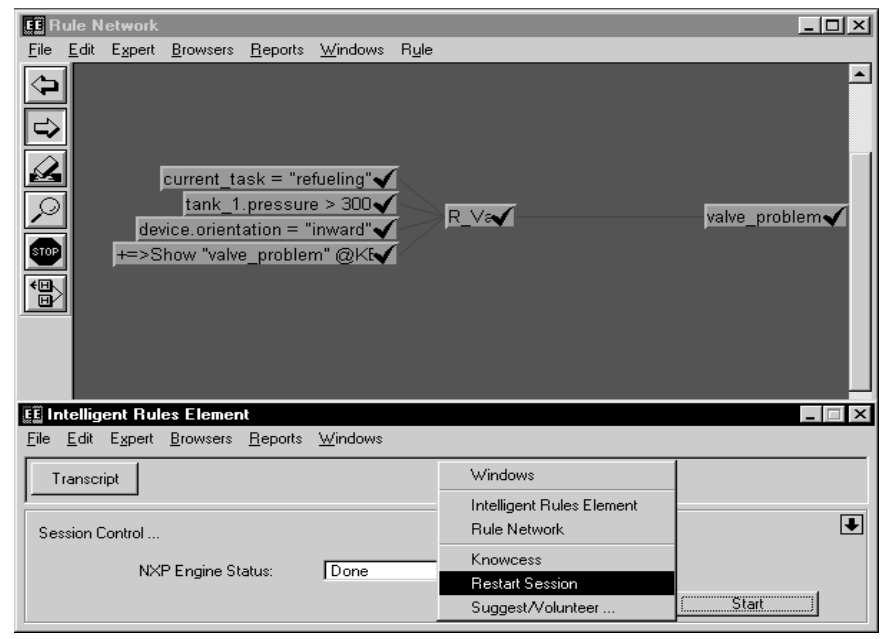

The system returns the evaluation status of the rule graph to its original Unknown state, as indicated by the question marks.

| JE R         | ule N        | etwork      |                                                 |                                                |                                                                              |               |               |   |           | _         |   |
|--------------|--------------|-------------|-------------------------------------------------|------------------------------------------------|------------------------------------------------------------------------------|---------------|---------------|---|-----------|-----------|---|
| <u>F</u> ile | <u>E</u> dit | Expert      | <u>B</u> rowsers                                | <u>R</u> eports                                | <u>W</u> indows                                                              | R <u>u</u> le |               |   |           |           |   |
|              |              | dev<br>t=>S | current_t:<br>tank_1<br>ice.orient<br>how "valv | ask = "re<br>.pressur<br>ation = '<br>e_proble | fueling" <b>?</b><br>e > 300 <b>?</b><br>inward" <b>?</b><br>m" @KE <b>?</b> |               | R_V <b>≋?</b> |   | valve     | e_problem | ? |
| EE In        | tellig       | ent Ruk     | es Elemer                                       | nt                                             |                                                                              |               |               |   |           | -         |   |
| Eile         | <u>E</u> dit | Expert      | <u>B</u> rowsers                                | <u>R</u> eports                                | <u>W</u> indows                                                              |               |               |   |           |           |   |
|              | ranscri      | ipt         |                                                 |                                                |                                                                              |               |               |   |           |           |   |
| Ses          | sion C       | ontrol      |                                                 |                                                |                                                                              |               |               | _ |           |           | ₽ |
|              |              | N×          | P Engine SI                                     | tatus:                                         | Done                                                                         |               |               |   |           |           |   |
|              |              |             |                                                 |                                                |                                                                              |               |               |   | <u>[S</u> | tart      |   |

13. To conclude this session, close the Intelligent Rules Element windows.

## For More Information about the Intelligent Rules Element

- See the Intelligent Rules Element Language Programmer's Guide.
- See the Intelligent Rules Element Language Reference.
- See the Intelligent Rules Element User's Guide.
- See the Intelligent Rules Element C/C++ Programmer's Guide.

# **b** OLE Automation and OOScript

# **Object-Model Interoperability**

The Elements Environment's built-in *interoperability layer* allows you to create enterprise-wide, business-critical applications by seamlessly integrating objects from different object models, such as the Elements Environment and Microsoft's Object Linking and Embedding (OLE) standard.

Note: The Elements Environment's interoperability layer currently supports the OLE object model for Microsoft Windows 3.1, Windows 95, and Windows NT. In addition, you can access CORBA servers using OLE-to-CORBA bridges such as Iona's Orbix.

The Elements Environment provides a set of *object servers* to access objects of the Neuron Data Elements through drivers to specific object models. The interoperability layer allows Neuron Data's OOScript language to access these types of objects through object servers:

- Objects internal to the Elements Environment, such as GUI, data-access, business-rule, and Web objects
- Objects external to the Elements Environment, such as Excel spreadsheet objects or other objects enabled for OLE automation
- Note: You can also access the Neuron Data objects through these object servers by using other languages, such as Visual Basic, C, and C++.

# **OOScript**

Neuron Data's *OOScript* is a powerful fourth-generation language (4GL) for scripting. OOScript allows you to quickly build business-critical applications. It can effectively integrate the Elements Environment objects and other external objects to create a comprehensive and interoperable development environment.

The object-aware, event-driven OOScript language combines the performance and functionality of a third-generation language (3GL) with the visual-editing techniques of a 4GL. Using the OOScript language, you

can write scripts and then attach them to your application components (objects and modules). When system events affect your application objects, the attached scripts execute automatically in response.

Neuron Data provides these applications for building and editing scripts:

- A visual *Script Editor* that lets you build and edit scripts for different objects within the Elements Environment. You can start it from any graphical object or resource within the Elements Environment at any time.
- A visual *Script Browser* that allows you to locate and use external servers, classes, modules, script procedures, and global variables.
- A *Script Tracer* gives you a basic tool for analyzing an OOScript application as it executes.

# For More Information about OLE Automation and OOScript

- See the Interoperable Objects OLE Server Installation Note.
- See the OOScript Language Programmer's Guide and the OOScript Language Reference.

#### **Related Subjects**

■ The Elements Environment Application Services (EAS)

# **b** The Web Element

The *Web Element* (WE) allows you to enable your applications for the World Wide Web. Besides being portable, the Web Element contains all the features that you can find in a Web browser.

The Web Element includes these components:

- Web Element browser
- Navigator Link and Navigator Overview
- Web Control
- Navigation API
- HTML Editor

The Web Element has these features:

- Is compatible with HTML 2.0
- Allows you to embed a World Wide Web browser window in an Elements Environment application
- Includes *Neuron Data Applets*, which allow you to create dynamic, distributed miniapplications that clients can download from anywhere in an enterprise-wide Intranet or from the Internet.

Neuron Data Applets that use the OOScript servers have full access to external objects, such as those available in OLE automation servers.

The Web Element Pro contains C/C++ APIs that allow you to:

- Embed a Web Control in any window of an application
- Build widgets that are aware of Web Control

## For More Information about the Web Element

- See the Web Element Programming Guide.
- For information on the Web Element OOScript classes, see the *OOScript Language Reference*.

# Chapter 6 The Web Element

# The Distributed Messaging Element

The *Distributed Messaging Element* (DME) lets you run multiple processes on several computers in a distributed system. It allows you to share information without having to worry about low-level communications. The Distributed Messaging Element provides these features for building distributed systems and applications:

- A comprehensive set of routines for building simple and complex distributed systems
- Tools to manage the distributed systems as if they were a single application running on a single processor

Applications can be

- Self-contained programs running on one or more processors
- Multiple threads of a single program

Communication between the processes can be simple sequencing routines within a single program. It can involve more complex processes, such as "interrupt-driven" real-time control and transmission of messages between completely independent programs with long latencies.

The Distributed Messaging Element handles data transfers between:

- Threads of a single process
- Processes on the same computer
- Processes on separate computers

For intraprocess communication, the Distributed Messaging Element can use a variety of mechanisms, including UNIX sockets and shared memory. For interprocessor transfers, the Distributed Messaging Element can use:

- Transport Communications Protocol/Internet Protocol (TCP/IP) sockets
- Serial connections (including modems)
- Other standard computer networks and protocols

#### **Components of the Distributed Messaging Element**

A communications protocol and interface-definition language (IDL) that describe the format for sending and receiving data objects on the physical network

- Router processes that are responsible for routing the data objects to the appropriate processes
- A library of routines that implement the application programming interface (API) to the Distributed Messaging Element

#### The Distributed Messaging Element and Other Distributed Systems

The Distributed Messaging Element and other distributed data systems, such as distributed databases, differ in the following ways:

- The Distributed Messaging Element is a data-transmission mechanism. It distributes information to all appropriate processes and then completely erases the data from its own temporary buffers.
- **Note:** The only exception to this is the persistent delivery information, which is kept at the sender and recipient ends, not in the infrastructure itself.
- Any new processes that attach to the Distributed Messaging Element cannot access previously distributed information. This is unlike other databases, which constantly update their files to retain a current version of all the data that they receive.
- The Distributed Messaging Element does not need to maintain data internally. Therefore, it does not require the complicated and time-consuming data-locking and cache-coherency mechanisms inherent in other distributed systems.

#### The Distributed Messaging Element Applications

The Distributed Messaging Element provides a comprehensive foundation for distributed applications. It supports event-driven, peer-to-peer applications as well as client-server applications. The Distributed Messaging Element is distinctive in its real-time, dynamic control capabilities. Application areas for the Distributed Messaging Element include:

- Distributed manufacturing systems
- Real-time data distribution and distributed databases
- Collaborative workgroup and workflow software
- Distributed control systems
- Networked multimedia applications
- Accounting applications, such as order processing and inventory control
- Integrated logistics
- Distributed decision-support systems.
- Migration of applications to new distributed environments

# **Concepts of the Distributed Messaging Element**

The following sections describe concepts underlying the Distributed Messaging Element, including:

- Data objects
- The data-distribution method used to send data objects
- The event-driven model of programming

#### Portability

The Distributed Messaging Element software is designed to be easily portable across different:

- Computer architectures
- Operating systems
- Programming languages

Different architectures and operating systems can connect to the same virtual network to send and receive information from any other process. The Distributed Messaging Element handles all data translation required for communication between processes.

#### **Data-centered Processing**

The Distributed Messaging Element uses a data-centered approach, in which processes that exchange data indicate the type of data they exchange, and not their addresses or process IDs. In a data-centered approach, processes can be replaced, run on different processors, or simulated without affecting any of the other processes. This makes modular systems possible. Since all processes can access all data, debugging communications becomes easier than in an address-based system.

An example of a data-centered system is a distributed database, in which processes exchange information by reading from, and writing to, database entries. Each process accesses the database through a local interface. The processes have no prior knowledge of the other processes accessing the database.

#### **Data Object and Structure**

Since the Distributed Messaging Element is a data-centered system, the organization of data in the Distributed Messaging Element is very important. The Distributed Messaging Element uses *structures* to define the format of each class of data. All processes use the same format for the structures to ensure a consistent data format.

Each piece of information exchanged between processes is referred to as a *data object,* which contains these fields:

- The data itself
- Information about the process that created the data
- The time the data was created
- Information to uniquely identify the structure of the data

The Distributed Messaging Element provides various routines for handling all this information as a unit.

The Distributed Messaging Element provides mechanisms for defining new classes of data objects in terms of the data structures they contain. Once a data-object class is defined, applications can:

- Create instances of this object
- Fill them with information
- Exchange them with other applications

Note: In this manual, the term "object" refers to a data object.

#### **Routers and Fully Connected Networks**

The Distributed Messaging Element implements a "virtual" fully connected network, where all processes are connected to all other processes. Any process can read information from, and write information to, any other process.

Most implementations of such a network are based on the point-to-point communication model. Each process in the network has an open file descriptor for every other process and keeps track of its connections with all other processes.

However, the Distributed Messaging Element implements a multipoint method by creating a process called the *router*, which is responsible for these tasks:

- Maintaining all the necessary connections
- Automatically routing information among various processes
- Exchanging information between processes on its processor as well as on different processors

The user program has a single connection with its local Distributed Messaging Element router. It connects to other processes through the Distributed Messaging Element router. This simplification not only reduces the complexity of the user code, but also improves performance by optimizing the data distribution. This architecture is *natively multipoint*, which means that messages can have more than one sender and receiver. Therefore, the Distributed Messaging Element is more scalable and flexible than point-to-point communication models.

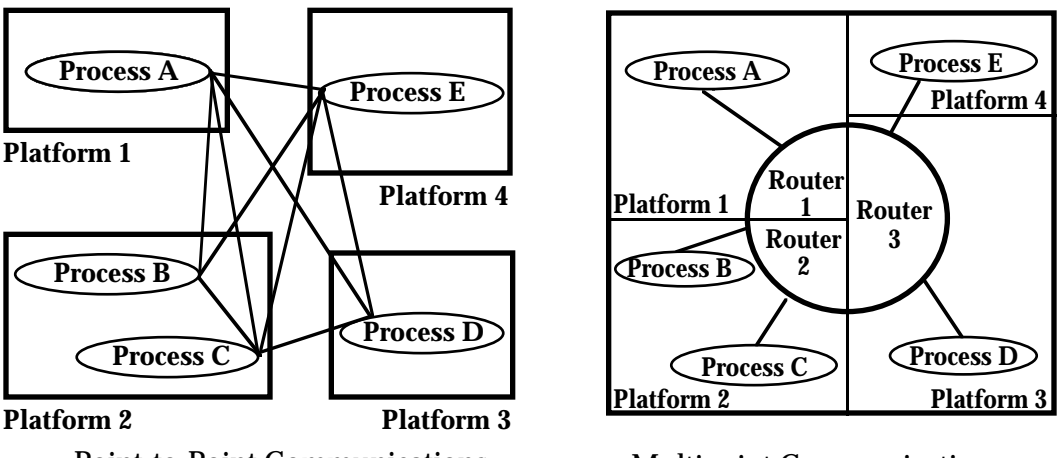

Point-to-Point Communications

**Multipoint Communications** 

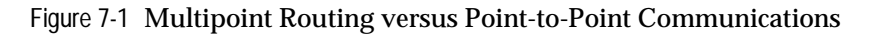

#### **Data Distribution**

Using the data-centered approach and routers, the Distributed Messaging Element has these mechanisms for exchanging data of a particular class:

- A process indicates what classes of data it needs by "registering an interest" in the corresponding data format.
- **Note:** A process registering interest in a particular class of data is equivalent to saying: "Whenever data of class X is available, no matter who created it, I want a copy."
- When the particular class of data is available, the Distributed Messaging Element router distributes the data to all processes that registered an interest in that class of data, but not to processes not interested in that class of data.

A process does not have to know who needs the data. The process just communicates to its router to distribute a copy of the data to any process that wants it. The Distributed Messaging Element router translates this command into a specific set of transmissions that depend on the interests of all processes.

#### **Event-driven Programming**

The Distributed Messaging Element API uses an *event-driven* model of programming, in which you define a set of conditions that may become true at some point in the execution of an application. An *event* occurs whenever a condition becomes true.

Examples of events in a Distributed Messaging Element application include:

- The receipt of data from another application
- Timers
- Keyboard input
- File input/output (I/O)

The Distributed Messaging Element provides mechanisms for indicating an "interest" in each kind of event. You have to specify an event handler to be invoked whenever the specified event occurs.

#### Interactions with Applications

An *application* is a piece of code that can be uniquely identified and uniquely addressed. An application usually is a separate executable, but it can also be

- A thread within an executable
- A dynamic link library (DLL)
- A separate virtual "environment" within an executable

The Distributed Messaging Element can interact with applications in the following ways:

- Seeing the applications running
- Starting and stopping applications
- Identifying the application that generated a piece of data
- Sending a piece of data to an application

The Distributed Messaging Element provides routines for these functions:

- Initializing a new application
- Exiting an application (not the whole executable)
- Controlling the behavior of an application, such as reloading persistent information

#### **Resource Files**

*Resource files* store, in a common format and directory, the following configuration information. The Distributed Messaging Element components require this information at various times during the execution of a distributed application:

- Fields contained in each kind of data object
- Default parameters for starting an application
- Information about which remote computers to connect to
- The current configuration of the applications
- Data that the applications have received or sent

Resource files provide a very simple file-based database. Each resource file contains one or more *records* of information. These records are instances of objects stored in a file.

The Distributed Messaging Element provides tools for reading, writing, and updating objects in these resource files. In addition, various Distributed Messaging Element tools use the resource files to store information such as:

- Object definitions
- Connection configuration
- Startup defaults

#### **Standard Object Library**

The *standard object library* contains a set of standard object definitions and routines that provide default capabilities for all the Distributed Messaging Element applications. This library includes several "utility packages" of objects or routines. Each package provides a service. It also contains one or more object definitions, and routines for interpreting and exchanging those objects.

Capabilities of these utility packages include:

- Monitoring the application states of all systems on the network
- Monitoring configuration information, including routers
- Starting and stopping remote applications
- Automatic maintenance of connections

# For More Information about the Distributed Messaging Element

- See the Distributed Messaging Element Programmer's Guide.
- See the C API Reference Manual.

# Chapter 7 The Distributed Messaging Element

# The Elements Application Services

To reduce development time, the *Elements Application Services* (EAS) provides the support layer for these low-level, platform-specific functions:

- Built-in memory and print management
- Graphic primitives
- Error handling
- File input and output
- Asychnronous event management
- String manipulation

The Elements Application Services makes the graphical-presentation layers and the integration layers of an application portable.

For high-level application development, the Elements Application Services provides complex building blocks, which you can use to assemble your application. With building-block mechanisms, such as datasource/views, you can avoid repetitive coding tasks related to these functions:

- Manipulation of data and sources of data
- Display of data for complex widgets such as tables and list boxes

# Datasource/Views

The *datasource/views* mechanism provides the underlying bidirectional protocols linking datasources and views for scripts written in OOScript, C, and C++. By using this mechanism, you avoid having to write code to directly manipulate widgets.

Datasource/views separately addresses:

- Data management
- Application logic
- GUI management

The datasource/views mechanism allows you to concurrently access the same data, such as information from a database, and to present it in multiple views—for example:

A spreadsheet-like table

- A choice box
- An input field

The data can then be modified at either end of the link. When the datasource is modified, it can automatically update all the views, depending on the options present in the registered view. The datasource also controls access to prevent conflicts among multiple views during simultaneous changes.

#### Internationalization

The Elements Application Services also provides the underlying support for internationalization. With the Elements Application Services, you can quickly port applications to several single-byte or double-byte languages, including Japanese. The internationalization features include:

- Character sets
- Porting support
- Text rendering
- In-place editing
- Standard or native in-text widgets
- String-manipulation services

See Chapter 12, "Localizing Applications in the Elements Environment," for more information about internationalization.

# For More Information about the Elements Application Services

■ See the *Elements* Application Services C/C++ Programmer's Guide.

# *C++ Programming in the Elements Environment*

The Elements Environment for C++ consists of:

- A set of C++ libraries
- A set of resource files
- A development environment

The Elements Environment libraries themselves have been compiled in C++. This implementation of the product achieves a high level of object orientation, including:

- Subclassing
- Virtuality
- Templates
- Exception handling
- Generic classes

The Elements Environment C++ development environment includes these features:

- The C++ classes implement the same set of API calls provided in the C libraries.
- Naming conventions in the C++ API are similar to those in the C API.
- Virtual member functions implement the notification mechanism used in C to achieve virtuality.
- There is a set of C++-specific constructors for each of the C++ classes. Many of these constructors are overloaded for specific processes. Some of the classes also have specific destructors.
- The classes inherit directly from each other; there are no intermediate implementation classes.

# **General Architecture**

The Elements Environment C++ libraries include:

- Resource classes
- Utility classes

#### **Resource Classes**

In the Elements Environment, the **base class** for objects that can be persistent and that support instance customization is the Neuron Data Resource (**NDRes**) class. All subclasses of **NDRes** inherit directly from each other in a single inheritance graph. These *resource classes* have part of their interface defined as virtual member functions. You can reimplement these in subclasses to customize their behaviors.

#### **Utility Classes**

*Utility classes* are a group of C++ classes that do **not** derive from the **NDRes** class. These objects:

- Do not support persistence or instance customization
- From a C++ perspective, do not offer any virtual API functions

All these classes are defined as standard C++ classes. All the API functions are defined as:

- Member functions
- Static member functions

Utility classes provide this functionality:

- Memory management
- Memory pools
- Storage objects (such as arrays, hash tables, and AVL trees)
- Buffered input/output (I/O)
- File I/O
- File management
- Compression and decompression
- Encryption
- String management
- Time management

In the case of arrays, several generic classes are defined according to whether the data should be stored directly or by reference.

Utility classes provide much of the functionality of the standard C++ library functions. In addition, they ensure that the applications you develop are compatible across platforms.

#### **Constructors and Destructors**

Each class in the Elements Environment C++ library defines:

- Overloaded versions of the constructor new
- The C++ destructor delete

#### C++ Constructor new and Destructor delete

The **NDRes** class redefines the C++ new and delete operators as calls to Elements Environment memory management. This allows you to create and delete objects with the familiar C++ new and delete operators. When you use these constructors to subclass from the base **NDRes** class, they allow you to construct an object from information persistently stored in the resource manager.

For example, to construct a window win from the information stored in the module mod and resource win in a loaded resource library, you can use:

NDWinPtr win = new NDWin("mod", "win");

To create a window and a button in that window, you can use:

```
NDWinPtr win = new NDWin;
    win->Init();
NDPButPtr pbut = new NDPBut;
    win->AddWqt(pbut);
```

You can remove the button from the window with:

win->RemoveWgt(pbut);
delete pbut;

**Note:** Usually, you do not delete widgets one by one. Instead, when users exit a window, the window manager deletes all the widgets. You delete windows either by using the window manager of the interface or by this explicit call:

win->Terminate();

The Elements Environment Constructor new

The Elements Environment constructor new allows advanced Elements Environment applications to subclass an object at runtime. This constructor takes a third argument, &array. This lets you specify, at construction time, the instantiation class for each of the objects that gets created. For example, this code will instantiate a button in the window for the subclass **MyTBut** of **NDTBut**:

```
ResRunTimeClassArray array;
ResRunTimeClassRec info;
info.ResName = "PButOk";
info.ResClass = MyTBut::Class();
array.AppendElt(&info);
NDWinPtr win = new NDWin("mod", "win", &array);
```

Note: When you use this runtime subclassing mechanism, make sure that the objects you want to instantiate are a subclass of the stored object.

#### Encapsulation

The Elements Environment widget classes use the C++ encapsulation mechanisms in a simple way:

- The class-specific fields are **protected** and therefore cannot be directly accessed; however, they still permit subclassing.
- The member functions are **public** and appear to be directly accessible.

A large number of field names, such as TButPrivate1 and TButPrivate2, are encoded. Therefore, even if the corresponding fields are in the public section, they behave as if they were private because their true names are concealed.

You can access protected fields of classes only by making a call to the appropriate member function. In particular, you cannot use certain functions as freely as in C. Instead of passing pointers to the resource, you use member functions of the instantiated objects. For example, this function call does not compile in C++:

```
WgtPtr Wgt;
WGT_GetFgColor(wgt);
```

The correct implementation is

```
wgt->GetFgColor();
```

## Customization

The Elements Environment allows you to **customize** the behavior of objects in classes inheriting from **NDRes** at two levels:

- Class
- Instance

#### **Class-Level Customization**

To customize the behavior of objects at the **class level**, you can reimplement virtual member functions in subclasses. This is the standard C++ mechanism for customization.

For example, if you want to replace the redraw method for your own subclass of **NDPBut**, you can redefine the **NfyRedraw** virtual member function for the subclass:

```
class MyPBut : public NDPBut {
    RCLAS_CPPFULL(MyPBut, NDPBut)
    void NfyRedraw(void);
};
void MyPBut::NfyRedraw(void)
{
    // default drawing
    NDPBut::NfyRedraw();
    // custom draw in addition
    ...
}
```

Use this mechanism when you need to customize a significant number of instances.

#### Instance-Level Customization

You can customize the behavior of any **instance** of a given class without affecting the behavior of all the other instances.

Instance-level customization is most useful in specialized applications in which customization affects only a single instance. For example, the Elements Environment code generator uses this mechanism to ease compilation.

You can achieve instance-level customization by registering notification handlers to override the default behavior that the corresponding virtual member functions implement.

For each virtual member of any class, there is a notification that identifies the callback. For example, the **NfyHit** virtual member function of the **NDTBut** class is identified by TBUT\_NFYHIT.

You can register a callback by using the macros provided in the public header file respub.h. These macros allow you to register member functions of any particular class as callbacks. This example shows how to customize the class Form at the instance level:

```
Create the class:
1.
class Form : public NDWin {
protected:
       NDPButPtrmPButOk;
       NDLBoxPtrmLBoxData;
public:
       Form();
       ~Form() { }
       RES_NFYVOIDHANDLER(Form, NfyHitOk)// declares callback
}
2
   Set the handler in the constructor for the class:
Form::Form() : NDWin("mod", "win")
       mPButOk = (NDPButPtr)GetNamedWgt("OK");
       mLBoxData = (NDLBoxPtr)GetNamedWgt("Data");
       RES_SETNFYVOIDHANDLER(Form, mPButOk,
                               TBUT_NFYHIT,NfyHitOk);
}
3.
   Implement the handler:
```

You can have the handler call the default action for the notification before or after it does its custom processing. You can do this by calling the **DefNfy** method if the **ND<Class>** pointer for the object is available:

```
void Form::NfyHit(void)
{
    mPButOk->DefNfy(TBUT_NFYHIT); // Call default action.
    Terminate();
}
```

Note: You have to call the **DefNfy** method. If you call the **NfyHit** method, it will call **Form::NfyHit** again and cause an infinite loop.

There is a **RES\_SHAREDNFYVOIDHANDLER** version of the macro. This macro passes the ResPtr of the object that triggered the notification as a parameter to the handler. However, you need to know the actual type of the object so that you can cast it from ResPtr to <Class>Ptr to call the correct default action for <**Class**>.
# Subclassing in C++

The Elements Environment exports its entire API as C++ classes. Except for the restriction on implementation classes described in "Utility Classes" on page 96, you can **subclass** any of the classes.

#### Subclassing from NDRes Subclasses

The Elements Environment **NDRes** subclasses have to interact with the persistency manager. Therefore, subclassing of **NDRes** is different from subclassing in C++:

- The NDRes subclass objects are not always created and destroyed explicitly through the C++ new and delete operators. Instead, in most Elements Environment-based applications:
  - The resource manager automatically creates widgets when a window is loaded from the resource database.
  - The resource manager automatically destroys widgets when a window is terminated. This can happen as a result of a user action from the System menu or because of an explicit call to NDWin::Terminate().

To maintain this capability, you have to register the C++ classes in the resource manager. That way, it will know how to create and destroy instances of these classes. Also, you must provide information about your widget's persistent fields so that the Elements Environment resource manager can manage these fields for you.

The Elements Environment API provides mechanisms to support these different subclassing needs:

- Light C++ subclassing, in which the subclass need not directly interact with the resource manager. See "Light Subclassing" on page 102 for details.
- Full C++ subclassing, in which the subclass can define new fields, virtual functions, constructors, destructors, and persistent fields. See "Full Subclassing" on page 102 for details.
- NDWin subclass objects are not always propagated to the instances of the class. To avoid this problem, the Elements Environment provides template classes. *Template classes* allow widgets defined in a template for a window subclass to be automatically inherited by:
  - All the instances of the subclass
  - The templates
  - Instances of derived subclasses

When you use the template class, the system maintains index values for widgets.

Note: You cannot select inherited widgets in the Window Editor. Their names will be followed by an "L" in the widget list to indicate that they are locked. You can only edit these widgets in the template itself.

#### **Light Subclassing**

You can use light subclassing when you do not want the persistence manger to create or dispose of instances of the resulting class. In that case, the persistence manager does not have to know anything about the subclass in addition to what it already knows about the superclasses. You have to create and dispose of all instances. They are never stored in the resource files directly.

Note: Even though instances of a class are not stored in a resource-library file, they can be constructed from the information stored for an instance of a superclass. For example, suppose that mod.win is a window in a .dat file. Then, this constructor will construct the instance **MyWin** from the information for mod.win:

#### **Full Subclassing**

Full subclassing is used when you want to define persistent fields in your C++ class.

The Elements Environment resource manager handles these persistent fields and automatically loads them from a resource database (.dat file). You can edit them:

- In text form in the resource (.rc) file
- Through an editor that you display from the Resource Browser

Conceptually, there is no major difference between full subclassing in C++ and resource subclassing in C. The main difference is that you must register the class through a call to **RCLAS\_CPlusRegister** instead of a call to **RCLAS\_Register**.

#### To subclass a resource class:

- 1. Place the RCLAS\_CPPFULL macro in your subclass definition.
- 2. Implement the two constructors required, as well as the destructor.

- 3. Initialize the OiFields static variable, which is returned by the **GetOiFields()** function, using one of these methods:
  - Statically initialize the variable with the array of persistent field descriptors:

```
PFldPtr MyClass::OiFields[] = {
    { "Field1", RCLAS_OFFSET(MyClass, Field1),
    PFLD_TYPESTR,
        PFLD_CATTEXT },
    { "Field2", RCLAS_OFFSET(MyClass, Field2),
    PFLD_TYPEINT16,
        PFLD_CATSIZE },
    { NULL, 0, PFLD_TYPEBAD, PFLD_CATNONE }
};
```

- If your compiler does not let you statically initialize the variable, compute the offsets before registering the class:

```
MyClass * n = NULL;
OiFields[0].Offset = RES_OFFSETOF(n, Field1);
OiFields[1].Offset = RES_OFFSETOF(n, Field2);
Register();
```

- 4. By calling **MyClass::Register()** in an initialization routine, register the C++ class before any resource database containing instances is loaded.
- 5. Define how your class instances respond to the notifications sent by the resource or widget managers.
- 6. Define and implement the class API.
- 7. Rebuild the development environment.
- 8. Provide an editor for your new class if you want to fully integrate your subclass in the Elements Environment.
- **Note:** The fact that the class is implemented in C++ instead of C does not create any special problems.

To complete these tasks, see the example subclex.cpp and the readme.txt in this directory:

ee21\cpp\examples\gui\subclass

## Defining a C++ Subclass in the Elements Environment

You can define a C++ subclass using the Class Editor in the Resource Browser. The Class Editor allows you to specify the characteristics of the subclass you add.

In the Class Editor, you can also specify that the new class appear in the Window Editor tools palette. If you choose this option, you can create more instances of the subclass by selecting the icon that you specified for your class in the Window Editor palette.

When you save your class, the Elements Environment generates a resource class definition in the .rc text file of the module in which you defined the class. The resource class definition has this syntax:

```
(RClas.Compile
Name: "MyClass"
Parent: "MyParent"
Module: "MyMod"
Version: 8
// Define persistent fields here.
```

The instances of the subclass are described as in the .rc file:

```
(MyClass.Compile
Name: "MyMod.MyWgt"
...
```

Warning: The Elements Environment Class Editor does **not** allow you to modify classes that already exist. You can only edit all the attributes of a new class during the session in which you created the class. If you want to modify the class later, you need to edit the .rc file and recreate the resource database (.dat file) with rescomp.

#### Registering a C++ Subclass in the Resource Manager

The **RCLAS\_CPPFULL** macro defines (among other things) a **Register** static member function that registers the C++ class to the resource manager. You should call this **Register** function before any instance of the subclass is created or loaded.

#### To register a C++ subclass to the resource manager:

- 1. Include the **RCLAS\_CPPFULL**(*class, parent\_class*) macro in the C++ class definition.
- 2. Implement the two required constructors and the destructor.

These constructors are required:

```
<class>::<class>(RClasPtr rclas, RClasCreateCPtr cptr);
<class>::<class>();
```

For which the default implementation would be

Note: If any of these constructors or destructor is missing, the class will have undefined symbols at link time.

If you create the class in the Resource Browser, the Elements Environment generates the template code for all this. Thus, you do not need to type the code yourself.

For example, if you define **MyClass** as a subclass of **ParentClass** using the Resource Browser, the following code gets generated:

```
class MyClass : public ParentClass {
    // class information such as fields, member functions
public:
    // resource-manager information
    RCLAS_CPPFULL(MyClass, ParentClass)
}
MyClass::MyClass(RClasPtr rclas, RClasCreateCPtr cptr) :
ParentClass(rclas, cptr)
{
    .../...
}
MyClass::MyClass() : ParentClass(MyClass::OiClass, NULL)
{
    .../...
}
```

Then include this call in one of your initialization routines:

MyClass::Register();

**Note:** If you do not call **MyClass::Register()** in your main program before creating an instance of **MyClass**, the program will cause errors that are difficult to diagnose. These errors will violate segmentation when accessing or constructing members of **MyClass**.

# **Generic Container Classes**

The Elements Environment provides a set of *generic container classes* that you can use to define any type of array. There are three types of generic arrays:

- The generic **ArPtr** class, which is defined in arptrpub.h, instantiates the array of pointers classes. *Array of pointers* contains pointers to objects, **not** the objects themselves. Copying an array of pointers copies only the pointers. The original array and the copy share the objects.
- The generic ArRec class, which is defined in arrecpub.h, instantiates the array of objects classes. Array of objects, or structures, contains the objects themselves. All objects must be of the same size. Copying an array of objects copies the objects themselves.

# Chapter 9 C++ Programming in the Elements Environment

The generic ArNum class, which is defined in arnumpub.h, instantiates the array of numbers classes. Array of numbers contains numbers of any integral type.

Arrays provide these services:

- Store and retrieve an element by index
- Look up an element by key
- Store elements without duplication
- Sort the elements according to a sorting method you provide

You define a specific array class by using one of the **ARXXX\_DEFCLASS** macros. For example:

```
ARPTR_CLASS(NDWinPtr, NDWinCPtr)
```

defines a new C++ class **ArPtrOfNDWinPtr**, where each element is a NDWinPtr. All the methods in the class use the proper types.

You can use this class as follows:

```
ArPtrOfNDWinPtr array;
NDWinPtr aWin;
array.AppendElt(aWin);
aWin = array.GetNthElt(0);
```

#### **Code Generation**

From the Resource Browser in the Elements Environment, you can:

- Generate code
- Separate the code into header and source files

#### Laying Out Windows

When you use the Window Editor to create a window in the Resource Browser, the widgets you add to your window determine the exact code that gets generated in the C++ source-code template file. The code template has this structure:

- The first section of the code template contains a list of #include statements. The list of libraries that are installed depends on the exact product configuration and the types of resources you included in your project.
- The Notification Handlers section contains the handler template, which allows you to customize actions. This section consists of a set of virtual member functions.

You can customize this generated code by inserting your own code in the appropriate notification handlers. The custom code that you add overrides the default behavior of the widgets. For example:

```
void ApplWinl::HitTButOk(void)
{
    NDAlrtW::Ok(mTEd->GetStr());
}
```

- The constructor for the window registers the widgets. This allows you to reference the widget using the variable names specified in the class declaration. It also registers the appropriate notifications for the added widgets through the WIN\_SETNFYHANDLER macro in the window constructor method. For each widget class, the string-list resource <classmod>.<Myclass>CodeGNfys controls the default list of generated handlers. For example, for single-line text edits, the list is in TEd.STEdCodeGNfys.
  - **Note:** You can access each widget from anywhere as a simple member attribute of the window object. You can add more NfyHandlers if you need to.
- The next section loads the window resource and calls the constructor. The **Init** method initializes the window.
- The last section contains the application **main()** routine and a set of library-installation functions. The list of libraries installed depends on the exact product configuration. These are the resources that define the installation functions:
  - includes for the list of includes
  - CppInstalls for the list of C++ statements to register the element
  - CppLoadInits to load and initialize the element
  - CppExits to leave the element

## Separating Source Code and Header Files

The generated code can either include a declaration of the class that describes the window or the declaration can be output to a separate header file. The presence or the absence of a header-file name in the Module Editor of the Resource Browser determines whether or not to save the code into separate header and source files:

- If the user module has entries for both—mymod.cpp and mymod.h—two distinct files are generated.
- If the user module has only one source name—mymod.cpp—and no header name, the whole code is placed in mymod.cpp.

The header section contains the declarations of member functions that implement the instance-level callbacks for each window class. It also contains member variables to reference the widgets in a programmer-friendly way with the function **NDWgt::GetNamedWgt()**.

#### **Creating Custom Classes**

If you use the Class Editor to define your own custom subclass in the Elements Environment, all the C++ code to define and register this class will be automatically generated. The generated code will use the **RCLAS\_CPPFULL** macro.

For example, if you create a subclass **SubBrows** of the class **Brows** with one persistent field F1 of type string, this code will be generated:

```
class SubBrows : public NDBrows {
protected:
                        F1;
          Str
public:
          RCLAS_CPPFULL(SubBrows, NDBrows)
          static void CppRegister(void);
};
typedef class SubBrows C_FAR * SubBrowsPtr;
PFldRec SubBrows::OiFields[] = {
 "F1", 0, PFLD_TYPESTR, PFLD_CATOTHER },
  (CStr)NULL }
ì;
SubBrows::SubBrows(RClasPtr rclas, RClasCreateCPtr
cptr) : NDBrows(rclas, cptr)
SubBrows::SubBrows() : NDBrows(SubBrows::OiClass,
(RClasCreateCPtr)NULL)
SubBrows::~SubBrows()
RClasPtr SubBrows::OiClass = NULL;
void SubBrows::CppRegister(void)
          SubBrowsPtr n = NULL;
          OiFields[0].Offset = RES_OFFSETOF(n, F1);
          Register();
```

The main() routine of your application will contain:

SubBrows::CppRegister();

# **Code Regeneration**

The *code regeneration* process maintains common source files for both regenerated and customized (user-generated) code. Each file usually contains only one module. The Elements Environment generates source files when they are first saved. They are then maintained by you and by the code regenerator.

The code-parsing strategy performs minimum updates in a reliable way. The parser uses code *annotations*, or comments, to greatly improve its reliability. The annotations help you distinguish text areas controlled by the code regenerator from areas where you enter text and edit custom code.

The code regenerator always preserves all the original code changes that you make, if you made changes only where the code regenerator does **not** write to. Therefore, it systematically checks annotated areas before updating them in order to identify modifications. For example, if you insert text in a solid block, the entire section is commented out between <code>#if 0</code> and <code>#endif</code>. The regenerated block is inserted above the commented-out section. You can later decide whether to keep the changes and merge them with the new version. The same thing happens in flexible areas for key commands that are not recognized or are no longer part of the project you are currently editing (for example, removed menu items).

Warning: Do not modify code within areas that contain comments alerting you not to modify the code. Only the code regenerator can write to those areas.

Regeneration is only initiated when no errors are found. If you accidentally alter annotations, the code regenerator provides error comments. The regeneration process always produces an output, even if it is only error messages.

# Limitations

Programming in the Elements Environment has certain limitations for creating C++ applications.

#### **Copy and Assignment Operations**

You cannot copy any of the C++ objects, and you cannot assign one object to another:

```
NDVStr::myString("Hello");
NDVStr::copyString(myString); // Compilation error
```

```
NDVStr::assignedString;
assignedString = myString; // Compilation error
```

#### Customizing Editors in C++

You cannot customize editors using standard C++ mechanisms. If your application requires embedding the development environment or building editors for your custom classes, follow the same conventions as the C code listed in the custom.doc file.

#### Implementation Notes for Current C Users

Use the following guidelines to build the Elements Environment C++ libraries.

Note: Do not mix C and C++ calls in your code, if C++ exception handling is enabled. If you do, it will cause compiler errors.

#### **Member Functions**

Use member functions and virtual member functions instead of API calls in C.

For example, use:

win->Show();

instead of:

WIN\_Show(win);

Note: In some cases, the conversion is not straightforward. The drawing API is in fact defined in the NDWgt class. Thus:

```
DRAW_SetColors(wgt, COLOR_Red(), COLOR_Blue());
DRAW_Rect(wgt, rect);
```

is converted into:

```
wgt->DrawSetColors(NDColor::Red(), NDColor::Blue());
wgt->DrawRect(rect);
```

#### Memory Allocation and Deallocation

Instead of the calls in C, use the Elements Environment overloaded operators new and delete to allocate or deallocate an instance of a class. These operators are in fact redefined for all classes inheriting from **NDRes**.

For example, use:

```
WinPtr = new ("mod", "win");
win->SetLabel("MyWindow");
```

instead of:

#### **Constructors and Destructors**

Use C++ constructors and destructors to create or destroy an instance of a class.

For example, use:

NDFilePtr file = new NDFile("data");

instead of:

```
FilePtr file = FILE_New();
FILE_ConstructName(file, "data");
```

After the function **AddWgt()** attaches the widget to a container widget (either a panel or a window), you only need to call the destructor for the container. The container widget's destructor will in turn call the destructor for each attached widget.

#### **Overloaded Members**

Use C++ overloaded members for the C API calls that are functionally the same but differ only in the type of arguments.

#### For example, use:

```
Int16 i16 = 4;
Int32 i32 = 6;
ted->Set(i16);
ted->Set(i32);
```

#### instead of:

```
Int16 i16 = 4;
Int32 i32 = 16;
TED_SetInt16(ted, i16);
TED_SetInt32(ted, i32);
```

#### **Notifications as Virtual Member Functions**

Use virtual member functions instead of notifications. For each notification, a virtual member function takes as its argument the notification data it defined. The standard way of customizing class behavior in C is replaced by the standard C++ subclass-customization scheme (reimplementing virtual member functions).

These examples define a subclass of the **PBut** class that customizes the response to the NfyHit notification:

```
The code in C++:
class MyPButClass : public NDPBut {
       . . . / . . .
public:
       virtual void NfyHit(void);
}
void MyPBut::NfyHit(void)
       // Do something.
      NDPBut::NfyHit(); // Call default action if you want.
       // Do something else.
}
The code in C:
typedef struct _MyPButRec {
       PBUT_REC
       . . . / . . .
} MyPButRec, C_FAR *MyPButPtr;
typedef enum {
       PBUT_NFYINHERIT(MYPBUT)
} MyPButNfyEnum;
static void C_FAR S_MyPButDefNfy(MyPButPtr pbut, MyPButNfyEnum
code)
       switch (code) {
       case MYPBUT_NFYHIT:
              /* Do something at the class level. */
              break;
       default:
             PBUT_DefNfy(pbut, code);
}
```

# **Using Custom Constructors and Destructors**

This section provides information for developers who want to define custom constructors in C++ resource subclasses:

- Defining default constructors with the **RCLAS\_CPLUSFULL** macro
- Defining custom constructors for a C++ subclass

# Defining Default Constructors with RCLAS\_CPLUSFULL

The **RCLAS\_CPLUSFULL** macro is designed to encapsulate all the details of resource subclassing in C++. The **RCLAS\_CPLUSFULL** macro defines:

■ The special constructor

■ The registration logic

This is how the RCLAS\_CPLUSFULL macro works:

1. To subclass a widget class, you place the **RCLAS\_CPLUSFULL** macro in the definition of your subclass:

```
RCLAS_CPLUSFULL(MyClass, ParentClass)
```

2. This macro expands to:

```
private:
static RClasPtr OiClass;
static ResPtr C_FAR OiNew(RClasCreateCPtr cptr){
return (ResPtr)new MyClass(MyClass::OiClass, cptr);}
static void C_FAR OiDelete(ResPtr res)
       { delete (MyClass C_FAR*)res;}
protected:
MyClass(RClasPtr rclas, RClasCreateCPtr cptr);
public:
PFldRec SubMyClass::OiFields[] =
{{ (CStr)NULL }};
void C_FAR* operator new(size_t size)
       { return MyClass::OiClass->AllocObj(size);}
void operator delete(void C_FAR* obj)
{ MyClass:OiClass->DeallocObj(obj); }
MyClass();
virtual ~MyClass();
static RClasPtr Class() { return MyClass::OiClass; }
static PFldPtr GetOiFields() { return OiFields; }
static void Register()
{ MyClass::OiClass = RCLAS_CPlusRegister("MyClass",
             OiNew, OiDelete, (ResNfyProc) NULL,
             ParentClass::Class(), MyClass::GetOiFields()); }
```

- 3. The OiClass private static variable is set to the resource class the resource manager creates when the class is registered.
- 4. The resource manager calls the **OiNew** and **OiDelete** private functions to create and delete instances.
- 5. The protected constructor takes two arguments. It is used by the resource manager to load instances or by subclasses to perform the base-class initialization.
- 6. The public constructor does not take any arguments. You can use it to construct new instances of the class from scratch.
- 7. The public **Class** function returns the resource class the resource manager created when the class was registered.

- 8. The public **GetOiFields** function returns the OiFields associated with the class.
- 9. The public **Register()** static function registers the class. You should call it in an initialization routine of the C++ program.

#### **Defining Custom Constructors**

To define custom constructors in the resource subclasses, you must understand the role of the **protected constructor**.

The protected constructor takes two arguments:

- The first is the resource class of the resource that is being instantiated. This will be different from the OiClass of the current C++ class if you call the protected constructor as a base-class constructor from a subclass constructor.
- The second contains information that is private to the resource manager. It describes the context in which the instance is created, such as by a calling the new operator or by loading from the .dat file. When this argument is set to NULL, the resource manager considers that the resource is created dynamically through the new operator.

# C++ Exception Handling

Two types of C++ libraries can be created from the Elements Environment source code:

■ Libraries that use the C++ try/catch/throw mechanisms internally.

Note: This is the default.

These libraries are intended for C++ programmers who:

- Use C++ exception handling in their code
- Use the Elements Environment with other C++ libraries that rely on C++ exception handling
- Libraries that use the **setjmp**/**longjmp** calls for exception handling. These libraries are intended for C++ programmers who:
  - Do not want to use C++ exception handling
  - Rely on tools that do not support C++ exception handling, such as the GNU C++ compiler on most UNIX platforms

When C++ exception handling is enabled, these actions take place:

- The libraries signal abnormal conditions by throwing an instance of the **NDExcept** C++ class.
- The **NDExcept** class defines a function to get the frame-stack pointer.
- The **NDErrFrame** class defined in the errpub.h file provides the functions to query the error stack for either C or C++ libraries.
- Queries are performed in your error handler before calling the ERR\_RETRY and ERR\_RECOVER macros.
- If you do not want an alert dialog, the error handler can use the **ERR\_RETRYSILENT** or **ERR\_RECOVERSILENT** macros to prevent the alert from being displayed.

The C++ exception handling is implemented as follows:

- The CPP\_EXCEPTION compilation flag controls whether or not C++ exception handling is enabled. This flag is automatically defined when the C++ compiler is configured for C++ exception handling.
- The **ErrFrame** structure is redefined as a class with a constructor and a destructor, which link and unlink the stack frames. The destructor ensures that the error frames are properly unlinked when a C++ exception is thrown.
- The **ERR\_CATCH** macro is defined differently, depending on whether the compiler's C++ exception handling is used or not. In C, its expansion contains a **setjmp()** call; in C++ it expands into the beginning of a try block.
- The err\_catch label becomes a macro and expands into a pair of catch blocks and a goto so that the code compiles when the label is immediately followed by a colon (:).
- The **ERR\_Signal** function is implemented with a C++ throw rather than a call to **longjmp**.

Existing exception-handling code based on the ERR\_ macros will compile and work as they currently do, because they are automatically remapped in C++ try/catch constructs.

Note: There are a few cases where existing code will not compile with the CPP\_EXCEPTION flag on. For example, code that branches to the **err\_catch** label with an explicit goto will not compile. However, it can easily be modified—for example, by introducing a second label with a different name.

# For More Information about the C++ API

- See the Open Interface Element C++ Programmer's Guide.
- See the Open Interface Element C++ API Reference, Vol. 1, Widget Classes.
- See the Open Interface Element C++ API Reference, Vol. 2, GUI Helper Classes.
- See the Intelligent Rules Element C++ Programmer's Guide.
- See the Data Access Element C++ Programmer's Guide.
- See the Web Element C++ Programmer's Guide.
- See the *Elements Application Services C++ Programmer's Guide*.

# **10** Building Applications in the Elements Environment

You can use the Neuron Data Elements Environment to build your application after you:

- 1. Install the Development libraries and Deployment kits
- 2. Modify your environment variables with the Elements Environment libraries you want

This release of the Elements Environment provides these libraries for your applications:

- The Open Interface Element
- The Data Access Element, including:
  - Sybase driver
  - Oracle driver
  - ODBC driver (for PCs only)
  - ProtoDB driver (provided by Neuron Data)
- The Intelligent Rules Element
- The Distributed Messaging Element
- The Web Element

# **Configuring the Elements Environment**

You can run applications in the Elements Environment by:

- Dynamically loading the Elements Environment libraries
- Statically linking the Elements Environment libraries
- **Note:** In the development environment, you can **only** dynamically load the libraries. The Distributed Messaging Element is a runtime product that is linked statically. For information about building Distributed Messaging Element applications, see the *Distributed Messaging Element Programmer's Guide*.

See "Default Configuration" on page 118 for the configuration files the Elements Environment supports.

The file **nd.h** contains all the library-initialization statements you need to link optional Neuron Data Elements libraries with your application. You can find this file in this directory:

\$ND\_HOME\c\include or \$ND\_HOME\cpp\include

This file also contains *preprocessor compilation flags*. These let you enable the required libraries for your particular type of application. For a list of flags, see "Building Applications" on page 125.

#### **Default Configuration**

Installing the Elements Environment involves only one executable program—ee. This file dynamically loads Neuron Data Elements based on a configuration file that you specify. The default configuration file, which enables all the Elements you install, is ee.cfg. This file is in this directory:

\$ND\_HOME\dat

**Warning:** Make sure you install only the Elements that you are licensed to use. If you install unlicensed Elements, the Elements Environment configuration file will have incorrect information.

To verify that you installed only the Elements that you are licensed to use, enter this command:

c:\authfeat l

This gives you a list of Elements that you have installed. Delete the Elements that you are not licensed to use from the Elements Environment directory on your hard drive.

The following table identifies which configuration flags have been enabled in specific configuration files in the above directory.

**Note:** The ND\_IM\_XXX flag in this table provides the language-input method for international support.

| Name of<br>Configuration File | Elements Enabled              | Environment | Configuration Flags<br>Enabled |
|-------------------------------|-------------------------------|-------------|--------------------------------|
| oie.cfg                       | Open Interface Element        | Development | ND_OI                          |
|                               |                               |             | ND_GUI                         |
|                               |                               |             | ND_IM_XXX                      |
|                               |                               |             | ND_EDITORS                     |
|                               |                               |             | ND_SCRIPTING                   |
| gui.cfg                       | <b>Open Interface Element</b> | Runtime     | ND_OI                          |
|                               |                               |             | ND_GUI                         |
|                               |                               |             | ND_IM_XXX                      |

| Name of<br>Configuration File | Elements Enabled                                           | Environment | Configuration Flags<br>Enabled |
|-------------------------------|------------------------------------------------------------|-------------|--------------------------------|
| we.cfg                        | Open Interface Element                                     | Development | ND_OI                          |
|                               | and Web Element                                            |             | ND_GUI                         |
|                               |                                                            |             | ND_IM_XXX                      |
|                               |                                                            |             | ND_WE                          |
|                               |                                                            |             | ND_RUNSCRIPT                   |
|                               |                                                            |             | ND_EDITORS                     |
|                               |                                                            |             | ND_SCRIPTING                   |
| web.cfg                       | <b>Open Interface Element</b>                              | Runtime     | ND_OI                          |
|                               | and Web Element                                            |             | ND_GUI                         |
|                               |                                                            |             | ND_IM_XXX                      |
|                               |                                                            |             | ND_WE                          |
| dae.cfg                       | Open Interface Element                                     | Development | ND_OI                          |
|                               | and Data Access Element                                    |             | ND_GUI                         |
|                               |                                                            |             | ND_IM_XXX                      |
|                               |                                                            |             | ND_DA                          |
|                               |                                                            |             | ND_EDITORS                     |
|                               |                                                            |             | ND_SCRIPTING                   |
| da.cfg                        | Open Interface Element<br>and Data Access Element          | Runtime     | ND_OI                          |
|                               |                                                            |             | ND_GUI                         |
|                               |                                                            |             | ND_IM_XXX                      |
|                               |                                                            |             | ND_DA                          |
|                               |                                                            |             | ND_DA_XXX (driver flags)       |
| ire.cfg                       | Intelligent Rules Element<br>and Open Interface<br>Element | Development | ND_OI                          |
|                               |                                                            |             | ND_GUI                         |
|                               |                                                            |             | ND_IM_XXX                      |
|                               |                                                            |             | ND_IR                          |
|                               |                                                            |             | ND_IR_DB                       |
|                               |                                                            |             | ND_IR_EXE                      |
|                               |                                                            |             | ND_EDITORS                     |
|                               |                                                            |             | ND_SCRIPTING                   |
| rules.cfg                     | Intelligent Rules Element<br>and Open Interface<br>Element | Runtime     | ND_IR                          |
|                               |                                                            |             | ND_IR_DB                       |
|                               |                                                            |             | ND_IR_EXE                      |

The Data Access Element drivers are disabled by default. To enable a database driver, uncomment the corresponding database-driver flag among these flags:

```
ND_DA_ORA7
ND_DA_SYB
ND_DA_PDB
ND_DA_ODBC (for PCs only)
ND_DA_DB2
```

#### Starting the Elements Environment

- To start the Elements Environment with the default configuration from your PC or Macintosh, double-click the EE icon.
- To start the Elements Environment with the default configuration from a command line, enter:

ee

■ To run the Elements Environment with a specific configuration file, enter:

```
ee -ND_DYNCONFIG=configurationfile
```

where *configuration file* is the name of the file, without its extension, that specifies the libraries and the options that you want to load.

#### **Including Additional Configuration Files**

To include another configuration file, put the keyword Load in the command line, using this syntax:

 $\verb|load configurationfilenamewithout extension|$ 

#### **Compiler-Flag Options**

The configuration of the Elements Environment software is controlled by a set of compiler flags. You can set each flag to 0 or 1 using either of these methods:

- Explicitly in a #define statement in the main source-code file before including nd.h
- From the command line of the compiler. For example, this will set the flag to 1:

-ND\_DA\_ORA7

If you do not set a flag explicitly, it will take a default value as defined by your environment.

The keyword Option lets you specify the software components that you want to enable for the Elements Environment. Components include the

individual Elements, as well as libraries that provide additional or specific functionality. See the following sections for the options available.

#### **Enabling and Disabling Options**

■ To turn an option on, use this syntax:

OPTIONNAME on

■ To turn an option off, use this syntax:

OPTIONNAME off

Note: Use only **uppercase** for the option name.

■ To ignore options, comment them out by placing them between these characters:

/\* \*/

**Note:** If multiple definitions of the same option appear in a configuration file, only the last definition is used.

#### **Common Options**

You can use these options with all the Neuron Data Elements, **except** the Distributed Messaging Element:

| Option            | Description                                                                                                    |
|-------------------|----------------------------------------------------------------------------------------------------|
| ND_DYNCONFIG      | Permits dynamic loading instead of static linking.                                                                                                    |
| ND_EDITORS        | Provides the libraries for the graphical editors for all enabled Elements.                                                                                                    |
| ND_SCRIPTING      | Provides the libraries for the scripting servers for all enabled Elements.                                                                                                    |
| ND_RUNSCRPT       | Starts an application with an <b>AppStartup</b> script. This requires ND_SCRIPTING to be turned on.You can launch scripts without turning on ND_OI or ND_GUI—for example, in an automatic tester or in an application using only script procedures. |
| ND_GUI            | Provides the libraries for the graphical user interface (GUI), instead of character mode.                                                                                                    |
|                   | Note: Character mode is not available for all Elements.                                                                                                    |
| ND_IM_NATIVE      | Allows the Asian language input method as defined by the native operating system.                                                                                                    |
| ND_IM_JAPANESE    | Japanese input method.                                                                                                    |
| ND_IM_KOREAN      | Korean input method.                                                                                                    |
| ND_SCRIPT_SERVERS | Controls whether the script servers are initialized.                                                                                                    |

## **Options Controlling the Main Neuron Data Elements**

| Option | Description                                                                                              |
|--------|----------------------------------------------------------------------------------------------------|
| ND_OI  | The Open Interface Element for portable graphics and toolkit.<br>This enables ND_GUI.                    |
| ND_IR  | The Intelligent Rules Element (formerly NEXPERT Object) for rules and objects.                           |
| ND_DA  | The Data Access Element for transparent access to databases and integration of the GUI with data.        |
| ND_DM  | The Distributed Messaging Element for distributed objects and other advanced communication capabilities. |
|        | Note: The Distributed Messaging Element is statically linked.                                            |
| ND_WE  | The Web Element for browsing the World Wide Web. This requires ND_OI.                                    |

#### **Element-specific Options**

| Option                        | Description                                                                                                    |  |  |  |
|-------------------------------|----------------------------------------------------------------------------------------------------|--|--|--|
| The Intelligent Rules Element |                                                                                                    |  |  |  |
| ND_IR_DA                      | A bridge between the Intelligent Rules Element and the Data<br>Access Element for direct access from rules to relational<br>databases.                              |  |  |  |
|                               | <b>Note:</b> The system enables this flag when you specify ND_DA with your compiler.                                                                                |  |  |  |
| ND_IR_EXE                     | Library that provides the Intelligent Rules Element's built-in execute functions. This requires ND_IR.                                                              |  |  |  |
| ND_IR_DB                      | Library that provides access to spreadsheets and nonrelational databases. This requires ND_IR. For access to relational databases, it requires ND_DA and ND_DA_XXX. |  |  |  |

#### The Data Access Element (DAE)

Note: All these options require ND\_DA.

| ND_DA_ORA7 | DAE Oracle7 driver.  |
|------------|----------------------|
| ND_DA_SYB  | DAE Sybase driver.   |
| ND_DA_ODBC | DAE ODBC driver.     |
| ND_DA_PDB  | DAE ProtoDB driver.  |
| ND_DA_DB2  | DAE Informix driver. |

Note: The Elements Application Services libraries (Core and Res) are enabled by default.

#### **Running the Elements Environment Examples**

To check if you can create Elements Environment C and C++ applications, try to recreate one of the sample applications installed in this directory:

```
ND_HOME\c\examples\xxx or ND_HOME\cpp\examples\xxx
```

These sections show you how to run the examples. Before you run an example, compile it using the make file provided.

#### **Examples for the Open Interface Element**

1. Change to this directory:

```
examples\gui\lbox
```

2. If you are using a Microsoft compiler, enter:

```
nmake -f makefile.pc
```

or

If you are using a UNIX compiler, enter:

make

The Elements Environment resource compiler (rescomp) runs on the file lboxex.rc to generate lboxex.dat and creates the lboxex object file. The linker creates the application executable, lboxex.

- **Note:** The order of execution depends on the make program used, and it is not important.
- 3. Enter this command to build and run the lboxex application:

lboxex

A window with several pushbuttons appears.

**Note:** If the window does not appear, check the nd.dbg file generated by the ee executable.

#### **Examples for the Data Access Element**

1. Change to this directory:

examples\da\dataview

2. If you are using a Microsoft compiler, enter:

```
nmake -f makefile.pc
```

or

If you are using a UNIX compiler, enter:

make

The Elements Environment resource compiler (rescomp) runs on the file dataview.rc to generate dataview.dat and creates the dataview object file. Then the linker creates the application executable, dataview.

# Chapter 10 Building Applications in the Elements Environment

- Note: The order of execution depends on the make program used, and it is not important.
- 3. Enter this command to build and run the dataview application:

```
dataview
```

A window with datasource connection options appears.

**Note:** If the window does not appear, check the ND.DBG file generated by the ee executable.

#### **Examples for the Intelligent Rules Element**

1. Change to this directory:

```
examples\rules\hello
```

2. If you are using a Microsoft compiler, enter:

```
nmake -f makefile.pc
```

or

If you are using a UNIX compiler, enter:

make

The compiler creates the helloxx object files. Then, the linker creates the helloxx application executables.

3. Enter this command to run the hello1 application:

hello1

A window with a NXP> prompt should appear.

Note: For a tutorial based on the helloxx examples, see the *Intelligent Rules Element Programmer's Guide*.

#### **Examples for the Web Element**

1. Change to this directory:

examples/web/webwgt

2. If you are using a Microsoft compiler, enter:

```
nmake -f makefile.pc
```

or

If you are using a UNIX compiler, enter:

make

The Elements Environment resource compiler (rescomp) runs on the file webwex.rc to generate webwex.dat and creates the webwex object file. Then, the linker creates the application, webwex.

**Note:** The order of execution/creation depends on the make program used, and it is not important.

3. Enter this command to build and run the webwex application:

webwex

A window that tries to connect to the World Wide Web over your network connection appears. Establishing the connection might take some time. The window appears only when the connection is established; otherwise, it times out.

#### **Examples for the Distributed Messaging Element**

See the Distributed Messaging Element Programmer's Guide.

#### **Building Applications**

After generating applications from your Elements Environment executable, you can:

- Statically link them with the appropriate libraries (the default)
- Load the libraries dynamically. To choose dynamic loading, you must use the ND\_DYNCONFIG flag. Alternately, you can uncomment this flag in your configuration file.

You must also compile and link your application with the appropriate libraries. The file nd.h contains all the library-initialization statements required to link the Elements Environment libraries with your application. You can find it in this directory:

ND\_HOME\c\include or ND\_HOME\cpp\include

This file is included in the main source-code file generated by the Elements Environment executable. To support the initialization statements provided by nd.h, there are compiler flags that let you link your application with the appropriate libraries.

See "Compiler-Flag Options" on page 120 for a list and description of the options currently available.

#### **Using Makefiles**

The Elements Environment includes two files in the ND\_HOME/mkinc directory for the supported compilers:

- For a specific application, makedef.inc defines the compilation and linking flags, and the required libraries.
- makerule.inc contains the rules to compile and link.

The main make file, which the Elements Environment generates, has the target files needed to build the Elements in your application. The main make file must include makedef.inc and makerule.inc.

Chapter

# Porting and Deploying Applications in the Elements Environment

In the Elements Environment, you can develop applications on one platform and port them to other platforms. You can then deploy the applications to end-users.

There are two versions of the Elements Environment kits:

- The Development kit
- The Deployment kit

The only difference between the two kits is that the Development kit has the Resource Browser and related files; the Deployment kit does **not** have these files. All other libraries and header files are the same. The kits also have the same layout on all platforms.

**Note:** You must have **both** the Development kit and the Deployment kit to build and deploy your applications.

Follow these guidelines when you port or deploy applications that you develop using the Elements Environment:

- When you rebuild the application for the first time, always use the DEBUG libraries—libdbg (except for the Intelligent Rules Element). This lets you easily detect errors.
- Start porting the application that you are developing as soon as you can. This helps you discover:
  - Problems specific to a platform
  - Common problems that are easier to track on one system than on another

For example, if you develop on both Windows and UNIX, it is often easier to debug your code on UNIX than on Windows.

- When porting an application that is ready to be delivered to users, use a nonrestricted version of the Open Interface Element libraries.
- Initialize the *nd.dat* file. This is a special resource file containing user and security information for all Neuron Data products you have installed. After you initialize nd.dat, you can use it for deploying your application to end-users.

See your Installation Guide for information about initializing this file.

**Note:** In all the procedures in this chapter, *source platform* is the platform on which you developed your application. *Target platform* is the platform to which you are porting your application.

# Porting a C or C++ Application across Platforms

1. Install the Elements Environment Development or Deployment kit on the target platform.

Follow the instructions in the *Installation Guide* for the appropriate platform.

- 2. Copy all the application files from the source platform to the target platform, including:
  - C and C++ source files
  - header files
  - .rc files
  - makefiles
  - knowledge bases
  - bitmap files
  - flat files
  - **Note:** When you copy files from one system to another, make sure that you copy compiled knowledge-base files and bitmap files in **binary mode**. Copy all text files in **text mode**. Verify that the end-of-line characters convert properly.
- 3. Edit the makefile for the target platform.

See ee21.txt in the ee21\doc directory of the Elements Environment CD-ROM for instructions.

- **Note:** If you do not have the Elements Environment Development kit on the target platform, you can create a makefile from the Elements Environment Development kit on the source platform. You can also modify a makefile from an example in the Open Interface Element.
- 4. Rebuild your application.
- 5. Use rescomp to compile the .rc resource files and generate a new .dat library file.

6. Modify the environment variables for your system.

See the appropriate .pdf files for your platform in the Sys\_conf directory of the documentation CD-ROM.

# Porting a Script Application across Platforms

1. Install the Elements Environment Development or Deployment kit on the target platform.

Follow the instructions in the *Installation Guide* for the appropriate platform.

- 2. Copy these Elements Environment files from the source platform to the target platform:
  - .rc files
  - knowledge-base files
  - .nxp flat-file databases
  - **Note:** If your application uses a mixture of C or C++ and OOScript, also copy the source file, header file, and makefile from the source platform to the target platform.
- 3. Rebuild your application.
- 4. Use rescomp to:
  - Compile the .rc resource files
  - Generate a new .dat library file
- 5. Modify the environment variables for your system.

See the appropriate .pdf files for your platform in the Sys\_conf directory of the documentation CD-ROM.

# **Deploying Applications**

Applications built with the Elements Environment are **not** protected by the hardware key (Macintosh and PC) or security server (UNIX and OpenVMS). Only the development-environment tools are so protected. However, you **cannot** deliver an application with a Deployment kit containing this restricted banner: "This is for development only." Therefore, you **must** purchase a porting kit, which is exactly the same thing without this restriction.

**Note:** Deploy your application with the same nd.dat file as the one you used when you built it. Do **not** reinstall the .dat files from the master disks or tape, because your nd.dat file contains a valid serial number.

Using the installation process of your application, you **must** provide a way to protect files, such as .dat files and libraries, from being modified.

#### Deploying a C or C++ Application

This section assumes that you have already developed the application in the Open Interface Element and ported it to the target user system.

- 1. Rebuild your application without the debugging information.
- 2. Make sure you have the following files to run your Elements Environment application on similar platforms:
  - The executable program of the application
  - The Elements Environment libraries for platforms using DLLs or shareable libraries
  - Note: Modify your makefile to point to the /dll directory instead of the /dlldbg directory, and use the nondebug and nonrestricted libraries.
  - Any database client libraries if you based your application on the Data Access Element
  - Your application's .dat files
  - The Elements Environment .dat files (taken from the /dat/\$ND\_LANG and /dat directories)
  - Note: If you are **not** using scripts, you do **not** need ndresed.dat and ndlm\*.dat.
  - Any additional files specific to your application, such as bitmaps, knowledge bases, and flat files
- **Note:** Maintain the same directory structure when you copy the Elements Environment files to the target platform.
- 3. Instruct your users to set the ND\_PATH environment variable to the directory that contains these files.
  - **Note:** If users get error messages about ND\_PATH, or if they cannot install the application, copy all the Elements Environment .dll and .dat libraries to the same directory as your project and try again.
- 4. If you are using other environment variables, provide a script or an installation program for the users to correctly set the environment.

5. After referring to the *Installation Guide* for the appropriate platform, specify other special platform settings for the target systems.

For example, you have to set FILES=50 or more in CONFIG.SYS on DOS, and the correct memory size of the application on the Macintosh.

6. Modify the environment variables for the target system.

See the appropriate .pdf files for your platform in the Sys\_conf directory of the documentation CD-ROM.

# **Deploying a Script Application**

This section assumes that you have already developed the application in the Open Interface Element and ported it to the target user system.

- 1. Make sure you have the following files to run your Elements Environment application on similar platforms:
  - The Elements Environment executable program with option -ND\_DYNCONFIG=runscrpt
  - The Elements Environment libraries for platforms using DLLs or shareable libraries

Note: Use nondebug and nonrestricted libraries.

- Any database client libraries if you based your application on the Data Access Element
- Your application's .dat files
- The Elements Environment .dat files (taken from the /dat/\$ND\_LANG directory)
- Any additional files specific to your application, such as bitmaps, knowledge bases, and flat files
- **Note:** Maintain the same directory structure when you copy the Elements Environment files to the target platform.
- 2. Instruct your users to set the ND\_PATH environment variable to the directory that contains these files.
- 3. If you are using other environment variables, provide a script or an installation program for the users to correctly set the environment.
- 4. After referring to the *Installation Guide* for the appropriate platform, specify other special platform settings for the target systems.

For example, you have to set FILES=50 or more in CONFIG.SYS on DOS, and the correct memory size of the application on the Macintosh.

# Chapter 11 Porting and Deploying Applications in the Elements Environment

5. Modify the environment variables for the target system.

See the appropriate .pdf files for your platform in the Sys\_conf directory of the documentation CD-ROM.

# **12** Localizing Applications in the Elements Environment

*Localizing* an application means converting an application from its original language to a target language by translating strings from one language to another. It includes changing alphabets to characters that are completely different from the characters in the original language. The Elements Environment provides the following features to help you localize your applications:

#### Support for Multibyte Characters

The Elements Environment supports *multibyte characters*, which can handle Asian and European characters as well as ASCII. The Elements Environment also provides a set of string functions designed for multibyte characters.

These modules contain multibyte APIs:

- Str
- VStr
- Char
- Ct

#### Language-independent APIs

The Elements Environment provides *language-independent application programming interfaces* (APIs), which are designed specifically for multibyte characters. Also, the Elements Environment APIs can accommodate applications that accept characters from two or more alphabets at the same time. These interfaces take advantage of industry-standard character encoding. You can use the same set of APIs for all locales. Therefore, you do not need different versions of the Elements Environment, and switching from one language to another is simple.

#### Input Methods

The Elements Environment offers an expanded set of input methods for multibyte characters:

■ The standard *Canna* input method for inputting Japanese Nihongo characters. Canna is a public-domain Kana-Kanji conversion library.

- The X input method (XIM) for UNIX/X Windows environments. XIM offers a broad range of support for multibyte characters, enabling you to input Japanese, Korean, Chinese, Taiwanese, and other character types. The X11 versions provide libraries that communicate with the XIM-compliant input servers.
- On-the-spot multibyte input for Microsoft Windows.

#### **Processing Input and Output Strings**

The Elements Environment APIs provide the functions you need to process and output strings. For example, string APIs enable you to:

- Create and destroy strings
- Search for characters in strings
- Extract numeric values
- Compare strings

The Elements Environment also has interfaces for:

- Characters
- Code types
- Code sets

#### Fonts

You can specify multiple native fonts for the strings displayed on the screen. For example, in JEUS or SJIS environments on UNIX, you can display a string containing a combination of Kanji, Kana, and ASCII characters.

#### String-Resource Editor

The *string-resource editor* allows you to build tables of string resources. You can substitute these resources with resources from other languages—including multibyte languages—and then recompile. This is useful for internationalizing applications developed for different locales.

# **Translating Resources with the Resource Compiler**

If you want to adapt your user interface for a different native language but do not want to change the underlying structure of your software, you can set the appropriate environment variables and then translate the static strings in your resource files into the target language.

Rather than separately maintaining resource files for each language version of your application, you can create your application in one language, then translate the resources into other languages as required. To translate your string and label resources, perform the following tasks.

**Note:** These steps are for UNIX systems, but you can adapt them for other environments through utilities such as MKS tools on the PC or streamedit with MPW on the Macintosh.

#### Task 1: Generating the Text Resource File for the .dat Libraries

Note: If you are starting with a .rc file, skip to the next task.

1. Run rescomp to generate the text form of the resources (the .rc file) for the .dat libraries. For example:

To generate the all.rc file for lib1.dat ... lib2.dat, enter:

rescomp -output lib1.dat ... lib2.dat > all.rc To localize the Neuron Data .dat files so that you can change the built-in strings, generic windows, and Open Edit itself, enter:

cd \$ND\_HOME/lib rescomp -output nd\*.dat > nd\_all.rc

2. Make sure that the all.rc file contains the text form of all the resources you want to localize, with data from all the libraries combined into a single file.

#### Task 2: Generating a Skeleton Dictionary

Use the text file you have just created to generate a skeleton dictionary containing your strings and labels in their original language.

To do this, use the rescomp utility with this syntax:

rescomp -gendict mydict all.rc

The skeleton dictionary lists all the strings and labels in your application in the format required by the dictionary.

#### Task 3: Editing the Dictionary

1. For each entry in the skeleton dictionary, place the original word in quotation marks, followed by a right arrow, followed by the translation in quotation marks:

```
"Original Word1"=>"Word1 Translation"
"Original Word2"=>"Word2 Translation"
...
"Original Wordn"=>"Wordn Translation"
```

For example, an English/French dictionary might contain these entries:

```
"Window"=>"Fenêtre"
"New Check Button"=>"Nouveau Bouton Marqué"
"Button"=>"Bouton"
```

# Chapter 12 Localizing Applications in the Elements Environment

2. As you translate the dictionary entries, remove lines that do not need to be translated.

#### Task 4: Creating the Localized .dat Files

- 1. Rename your existing .dat files or move them to another directory.
- In the .rc file that you generated, verify that the Lib.compile definitions do not contain a DirName field that points to the location of your existing .dat files.

```
Tip: You can empty the DirName fields or set them to a ".", which points to the current directory.
```

3. Enter a command with this syntax to create a .dat file:

```
rescomp -t mydict filename.rc
This creates a .dat file in the current directory.
```

4. Use this command with the verbose (-v) option to display a message whenever a string is translated:

% rescomp -tv dict filename.rc

For example, using the French/English dictionary created above, this command:

% rescomp -tv dict filename.rc
produces output that might look like this:

Translating "Window" to "Fenêtre" Translating "New Check Button" to "Nouveau Bouton Marqué" Translating "Button" to "Bouton"

#### **Task 5: Checking Your Application**

1. After all the resources are translated, check the appearance of your strings and widgets.

Depending on the translation, widgets could be too small or too large for the new text they contain.

2. If necessary, adjust the size of buttons, text edits, and choice boxes.

**Note:** Menu objects adjust automatically when the string-length changes, so you don't have to change them manually.

#### Task 6: Changing the Date and Time Formatting

If necessary, change the output formatting of the date and time fields in the application to match the format of these fields for the specific locale.
# Enabling the Input Methods for Multibyte Characters

To set up your environment for multibyte input, you do not need special APIs or special code for handling input methods with the Elements Environment. All you have to do is:

- 1. Set the appropriate environment variables
- 2. Start the input method server
- Note: You must first install either Canna or XIM on your system before you can input multibyte characters.

### **Enabling the Canna Input Method**

To use Canna on a UNIX system running the Elements Environment:

1. Go to the directory containing the Canna software by entering:

cd \$ND\_HOME/canna

2. To become the super user, enter:

su

3. Run the script to install Canna by entering:

/canna\_install

4. To start the Canna server on any machine on your network, enter:

\$ND\_HOME/canna/bin/cannaserver

5. To set the OIT\_CANNAHOST environment variable to the host name running the Canna server, enter:

setenv OIT\_CANNAHOST myhost
where myhost is the name of the Canna-server host.

6. Start your application.

### **Enabling the XIM**

# To use XIM on a UNIX system running X Windows and the Elements Environment:

1. Start your XIM-compliant input server.

For example, in the Solaris 2.4J environment, enter:

htt

# Chapter 12 Localizing Applications in the Elements Environment

2. Set the LANG environment variable.

For example, to set it to Japanese, enter in a C shell in the Solaris 2.3J environment:

setenv LANG ja

- **Note:** On other systems, the name for the Japanese environment may be different.
- 3. Start your application.

These variables control the XIM environment:

| Variable      | Value                  | Description                                                           |
|---------------|------------------------|-----------------------------------------------------------------------|
| ND_XIM        | TRUE                   | Use XIM.                                                              |
|               | FALSE (the default)    | Do <b>not</b> use XIM.                                                |
| ND_XIMPREEDIT | NOTHING                | Preedit on the root window.                                           |
|               | AREA                   | Preedit on the bottom of the<br>Elements Environment<br>window.       |
|               | POSITION (the default) | Preedit over the cursor position in the text edit.                    |
| ND_XIMSTATUS  | NOTHING                | Status is displayed on the root window.                               |
|               | AREA (the default)     | Status is displayed on the bottom of the Elements Environment window. |

Note: The XIMPreeditCallbacks and XIMStatusCallbacks styles are not supported in the current version of the Elements Environment.

## Fonts and Font-Family Resources

A *font* is an object that defines how text appears on the screen. From the windowing system's perspective, a font is an object that allows the drawing engine to measure and render pieces of text.

The Elements Environment lets you specify a *font family* through the FFam resource, which is described in the ffampub.h file. This resource, instead of individual font resources, describes the mapping between the font family and native fonts. This new scheme simplifies the dynamic creation and modification of fonts.

**Note:** The XxxFamily persistent fields are there for compatibility with earlier releases of the Open Interface Element. Convert your existing font resources to specify the font family through the FFam mechanism.

API sections that are bracketed with the FONT\_COMPAT compilation flag in the fontpub.h file are there for compatibility with earlier releases. Avoid using these, and convert any code that uses them to the new APIs.

### **Font-Family Resources**

A *font-family resource* describes the mapping between a portable font family and the native fonts that implement the family and its variants on the various windowing systems. Font families enable you to:

- Easily specify portable font resources
- Build portable user interfaces for selecting font styles and sizes

The font-family resources:

- Encapsulate the low-level X11 font names (XLFD)
- Provide high-level management of X11 fonts

Instead of having to specify font names in the XLFD format, these resources allow you to use a simple user interface to change:

- Font family
- Font size
- Font style

Font families also provide critical support for multibyte text. You can set up a font family to describe a set of fonts covering several code sets (for example, JIS-0201 and JIS-0208). Then, the font manager associates several system fonts with a given font resource. The drawing routines switch system fonts transparently when drawing multibyte text.

Specifying a font family is usually simple. However, it can become complex if:

- You have to specify the family on different windowing systems.
- You need to specify a set of fonts covering several code sets for multibyte text.

A font family is expressed in a simple language that provides predefined operators to test various system parameters. This example shows how to use the specification language:

```
x_family "courier"; x_foundry = "adobe";
mac_family "Chicago";
```

pm\_family "System Proportional"; if is\_x11 then (scaling\_quality 80) else (scaling\_quality 110)

The specification is a list of statements separated by semicolons (;).

Note: The last statement should not be followed by a semicolon.

For more information about the Elements Environment font manager and font-family resource, see the *Open Interface Element Users' Guide*. For additional information, see the ffampub.h file.

# Key Concepts for Multibyte Characters and Strings

After translating an application's resource strings, add these resource strings to your application code or rewrite the code to support one or more locales. To do this, you need to use the Elements Environment APIs directly.

The Elements Environment APIs support multibyte characters needed for non-English languages. Multibyte characters require:

- Code sets
- Code mappings
- Code types

These represent the characters in an alphabet as numeric codes and determine how these codes are placed within a multibyte-character structure.

### Code Sets

A *code set* is a numeric representation of each character in an alphabet. The numeric codes in each code set vary in their hexadecimal range. Most code sets are extensions to the ASCII character set. Code sets are combined with mappings to form a code type. Elements Environment supports these code sets:

| Elements Environment<br>Version | Supported Code Sets |
|---------------------------------|---------------------|
| Version 2.1                     | ASCII               |
|                                 | ISO_LATIN1          |
|                                 | JIS_0201            |
|                                 | JIS_0208            |
| Korean                          | ASCII               |
|                                 | KSC_5601            |

| Elements Environment<br>Version | Supported Code Sets    |  |
|---------------------------------|------------------------|--|
| Simplified Chinese              | ASCII                  |  |
|                                 | GB2312                 |  |
| Traditional Chinese             | ASCII                  |  |
|                                 | BIG5                   |  |
|                                 | For Solaris and SunOs: |  |
|                                 | ASCII                  |  |
|                                 | CNS11643-1             |  |
|                                 | CNS11643-2             |  |
|                                 | CNS11643-3             |  |
|                                 |                        |  |

### **Code Mapping**

*Code mapping* determines the representation of the encoded character within a multibyte character. A *multibyte character* is an unsigned 32-bit integer. Code mapping includes placing the bytes within the character and manipulating the bytes if necessary.

Code mapping can be more complex than byte placement: The JIS code set defines codes in which the first and second bytes are in the 0x21–0x7e range. JIS bytes cannot be inserted into a string regardless of the byte order. This is because the JIS code would then be indistinguishable from the ASCII codes. These mappings address this problem:

- The SJIS mapping is complex. The SJIS transposes the JIS\_0208 code in these ranges:
  - the first byte in 0x81–0x9f or 0xe0–0xfc
  - the second byte in 0x40–0x7e or 0x80–0xfc

It includes a transposition of JIS-0201 code in these ranges:

- the first byte in the 0xa1–0xdf range
- the second byte in the 0x21–0x7e range
- The JEUC mapping transposes the first byte of a JIS\_0201 code to 0x8e and the second byte in the 0xa1-0xfe range.

It transposes the first byte of a JIS\_0208 code in the 0xa1–0xfe range and the second byte in the 0xa1–0xfe range.

- The KSC 8-bit mapping code set transposes a code in the 0xa1–0xfe, 0xa1–0xfe range.
- The GB 8-bit mapping code set transposes a code in the 0xa1–0xfe, 0xa1–0xfe range.

# Chapter 12 Localizing Applications in the Elements Environment

- The BIG5 code set's first byte is in the 0xa1–0xfe range, and the second byte is in the 0x40–0x7e or 0xa1–0xfe range. This allows it to be used with ASCII as it is.
- The CNS code set defines 16 planes of 2-byte characters in the 0x21–0x7e and 0x21–0x7e ranges. In CNS code mapping, the first plane is transposed to the 0xa1–0xfe range, and the rest of the planes are mapped to 4-byte characters as follows:

0x8e, 0xa0+n, 0xa1-0xfe, 0xal-0xfe

where *n* is the number of CNS character planes.

Note: CNS defines 16 planes of character mapping, but actual character codes are defined in only 7 planes. The Elements Environment supports only the first 3 planes.

### **Code Types**

A *code type*, or coding scheme, combines one or more code sets with a code mapping.

For single-byte-ASCII or extended-ASCII characters, the byte value maps directly to the code value. For these alphabets, the code set and the code type are identical.

For multibyte characters, different code types can be based on the same code set but on different code mappings. For example, the Japanese EUC code type offered by Sun and the SJIS code type offered by Sony are two different mappings of the JIS code set.

The Elements Environment provides two levels of support for code sets:

- Tested
- Untested

### Fully Supported and Tested Code Types

Code types supported and tested under the current version of the Elements Environment include:

ASCII Code Type

The CT\_ASCII code type contains the CS\_ASCII code set.

### CJK Code Types

In the CJK code-type group, the Elements Environment supports:

- CT\_SJIS, which combines CS\_ASCII with CS\_JIS\_0201 and CS\_JIS\_0208
- CT\_JEUC, which combines CS\_ASCII with CS\_JIS\_0201, CS\_JIS\_0208, and CS\_JIS\_0212
- CT\_KSC, which consists of CS\_ASCII plus CS\_KSC\_5601
- CT\_GB, which is a combination of CS\_ASCII and CS\_GB\_2312
- CT\_BIG5, which is a combination of CS\_ASCII and CS\_BIG5
- CT\_CNS, which consists of CS\_ASCII, CS\_CNS11643-1, CS\_CNS11643-2, and CS\_CNS11643-3

### **Untested Code Types**

Code types that are supported by the current version of the Elements Environment but are not tested include:

### ISO 8859\_X Code Types

The CT\_ISO... code types combine the CS\_ASCII, CS\_EMPTY\_809f, and CS\_ISO... code sets. The Elements Environment supports these ISO 8859\_X code types:

- CT\_ISO\_LATIN1
- CT\_ISO\_LATIN2
- CT\_ISO\_LATIN3
- CT\_ISO\_LATIN4
- CT\_ISO\_CYRILLIC
- CT\_ISO\_ARABIC
- CT\_ISO\_GREEK
- CT\_ISO\_HEBREW
- CT\_ISO\_LATIN9

### Adobe Code Types

The Elements Environment supports CT\_ADOBE\_STD, which combines the CS\_ASCII, CS\_EMPTY\_809f, and CS\_ADOBE\_STD code sets:

- The CT\_LATIN1 code type contains CS\_ASCII, CS\_ADOBE\_LATIN1, and CS\_ISO\_LATIN1.
- The CT\_AD0BE\_SYMBOL code type contains CS\_ASCII (00-f only), CS\_EMPTY\_809f, and CS\_ADOBE\_SYMBOL.
- The CT\_ADOBE\_ZAPFDB code type contains the CS\_ADOBE\_ZAPFDB code set only.

### Macintosh Code Types

- The CT\_MAC\_ROMAN code type combines the CS\_ASCII and CS\_MAC\_ROMAN code sets.
- The CT\_MAC\_ARABIC code type combines CS\_ASCII with CS\_ISO\_ARABIC and CS\_MAC\_ARABIC.
- The CT\_MAC\_HEBREW code type combines the CS\_ASCII, CS\_ISO\_HEBREW, and CS\_MAC\_HEBREW code sets.

### Microsoft Windows Code Types

The Microsoft Windows code types have two forms:

- The 1252 code type contains the CS\_ASCII, CS\_MSW\_ANSII, and CS\_ISO\_LATIN1 code sets.
- The 125X code type combines CS\_ASCII and CS\_MSW\_125X.

The Elements Environment supports these Microsoft Windows code types:

- CT\_MSW\_EASTEURO
- CT\_MSW\_CYRILLIC
- CT\_MSW\_ANSI
- CT\_MSW\_GREEK
- CT\_MSW\_TURK
- CT\_MSW\_HEBREW
- CT\_MSW\_ARABIC

### PC Code Types

The PC code types combine CS\_ASCII with the specific PC code sets. The Elements Environment offers these code types:

- CT\_PC\_437
- CT\_PC\_850
- CT\_PC\_852
- CT\_PC\_855
- CT\_PC\_857
- CT\_PC\_860
- CT\_PC\_861
- CT\_PC\_863
- CT\_PC\_864
- CT PC 865
- CT\_PC\_869
- $\square CT_IC_{000}$
- $\blacksquare CT_PC_M4$

### Unicode Code Type

The CT\_UNICODE code type contains these code sets:

- CS\_ASCII
- CS\_EMPTY\_809
- CS\_ISO\_LATIN1
- CS\_UNICODE

### **HP ROMAN8**

The CT\_HP\_ROMAN8 code type contains the CS\_HP\_ROMAN8 code set.

# Key Character and String Types

Two basic datatypes control how characters and strings are manipulated in the application code:

- *Native datatype* supports applications operating in one language at a time.
  - **Note:** Systems dedicated to a specific locale already have a native code type specified.
- *UniCode* type supports Unicode characters contained in Unicode strings.

### **Character Type Definitions**

The Elements Environment Char module defines Char and UniCode character types.

- The Char type is a 1-byte section of a global string. The ChCode type encodes a multibyte character in a 32-bit unsigned integer.
- The UniCode character type encodes a character in a 16-bit unsigned integer. UniCodePtr is a pointer to a UniCode character.

### **4-Byte Character Format**

The ChCode type encodes characters in an unsigned 32 bit integer. ChCode characters contain four bytes: Byte1, Byte2, Byte3, and Byte4. Byte1 is the least significant byte, and Byte4 is the most significant.

| Byte Number | Contents                                        |
|-------------|-------------------------------------------------|
| Bytel       | First byte of the multibyte character           |
| Byte2       | Second byte of the multibyte character, or NULL |
| Byte3       | Third byte of the multibyte character, or NULL  |
| Byte4       | NULL                                            |

Multibyte-character encoding is shown in this table:

Note: Char and ChCode values are always identical for pure ASCII characters, but are not necessarily the same for multibyte characters.

### **Basic String types**

The Elements Environment Str module defines native and Unicode string types.

- A Str string is an array of Char and/or ChCode characters. There are also types to accommodate these cases:
  - where the global string is constant
  - where the pointer to the string is constant
  - where both are constant
- A UniStr string contains Unicode characters only. There are also pointers to UniStr pointers. The UniStr, the pointer to the UniStr, or both can be constants.

### **Environment Variables and Flags**

The ND\_LANG environment variable defines the native language for the application. When you want to change from one native language to another, you must reset this environment variable. This table shows the languages supported and the possible settings.

| ND_LANG  | Language           | ND_CHARNATIVE            |
|----------|--------------------|--------------------------|
| enusasc  | US English.        | No setting (the default) |
| jajpeuc  | Japanese EUC.      | CT_JEUC                  |
| jajpsjis | Japanese ShiftJIS. | CT_SJIS                  |
| kokrksc  | Korean KSC.        | CT_KSC                   |
| zhtwbig5 | Taiwanese BIG5.    | CT_BIG5                  |
| zhtwcns  | Taiwanese CNS.     | CT_CNS                   |
| zhcngb   | Chinese GB.        | CT_GB                    |

| ND_LANG  | Language                                                                      | ND_CHARNATIVE |
|----------|-------------------------------------------------------------------------------|---------------|
| enusutf8 | For European<br>Unicode/UTF8 version.<br>The .dat file remains in<br>English. | CT_UTF8       |
| jajputf8 | For global UTF8 version.                                                      | CT_UTF8       |
| kokrutf8 | For global UTF8 version.                                                      | CT_UTF8       |
| zhtwutf8 | For global UTF8 version.                                                      | CT_UTF8       |
| zhcnutf8 | For global UTF8 version.                                                      | CT_UTF8       |

Note: The Macintosh and the Power Macintosh do not support Unicode.

If you are using an Asian language, set the ND\_CHARNATIVE environment variable when running OLE-based applications under Windows 95 and Windows NT. The table in this section shows the settings.

If you are using a European language, set the ND\_CHARNATIVE environment variable to support PostScript printing. This list shows the possible settings:

- CT\_ISO\_LATIN1
- CT\_ISO\_LATIN2
- CT\_ISO\_LATIN3
- CT\_ISO\_LATIN4
- CT\_ISO\_CYRILLIC
- CT\_ISO\_ARABIC
- CT\_ISO\_GREEK
- CT\_ISO\_HEBREW
- CT\_ISO\_LATIN9

# **Character APIs in the Elements Environment**

The APIs in the Elements Environment Char module enable you to manipulate characters and obtain information about them in these ways:

- Get a character code
- Obtain an ASCII character's classification
- Convert ASCII characters
- Convert characters between datatypes
- Convert between ASCII and EBCDIC
- Get a character length
- Get a specified byte of a character

# Chapter 12 Localizing Applications in the Elements Environment

Note: APIs for basic character classification enable you to obtain information such as whether the character is alphanumeric, hexadecimal, a control character, or a space. The CHAR\_Asciils APIs assume that the character is in the specified C Runtime library (C RTL) classification.

This table shows the Char operations and the corresponding APIs.

| Character Operation                  | API                      |
|--------------------------------------|--------------------------|
| Get a character code                 | CHAR_GetByte             |
|                                      | CHAR_GetByte1            |
|                                      | CHAR_GetByte2            |
|                                      | CHAR_GetByte3            |
| Basic character classification       | CHAR_IsAscii             |
|                                      | CHAR_IsAsciiAlpha        |
|                                      | CHAR_IsAsciiUpper        |
|                                      | CHAR_IsAsciiLower        |
|                                      | CHAR_ISAsciiAlNum        |
|                                      | CHAR_IsAsciiDigit        |
|                                      | CHAR_IsAsciiHexDigit     |
|                                      | CHAR_IsAsciiOctDigit     |
|                                      | CHAR_IsAsciiSpace        |
|                                      | CHAR_IsAsciiPunct        |
|                                      | CHAR_IsAsciiControl      |
|                                      | CHAR_IsAsciiPrint        |
|                                      | CHAR_IsAsciiGraph        |
| Basic character conversion           | CHAR_AsciiDigitGetInt    |
|                                      | CHAR_AsciiHexDigitGetInt |
|                                      | CHAR_AsciiOctDigitGetInt |
|                                      | CHAR_AsciiAlphaGetBase   |
|                                      | CHAR_AsciiGetLower       |
|                                      | CHAR_AsciiGetUpper       |
|                                      | CHAR AsciiGetControl     |
|                                      | CHAR_AsciiGetGraph       |
| Conversions between ASCII and EBCDIC | CHAR_AsciiGetEbcdic      |
|                                      | CHAR_EbcdicGetAscii      |
|                                      | CHAR_TOAscii             |
|                                      | CHAR_FromAscii           |
| Get length                           | CHAR_GetLen              |
|                                      | CHAR_CodeGetLen          |
|                                      | CHAR_NatGetLen           |

| Character Operation  | API                                                                                                    |
|----------------------|----------------------------------------------------------------------------------------------------|
| Get byte             | CHAR_GetByte                                                                                                    |
| C RTL classification | CHAR_ISASCII<br>CHAR_ASCIIISAlpha<br>CHAR_ASCIIISUpper<br>CHAR_ASCIIISLOWER<br>CHAR_ASCIIISAlNum<br>CHAR_ASCIIISDIGIT<br>CHAR_ASCIIISDIGIT<br>CHAR_ASCIIISOCTDIGIT<br>CHAR_ASCIIISOCTDIGIT<br>CHAR_ASCIIISPunct<br>CHAR_ASCIIISPrint<br>CHAR_ASCIIISGraph<br>CHAR_ASCIIISGraph<br>CHAR_ASCIIDIGITGETINT<br>CHAR_ASCIIDIGITGETINT<br>CHAR_ASCIICDIGITGETINT<br>CHAR_ASCIIAIPhaGetBase<br>CHAR_ASCIIAIphaGetBase<br>CHAR_ASCIIGETLOWER |

# String APIs in the Elements Environment

The APIs in the Elements Environment Str module enable you to manipulate strings and obtain information about them in these ways:

- Extract characters and numeric values from strings
- Create, copy, and dispose of strings
- Set the contents of a string
- Append to strings
- Determine the string length
- Iterate through stings
- Write into strings
- Compare and match strings
- Search for characters in strings
- Find word boundaries
- Format numeric values
- Convert strings between upper and lower cases
- **Note:** The Elements Environment provides separate APIs for strings and substrings.

| String Operation                      | API                                                                                                    |
|---------------------------------------|----------------------------------------------------------------------------------------------------|
| Get characters from strings           | Native and Ct versions of these functions:                                                                                         |
|                                       | STR_GetCode<br>STR_GetFwrd<br>STR_GetBwrd                                                                                          |
| Get numeric values from strings       | STR_GetDec<br>STR_GetHex<br>STR_GetRadix<br>STR_GetDouble<br>STR_SubGetDec<br>STR_SubGetHex<br>STR_SubGetRadix<br>STR_SubGetDouble |
| Create, clone, and dispose of strings | STR_NewSet<br>STR_NewSetSub<br>STR_Clone<br>STR_Dispose<br>STR_Dispose0                                                            |
| Set strings                           | STR_Set<br>STR_SetSub                                                                                                    |
| Append strings                        | STR_Append<br>STR_AppendSub                                                                                                    |
| Get string length                     | STR_GetLen<br>STR_GetTruncLen                                                                                                    |
| Iterate through strings               | Native and Ct versions of these functions:                                                                                         |
|                                       | STR_GetCode<br>STR_GetFwrd<br>STR_GetBwrd                                                                                          |
| Write into string buffers             | Native versions of these functions:                                                                                                |
|                                       | STR_Put<br>STR_PutSub<br>STR_PutAscii<br>STR_WriteAscii                                                                            |
| Basic string comparisons              | STR_PutCode<br>STR_WriteCode<br>STR_Cmp                                                                                            |
|                                       | STR_CmpSub<br>STR_Equals<br>STR_EqualsSub                                                                                          |

### This table shows the Str operations and the corresponding APIs:

| String Operation      | API                                                                                                    |
|-----------------------|----------------------------------------------------------------------------------------------------|
| Match strings         | STR_MatchesChar<br>STR_Matches<br>STR_MatchesPat<br>STR_MatchesSub<br>STR_MatchesPatSub                                                                      |
| Search for character  | Substring versions of STR_Find:                                                                                                    |
|                       | STR_FindFirstChar<br>STR_FindLastChar<br>STR_FindFirst<br>STR_IFindLast<br>STR_IFindFirst<br>STR_IFindLast<br>STR_FindIFirst<br>STR_FindILast                |
| Find word boundaries  | STR_FindWord<br>STR_FindWordSub                                                                                                    |
| Format numeric values | STR_PutDec<br>STR_PutHex<br>STR_PutRadix<br>STR_PutDouble                                                                                                    |
| Basic conversions     | STR_AsciiUpCase<br>STR_AsciiUpCaseSub<br>STR_AsciiDownCase<br>STR_AsciiDownCaseSub<br>STR_UpCase<br>STR_UpCaseSub<br>STR_DownCase<br>STR_DownCaseSub         |
|                       | STR_PutAsciiUpper<br>STR_PutAsciiLower<br>STR_PutAsciiUpperSub<br>STR_PutAsciiLowerSub<br>STR_PutUpper<br>STR_PutLower<br>STR_PutLowerSub<br>STR_PutLowerSub |

# Variable-String APIs in the Elements Environment

The APIs in the Elements Environment VStr module enable you to manipulate variable strings and obtain information in these ways:

- Allocate and deallocate memory for variable strings
- Initialize and destroy variable strings
- Change the contents of variable strings
- Obtain the string length and string contents
- Concatenate, insert, and delete strings and characters
- Compare variable strings
- Load resources into variable strings
- Copy, initialize, and dispose of arrays

This table shows the VStr module's operations and APIs:

| Operation                  | API                                                                                                    |
|----------------------------|----------------------------------------------------------------------------------------------------|
| New and dispose            | Native and Ct versions of VSTR_New:                                                                           |
|                            | VSTR_New<br>VSTR_NewSetStr<br>VSTR_NewSetStrSub<br>VSTR_NewSet<br>VSTR_Clone<br>VSTR_Dispose<br>VSTR_Dispose0 |
| Initialization/destruction | Native and Ct versions of VSTR_Init:                                                                          |
|                            | VSTR_Init<br>VSTR_InitSetStr<br>VSTR_InitSetStrSub<br>VSTR_InitSet<br>VSTR_End                                |
| Changing contents          | Native and Ct versions of VSTR_Set:                                                                           |
| endinging contents         | VSTR_SetStr<br>VSTR_SetStrSub<br>VSTR_Set<br>VSTR_Copy                                                        |
| Queries                    | VSTR_GetLen<br>VSTR_GetStr<br>VSTR_QueryStrSub                                                                |

| Operation                          | API                                                                                                    |
|------------------------------------|----------------------------------------------------------------------------------------------------|
| Concatenation, insertion, deletion | VSTR_AppendStr<br>VSTR_AppendStrSub<br>VSTR_Append<br>VSTR_AppendChar<br>VSTR_TruncAt<br>VSTR_Truncate<br>VSTR_Clear |
| Comparisons                        | VSTR_CmpStr<br>VSTR_Cmp                                                                                              |
| Loading resources                  | VSTR_NewSetRes<br>VSTR_InitSetRes<br>VSTR_SetRes                                                                     |
| Operations for arrays of strings   | VSTR_ArrayClone<br>VSTR_ArrayInit<br>VSTR_ArrayEnd<br>VSTR_ArrayReset<br>VSTR_ArrayDispose                           |

# Using Code Sets and Code Types

Code sets and code types are used in the process of mapping alphabetic characters into a numeric code in a 4-byte word.

### **Code-Set Operations and APIs**

A *code set* is a numeric representation for each character in an alphabet. The Elements Environment code-set APIs are **not** public.

See "Code Sets" on page 140 for more information.

### **Code-Type Operations and APIs**

*Code types* identify a complete character-coding system, which associates a code set with a mapping.

See "Code Types" on page 142 for more information.

The Ct module APIs use two types of data:

- CtId for the code-type ID
- ChCode for a code value within a code type

Code types are identified with a unique ID of the form CT\_XXX.

See the Ct module for a complete list of code-type IDs.

# Chapter 12 Localizing Applications in the Elements Environment

The Ct module APIs allow you to:

- Create and destroy a code type
- Initialize a code type
- Get code-type IDs
- Iterate through a code type
- Convert to and from code sets

This table describes the code-type operations and the corresponding APIs:

| Code-Type Operations     | API              |
|--------------------------|------------------|
| Create/destroy code type | CT_New           |
|                          | CT_Dispose       |
|                          | CT_Dispose0      |
| Initialization           | CT_DefInit       |
| General APIs             | CT_GetCtId       |
|                          | CT_GetCharLen    |
|                          | CT_GetFwrd       |
|                          | CT_GetBwrd       |
|                          | CT_GetInfo       |
|                          | CT_CvtChar       |
|                          | CT_CvtCtToCs     |
|                          | CT_CvtCsToCt     |
|                          | CT_GetMaxCharLen |
|                          | CT_IsSingleOnly  |
|                          | CT_GetUpper      |
|                          | CT GetLower      |

# **About Unicode**

*Unicode* is a worldwide character-encoding standard that includes characters used in most language types, such as:

- European
- Indic
- Arabic
- Asian

In addition, it includes various symbols, such as:

- Mathematical
- Technical
- Phonetic
- Punctuation

In the Unicode standard, a *character* is defined by 16 bits; therefore, there can be up to 65,536 characters. With Unicode, you can mix many languages in one application. You can also combine character and string processing for various languages.

Note: Windows NT uses Unicode internally, and some applications process Unicode internally.

### Using Unicode

This section describes the problems with using Unicode and how the Elements Environment resolves those problems.

### ASCII Compatibility

Since Unicode characters are coded in 16 bits, they are **not** compatible with ASCII characters. For example, ASCII "A" (0x41 in hexadecimal) is coded 0x0041 in Unicode.

Unicode strings can include "0x00" in the string. Programs using C-language string handling regard "0x00" as a string terminator; thus, they cannot handle Unicode strings. This means that an ASCII-based application cannot even display Unicode-encoded English strings.

Most applications supporting Unicode, except Windows NT, use pure Unicode. To keep ASCII compatibility and enable Unicode, without modifying existing API calls that take strings as arguments, the Elements Environment uses Unicode Transformation Format (UTF8) as an internal code type. UTF8 allows you to convert any Unicode value to UTF8, and UTF8 to Unicode. In UTF8, ASCII code keeps ASCII values. Also, this format does not include "0x00" in the string.

**Note:** UTF8 mode is available **only** if you set the ND\_CHARNATIVE environment variable to CT UTF8.

The following table shows the UTF8 encoding scheme. In UTF8, a character can be 1, 2, 3, 4, 5 or 6 bytes in length. The actual character value is the concatenation of the v bits. If the character is 1 byte in size, it is the same as ASCII. Code point 0 is allowed only in the 1-byte encoding.

| Bytes | Bits | Hex Min  | Hex Max  | Byte Seque | ence in Bina | ary      |         |
|-------|------|----------|----------|------------|--------------|----------|---------|
| 1     | 7    | 00000000 | 000007F  | 0vvvvvv    |              |          |         |
| 2     | 11   | 0000080  | 000007FF | 110vvvvv   | 10vvvvvv     |          |         |
| 3     | 16   | 00000800 | 0000FFFF | 1110vvvv   | 10vvvvvv     | 10vvvvvv |         |
| 4     | 21   | 00010000 | 001FFFFF | 11110vvv   | 10vvvvvv     | 10vvvvvv | 10ννννν |

| Bytes Bits | 6 Hex Min | Hex Max | Byte Sequence | in Binary |
|------------|-----------|---------|---------------|-----------|
|------------|-----------|---------|---------------|-----------|

# Chapter 12 Localizing Applications in the Elements Environment

### Bytes Bits Hex Min Hex Max Byte Sequence in Binary

| 5 | 26 | 00200000 | 03FFFFFF       | 111110vv | 10vvvvvv | 10vvvvvv | 10vvvvvv | 10vvvvvv |          |
|---|----|----------|----------------|----------|----------|----------|----------|----------|----------|
| 6 | 31 | 04000000 | <b>7FFFFFF</b> | 1111110v | 10vvvvvv | 10vvvvvv | 10vvvvvv | 10vvvvvv | 10vvvvvv |

This specification supports up to 6-byte encoding. However, the Elements Environment supports only 1-, 2-, and 3-byte encoding.

Unicode characters whose code value is less than 0x80 are mapped to 1-byte encoding, which is the same as ASCII. Unicode characters whose value is equal to, or greater than, 0x80 and less than 0x800 are mapped to 2-byte encoding. Other Unicode characters are mapped to 3-byte encoding.

For more detailed information about UTF8, see this site on the World Wide Web:

http://www.stonehand.com/unicode/standard/utf8.html

### **Conversion with Existing Character Sets**

Unicode includes many characters that are already defined in other standard code sets. Thus, it is possible to convert characters in existing code sets to Unicode.

However, there is no way to arithmetically convert Unicode to or from existing code sets except for ASCII, ISO8859-1 (used for Western European Latin characters), and a few other code sets.

Neuron Data provides functions to convert Unicode from and to existing character sets. This section gives an overview of the conversion functions. For a detailed description of these functions, see "Specifying Code Types for Unicode" on page 158.

To convert Unicode strings to or from current code types defined by ND\_CHARNATIVE, use:

STR\_ToUni() and STR\_FromUni()

To convert one Unicode character to or from a specific code type, use:

```
CT_ToUni() and CT_FromUni()
```

To convert Unicode characters to a specified code set, use:

CS\_ToUni() and CS\_FromUni()

If you use Unicode as an intermediate code, it is possible to convert one code type to another code type. For example, you can convert MacRoman code type to Unicode and then convert it again to Windows ANSI code type. For those code-type conversions, use:

```
STR_ToCt() and STR_FromCt()
```

The available code types or code sets for these conversion APIs are described in "Code Types for Unicode Conversion" on page 163.

You need the conversion tables to convert Unicode from or to existing character sets except for ASCII and ISO Latin1. These tables usually reside in the data file named unicvt.tab. They are loaded automatically, when they are needed, so that they do not occupy memory all the time.

### Font for Drawing and Printing

There are almost no Unicode-compatible fonts. Only Windows NT provides a Unicode font, which covers some European characters but not Indic, Arabic, and Asian characters.

For PostScript printing, though some font vendors provide some Unicode fonts, these do not fully support Unicode.

When you set the ND\_CHARNATIVE variable to CT\_UTF8, the is\_universal clause is available. You can put any number of the native fonts in the font-family description language by using the nextfont keyword.

When the Elements Environment draws a UTF8 character, it tries to map the UTF8 code to a specified font code. If the UTF8 code successfully maps, the Elements Environment uses it for drawing. The order of mapping corresponds to the order of font descriptions.

Not all the fonts are available UTF8. For the available fonts for code mapping, see "Unicode Font Mapping" on page 164. This font-mapping function is available only on Windows 95, Windows NT, and UNIX/X Windows. Other platforms cannot draw UTF8 code.

The Elements Environment uses the same strategy for PostScript printing. It tries to map UTF8 code to the specified PostScript fonts. For the available PostScript fonts and their notation in the font-family description language, see "Unicode Font Mapping" on page 164.

### Unicode Input

There is almost no Unicode-based input method. Windows NT provides a simple table-based Unicode input method, but it is difficult to use. The Elements Environment provides code-type conversions for these types of input:

- Keyboard input
- Clipboard input

### Keyboard Input

The Elements Environment provides the ND\_KEYBOARDCODETYPE environment variable, which specifies the keyboard-input code type. The Elements Environment assumes that the keyboard-input code type is the specified code type, and it converts each keyboard input to the internal code type specified by the ND\_CHARNATIVE environment variable.

For example, if you have the Japanese ShiftJIS-based input method on your system and your Elements Environment application runs in UTF8 mode, you can specify ND\_KEYBOARDCODETYPE to be CT\_SJIS. Your keyboard input will then convert to UTF8.

In addition, you can:

- Dynamically change the keyboard code type by calling the EVENT\_SetKbCt API
- Get the current keyboard code type by calling EVENT\_GetKbCt

### **Clipboard Input**

You can dynamically change the Elements Environment Clipboard input/output (I/O). You can set the default Clipboard code type with the ND\_CLIPCODETYPE environment variable. You can then dynamically set and get it using the CLIP\_SetCt and CLIP\_GetCt APIs.

The Elements Environment provides a simple table-based Unicode input method as a sample program. This shows all Unicode characters in a list box, and you can select any character with the mouse and copy it to the Elements Environment Clipboard. You can copy and paste it into any Elements Environment application.

See "Examples" on page 162 for more information about this program.

### Specifying Code Types for Unicode

### ND\_CHARNATIVE

ND\_CHARNATIVE specifies the code type for the Elements Environment. If you specify CT\_UTF8 for this variable, you can use UTF8-encoded code for all the Elements Environment APIs. If you do not set ND\_CHARNATIVE, CT\_ASCII is assumed, and it can only process ASCII codes. These are other possible values for ND\_CHARNATIVE:

| CT_ISO_LATIN1 | ISO8859-1 code type. Used for Western European<br>languages for most of UNIX and X Windows. |
|---------------|---------------------------------------------------------------------------------------------|
| CT_SJIS       | For ShiftJIS. Used for Japanese Macintosh, PC, and UNIX.                                    |
| CT_JEUC       | For Japanese EUC. Used for most of Japanese UNIX.                                           |
| CT_KSC        | For Korean. Used for Korean.                                                                |
| CT_GB         | For GB2312. Used for mainland China.                                                        |
| CT_BIG5       | For BIG5. Used for Taiwan.                                                                  |
| CT_CNS        | For CNS. Used for Sun in Taiwan.                                                            |

You will need a license to use some of these settings.

### ND\_KEYBOARDCODETYPE

ND\_KEYBOARDCODETYPE specifies the keyboard-input code type. The Elements Environment assumes that all the codes are in this code type, and it converts the code to the internal code type specified by ND\_CHARNATIVE.

If ND\_KEYBOARDCODETYPE is not set, no keyboard-input conversion occurs.

If the keyboard-input code cannot be converted to the internal code, it is just ignored. No error message is displayed.

You can change this keyboard code type dynamically by calling **EVENT\_SetKbCt()**. You can obtain the current keyboard code type by calling **EVENT\_GetKbCt()**.

### ND\_CLIPCODETYPE

ND\_CLIPCODETYPE specifies the Clipboard input code type. The Elements Environment assumes all Clipboard codes are in this code type, and it converts the code to the internal code type specified by ND\_CHARNATIVE. In addition, it converts all Clipboard output from the internal code to the Clipboard code type.

If ND\_CLIPCODETYPE is not set, no Clipboard I/O conversion occurs.

If the Clipboard I/O code cannot be converted, it is just ignored. No error message is displayed.

You can change this Clipboard code type dynamically by calling **CLIP\_SetKbCt()**. You can obtain the current Clipboard code type by calling **CLIP\_GetKbCt()**.

EVENT\_SetKbCt, EVENT\_GetKbCt

void EVENT\_SetKbCt(CtIdEnum ctid);

CtIdEnum EVENT\_GetKbCt(void);

**EVENT\_SetKbCt()** sets the keyboard code type. The Elements Environment converts all keyboard input codes to the internal code type based on this information.

**EVENT\_GetKbCt()** returns the current keyboard code type.

CLIP\_SetClipCt, CLIP\_GetClipCt

### void CLIP\_SetKbCt(CtIdEnum ctid)

### CtIdEnum CLIP\_GetKbCt(void)

**CLIP\_SetKbCt()** sets the Clipboard code type. The Elements Environment converts all Clipboard I/O codes to/from the internal code type based on this information.

CLIP\_GetKbCt() returns the current keyboard code type.

STR\_ToUni, STR\_FromUni

- StrIVal STR\_ToUni(UniStr buf, StrIVal unisize, CStr str, CharCvtSet flags, StrCvtCtxPtr ctx);
- StrIVal STR\_FromUni(Str buf, StrIVal size, UniCStr unistr, CharCvtSet flags, StrCvtCtxPtr ctx);

**STR\_ToUni()** converts an internal string whose code type is defined by ND\_CHARNATIVE to Unicode. It then puts the converted string into *buf*. The *unisize* is the size in 16-bit integers, **not** the size in bytes.

**STR\_FromUni()** converts a Unicode string to an internal string. It then puts the converted string into *buf*. The *size* is the size of *buf* in 16-bit integers, **not** the size in bytes.

These routines always terminate *buf* with NULL bytes and never write more than size bytes into *buf*, including the terminating NULL. They return the number of characters that have been written to *buf* without terminating NULL.

Note: The *flags* are for future use to convert various characters defined in charpub.h. You can specify 0 for now.

*ctx* may be NULL or a pointer to a StrCvtCtx, which will be filled with *buf* and *str* positions where the conversion can resume after the destination buffer has been reallocated.

### STR\_ToCt, STR\_FromCt

- StrIVal STR\_ToCt(NatStr buf, StrIVal size, Cstr str, CtCPtr ct, StrCvtCtxPtr ctx)
- StrIVal STR\_FromCt(Str buf, StrIVal size, NatCStr str, CtCPtr ct, StrCvtCtxPtr ctx)

**STR\_ToCt()** converts *str* to *ct*-encoded string and puts the result into *buf*. **STR\_FromCt()** converts *ct*-encoded *str* to an internal string and puts the result into *buf*.

The *size* is size of *buf*. These routines always terminate *buf* with NULL bytes and never write more than *size* bytes into *buf*, including the terminating NULL. They return the number of characters that have been written to *buf* without the terminating NULL.

*ctx* may be NULL or a pointer to a StrCvtCtx, which will be filled with *buf* and *str* positions where the conversion can resume after the destination buffer has been reallocated.

CT\_ToUni, CT\_FromUni

BoolEnum CT\_ToUni(CtCPtr ct, ChCode ch, UniCodePtr uni)

BoolEnum CT\_FromUni(CtCPtr ct, UniCode uni, ChCodePtr ch)

CT\_ToUni() converts a ct-encoded ch code to Unicode uni.

**CT\_FromUni()** converts a Unicode *uni* to *ct*-encoded *ch* code.

If the conversion succeeds, these functions return BOOL\_TRUE; otherwise, they return BOOL\_FALSE.

CS\_ToUni, CS\_FromUni

BoolEnum CS\_ToUni(CsCPtr cs, CsCode code, UniCodePtr uni) BoolEnum CS\_FromUni(CsCPtr cs, UniCode uni, CsCode code)

**CS\_ToUni()** converts *code* in the *cs* codeset to Unicode *uni*.

**CS\_FromUni()** converts Unicode *uni* to *code* of the *cs* code set.

If the conversion succeeds, these functions return BOOL\_TRUE; otherwise, they return BOOL\_FALSE.

### Limitations

The Elements Environment does not support these Unicode features:

### **Nonspacing Marks**

For example, the Elements Environment does not treat these as the same:

Unicode 0x0061 LATIN\_SMALL\_LETTER\_A + Unicode 0x0308 NON\_SPACING\_DIAERESIS Unicode 0x00E4 LATIN\_SMALL\_LETTER\_A\_DIARESIS

### **Right-to-Left Languages**

You **cannot** use Arabic or Hebrew, for example, with the Elements Environment version of Unicode.

### Language-specific Rendering Issues

The following, for example, are **not** supported:

- Korean syllable composing
- Thai characters' tone marks
- Arabic or Greek's context-dependent shapes
- Arabic ligatures

### **Platform-Specific Issues**

On the Macintosh, OS/2 Presentation Manager, and Windows 3.1, UTF8 **cannot** be used as an ND\_CHARNATIVE to specify the internal code.

### Examples

You can find these examples in these directories:

- \$ND\_HOME/C/examples/unicode
- \$ND\_HOME/CPP/examples/unicode

### tedit

This is a simple text editor for editing UTF8 strings. Keyboard input and Clipboard input can also be changed dynamically through menu selections.

The code type of the I/O file also can be specified. For example, it can read a Japanese EUC file and convert it to a UTF8 file.

### uniin

This is an example of a simple Unicode input method. Users should set the ND\_CHARNATIVE environment variable to CT\_UTF8 before starting this application.

This program displays all Unicode characters in the list box. Users can click any characters to select them and then click Copy to copy them to the Clipboard as a UTF8 string.

Any UTF8-based Elements Environment application can retrieve the copied strings with the Paste function text edit (CTRL-V).

### **Code Types for Unicode Conversion**

You can convert these code types to/from Unicode:

| CT_ASCII        | ASCII code                             |
|-----------------|----------------------------------------|
| CT ISO LATIN1   | ISO8859-1 for Western Europe           |
| CT ISO LATIN2   | ISO8859-2 for Eastern Europe           |
| CT ISO LATIN3   | ISO8859-3 for Southeast Europe         |
| CT ISO LATIN4   | ISO8859-4 for Scandinavian             |
| CT ISO CYRILLIC | ISO8859-5 for Russian                  |
| CT ISO ARABIC   | ISO8859-6 for Arabic                   |
| CT ISO GREEK    | ISO8859-7 for Greek                    |
| CT ISO HEBREW   | ISO8859-8 for Hebrew                   |
| CT ISO LATIN9   | ISO8859-9 for Turkish                  |
| CT MAC ROMAN    | Macintosh code type for Western Europe |
| CT_SJIS         | Japanese ShiftJIS Windows codepage 932 |
| CT_JEUC         | Japanese EUC                           |
| CT_BIG5         | Taiwanese Big5 encoding                |
| CT_CNS          | Taiwanese CNS11643 EUC encoding        |
| CT_KSC          | Korean KSC5601 8-bit encoding          |
| CT_GB           | Mainland China's 2312 8-bit encoding   |
| CT_ADOBE_STD    | Adobe Systems standard encoding        |
| CT_ADOBE_LATIN1 | Adobe Systems ISOLatin1 encoding       |
| CT_ADOBE_ZAPFDB | Adobe Systems ZapfDingbats encoding    |
| CT_ADOBE_SYMBOL | Adobe Systems Symbol encoding          |
| CT_MSW_ANSI     | MS Windows codepage 1252               |
| CT_MSW_EASTEURO | MS Windows codepage 1250               |
| CT_MSW_CYRILLIC | MS Windows codepage 1251               |
| CT_MSW_GREEK    | MS Windows codepage 1253               |
| CT_MSW_TURK     | MS Windows codepage 1254               |
| CT_MSW_ARABIC   | MS Windows codepage 1256               |
| CT_MSW_HEBREW   | MS Windows codepage 1255               |

### **Unicode Font Mapping**

### X11

The following X11 fonts can be used for Unicode (UTF8) code drawing on X11. (X11 fonts are listed by the last two fields of the XLFD description.)

| iso8859-1       | ISO8859-1 for Western Europe, Latin America |
|-----------------|---------------------------------------------|
| iso8859-2       | ISO8859-2 for Eastern Europe                |
| iso8859-3       | ISO8859-3 for Southeast Europe              |
| iso8859-4       | ISO8859-4 for Scandinavian                  |
| iso8859-5       | ISO8859-5 for Russian                       |
| iso8859-6       | ISO8859-6 for Arabic                        |
| iso8859-7       | ISO8859-7 for Greek                         |
| iso8859-8       | ISO8859-8 for Hebrew                        |
| iso8859-9       | ISO8859-9 Latin5 for Turkish                |
| jisx0201.1976-0 | Japanese Half-width Kana                    |
| jisx0208.1983-0 | Japanese Kanji, and so on                   |
| ksc5601.1987-0  | Korean KSC5601                              |
| gb2312.1980-0   | Mainland China's GB2312                     |
| big5.et-0       | Taiwanese Big5                              |
| big5.eten-0     | Taiwanese Big5                              |
| cns11643-1      | Taiwanese CŇS11643-1                        |
| cns11643-2      | Taiwanese CNS11643-2                        |
| cns11643-3      | Taiwanese CNS11643-3                        |
| unicode1.1-0    | Unicode font                                |
| -dingbats       | Adobe Systems ZapfDingbats font             |
|                 |                                             |

You can specify these fonts in the font-family description language (x\_charset "iso8859-1").

### Note: You can get most of these X11 fonts from these URLs:

### Windows 95 and Windows NT

You can use one of these methods to install Unicode fonts in Windows 95 and Windows NT:

- Install the "Lucida Sans Unicode" True Type font file included with Windows 95 and Windows NT. This font covers ASCII and most of the European code set, including Greek and Russian. Extract the file 1\_10646.tt from the Windows 95 or Windows NT CD-ROM, and install it on your system.
  - Note: If you cannot find this file, check other .tt files in the Windows 95 or Windows NT CD-ROM.

- Use the Trial or Times New Roman fonts to support European, Greek, and Russian characters.
- If you have third-party Unicode fonts, use them.
- Install code-page-specific True Type fonts from the International Windows 3.1 kit.

These CHARSET fonts can be mapped from UTF8. To use these fonts, install the font file from the Control Panel. Some double-byte fonts cannot be installed onto nonnative systems.

| CHARSET Name        | CHARSET Value         |  |
|---------------------|-----------------------|--|
| ANSI_CHARSET        | 0 (including Unicode) |  |
| SHIFTJIS_CHARSET    | 128                   |  |
| HANGUL_CHARSET      | 129                   |  |
| GB2312_CHARGET      | 134                   |  |
| CHINESEBIG5_CHARSET | 136                   |  |
| GREEK_CHARSET       | 161                   |  |
| TURKISH_CHARSET     | 162                   |  |
| HEBREW_CHARSET      | 177                   |  |
| ARABIC_CHARSET      | 178                   |  |
| RUSSIAN_CHASET      | 204                   |  |

### PostScript

These PostScript fonts can be mapped from UTF8. To use these fonts for UTF8 PostScript printing, put the font name into the font-family description language using the listed keyword (for example, ps\_roman "Times"):

| PostScript Encoding | Keyword       | Sample Font Name             |
|---------------------|---------------|------------------------------|
| AdobeStandard       | ps_roman      | Times, Helvetica, Courier    |
| Adobe Symbol        | ps_symbol     | Symbol                       |
| JISX0208            | ps_j0208      | GothicBBB-Medium-H           |
| JISX0201            | ps_j0201      | GothicBBB-Medium.Hanka<br>ku |
| ZapfDingbats        | ps_zapfdb     | ZapfDingbats                 |
| KSC5601             | ps_ksc5601    | KSC5601 7-bit encoded fonts  |
| JISX0212            | ps_j0212      | JISX0212 7-bit encoded fonts |
| BIG5                | ps_big5       | Big5 encoded fonts           |
| GB2312              | ps_gb2312     | GB2312 7-bit encoded fonts   |
| ISOLatin1           | ps_isolatin1  | ISO8859-1 encoded fonts      |
| ISOCyrillic         | ps_isocyrllic | ISO8859-5 encoded fonts      |

**Note:** To enable UTF8 PostScript printing, the PostScript printer should have the font you specified.

# For More Information about the APIs

- For detailed information about the language-independent APIs, see the Char, Str, VStr, Cs, and Ct modules in the *Elements Application Services C/C++ Programmer's Guide.*
- For multibyte API information, see the *Elements Application Services Programmer's Guide*.

# **A** *PVCS Integration with the Elements Environment 2.1*

The Elements Environment 2.1 and later versions support integration of the PVCS software configuration management (SCM) software. This software allows you to control the revision of source code in various ways, including:

- Privilege/access
- Login/logout
- Archiving
- Note: The Elements Environment does **not** include the PVCS software. You must purchase the PVCS software separately from Intersolv or a licensed vendor.

The integration of the Elements Environment with PVCS allows you to use many PVCS functions without exiting the Elements Environment and using the PVCS interface. Instead, you have access to PVCS Level 1 (basic) integration from the File menu within any Elements Environment interface.

The available PVCS functions include:

- Configuring the Elements Environment so it can read necessary information, such as the location of archive files, from the PVCS configuration (.cfg) files
- Checking out source-code files
- Checking in source-code files
- Generating basic software-control status reports
- Managing revised source-code files located on your development platform

However, many other PVCS features are still controlled through the PVCS interface and not through the Elements Environment, including:

- User-access control
- Checkin authorization
- Build authorization
- Miscellaneous user privileges
- File access
- **Note:** The current version of Elements Environment only supports PVCS version 5.2.*x*.

**Note:** Consult the *Intersolv PVCS User Guide and Reference* for specific information on configuring and using the PVCS software.

The Elements Environment 2.1 currently provides basic (Level 1) integration with PVCS. Neuron Data plans to offer advanced (Levels 2 and 3) integration in future releases of the Elements Environment.

### **Requirements for Using Level 1 PVCS Integration with the Elements Environment**

When purchasing the Elements Environment software, you must:

- Obtain a license from Neuron Data to integrate PVCS with the Elements Environment
- Install the PVCS software on your system before installing the Elements Environment
- Have the Elements Environment 2.1 or a later version that includes the PVCS recognition module

### To determine if PVCS integration is enabled:

- 1. Launch the Elements Environment.
- 2. Choose File from any Browser.
- 3. If PVCS is enabled, the PVCS option appears on the drop-down menu. If PVCS is not enabled, this option does not appear.

### **PVCS Features Supported in Level 1 Integration**

- Default configuration files
- Checkout with locking and version labels
- Checkin with change description, user ID, date/time stamp, and version labels
- Access to project files and selection lists
- Grouping of files using version labels
- Generating basic reports
- Capturing PVCS error alerts and displaying them

# **PVCS Features Not Supported in Level 1 Integration**

- Macintosh development platforms
- Merging—combining two sets of revisions to create a new source-code file
- *Branching*—developing alternate versions of source-code files simultaneously
- Multiple locking of files

Neuron Data plans to support these features in future releases of the Elements Environment.

### **PVCS Integration Tests**

Every time you launch the Elements Environment, it:

- 1. Determines whether you have configured it to use PVCS integration
- 2. Checks to see if the PVCS libraries and development environment are on your system
- 3. Determines if you have a Neuron Data Elements Environment license for PVCS integration
- 4. Checks to see that you have enabled PVCS integration by setting ND\_PVCS to "on" in ee.cfg, oie.cfg, and runscrpt.cfg

If these requirements are met, PVCS integration is enabled for the current development session.

# Setting Up the PVCS Integration Environment

To activate PVCS integration, you must turn the environment variable ND\_PVCS "on." During installation of the Elements Environment, the environment variable ND\_PVCS is declared in the files ee.cfg, oie.cfg, and runscrpt.cfg, but is set to "off." To enable PVCS integration, open these text files and set ND\_PVCS to "on."

- Note: The files ee.cfg, oie.cfg, and runscrpt.cfg are located in the ee21 dat subdirectory.
- **Note:** Do **not** confuse the Elements Environment configuration files with the PVCS project configuration files.

# **Accessing Integrated PVCS Options**

You can choose integrated PVCS options from the File menu anywhere within the Elements Environment:

- 1. Choose File PVCS.
- 2. Choose a PVCS option.
  - **Note:** If you have not loaded a PVCS configuration (.cfg) file, all other options are disabled.

- 3. Go to the appropriate directory and select the file(s) you want.
  - **Note:** Depending on the option you choose, only some of the files may appear.
  - Tip: You can select multiple files by dragging or by Shift + click.

# **Configuring the Elements Environment for PVCS**

You use the PVCS Configure option to tell the Elements Environment what PVCS configuration file (.cfg) to use. The Elements Environment uses the information from this file to determine:

- Your access privileges (based on your login ID)
- The location of your project archive files
- **Note:** Before choosing any other PVCS option, you must first choose Configure so the Elements Environment knows which configuration file to use.
- Tip: You do not have to enter your user ID. The Elements Environment gets your last login ID and uses that for comparison.
- 1. Choose File PVCS Select Config File.
- 2. Go to the appropriate directory and double-click the project's configuration file.

# **Checking Out Files**

*Checking out* a file gives you access to it for browsing or editing. When you check out one or more files, PVCS:

- Allows you to select the file(s) to be checked out
- Checks your login ID against data in the project's PVCS configuration file to see if you are authorized to check out, write to, or lock the selected file(s)
- Notifies you if you are not authorized to perform these actions
- Allows you to lock files if you are authorized to do so

**Note:** A locked file cannot be checked out by anyone else until you unlock it.

- Alerts you if another user has a requested file locked out
- Allows you to add version labels to group source-code files
- Allows you to check out files by revision level

### To check out files:

- 1. Choose File PVCS Check Out.
- 2. Go to the appropriate directory and select the file(s) you want.
- 3. Click OK.

| 征 Check Out [Test:0] |      | -      |  |
|----------------------|------|--------|--|
| Wasking Directly:    |      |        |  |
| Check Dut ar:        |      |        |  |
| C (Read Drig)        |      | CK.    |  |
| C Witable w/Lo       | că.  | Cancel |  |
|                      |      |        |  |
| C Latest Revisio     | n    |        |  |
| C by Version Lab     | al 🗌 |        |  |
| C By Revision #      | Revi | sion   |  |
|                      |      |        |  |

Note that the default settings on the Check Out window are **Read Only** and **Latest Revision**, and that the **by Version Label** and **by Revision** # options are disabled.

4. If you are authorized, you can select **Writable w**/ **Lock**.

This allows you to make revisions to the file and prevents other users from accessing it until you unlock it. If you select this option, this enables the **by Version Label** and **by Revision #** options.

5. To add a new version label or select a current one, select **by Version Label** and enter the version label.

# Appendix A PVCS Integration with the Elements Environment 2.1

- 6. To check out a specific revision, select **by Revision #** and choose **Revision...** Double-click the appropriate revision.
- 7. Click **OK** to check out the file.
- 8. If you selected multiple files in step 2, repeat steps 5–7 as appropriate.

# **Checking In Files**

*Checking in* a file lets you log a file back into the project archives after you have made revisions. Each time you check in a file, PVCS creates a new revision level for it. When you check in one or more files, PVCS:

- Lets you select file(s) to check in from the current working directory
- Checks your login ID against data in the project's PVCS configuration file to see if you are authorized to check in the selected file(s)
- Notifies you if you are not authorized to check in the file(s)
- Allows you to add a revision description that is saved in the project archives
- Saves any unsaved work file(s)
- Updates revision information in the project archives
- Deletes the file(s) from your working directory if you selected that option
- Automatically unlocks checked-in file(s) to give other authorized users access

### To check in files:

- 1. Choose File PVCS Check In.
- 2. Go to the appropriate directory and select the file(s) you want.
- 3. Click OK.
| 🚛 Check in [Test 0]     | _ 0 ×  |
|-------------------------|--------|
| After Direck In         |        |
| C [Delete Woldle]       | 0K.    |
| C Keep Read-Only Workle |        |
| C Keep Woldlie Looked   | Cancel |
|                         |        |
| Charge Description:     |        |
|                         | -      |
|                         |        |
|                         | -      |
| Version Labet           |        |
| [                       | _      |
|                         |        |

Note that the default setting on the Check In window is **Keep Read-Only Workfile**.

4. If you wish, change the default setting to **Delete Workfile** or **Keep Workfile Locked** 

If you select **Keep Workfile Locked**, the file will be checked in but other users will not have access to it until you check it in again with **Keep Workfile Locked** disabled.

- 5. If you want to add a description of your revisions, select **Change Description** and enter a description.
- 6. If you want to add a new version label, select **Version Label** and enter the version label.

If the file already has a version label that is different from the version label you enter, you will be asked if you want to overwrite the version label. Click **OK** or **Cancel**.

- 7. Click **OK** to check in the file
- 8. If you selected multiple files in step 2, repeat steps 5–7 as appropriate.

#### **Generating Reports**

The **Report** option allows you to create summaries about your project file(s) and/or revisions. When you use the Report option, PVCS:

- Lets you select archive file(s) to include in the report from the archive directory and subdirectories
- Checks your login ID against data in the project's PVCS configuration file to see if you are authorized to generate reports
- Notifies you if you are not authorized to generate reports
- Retrieves the PVCS log(s) on the file(s) you have selected
- Generates the report
- Saves the report in your current working directory

#### To generate reports:

- 1. Choose File PVCS Archive Report.
- 2. Go to the archive directory and select the archive file(s).
- 3. Click OK.

| £ Report (Test:0)           |        |
|-----------------------------|--------|
| Report Type                 |        |
| C EM                        | ок     |
| C No revision information   |        |
| C Revision information only | Cancel |
| C List looked revisions     |        |
| C List Version Label        |        |
|                             |        |
|                             |        |

Note that the default setting on the Report window is **Full**, meaning that all reporting information is printed.

- 4. If you wish, select the appropriate option for a report containing only the information you want.
- 5. Click **OK** to accept your selection.

- 6. Enter the directory path and filename for the report.
- 7. Click **OK** to generate the report.

#### **Deleting Revisions**

The **Delete Revisions** option allows you to delete revisions you have made from the project archive.

Warning: Make sure you want to delete your revisions before proceeding.

#### To delete revisions:

1. Choose File - PVCS - Delete Revisions.

| 'ilez | Heveo | na Date | Auftor   | Description |   |
|-------|-------|---------|----------|-------------|---|
|       |       |         |          |             | î |
|       |       |         |          |             |   |
|       |       |         |          |             |   |
|       |       |         |          |             |   |
|       |       |         |          |             |   |
|       |       |         |          |             |   |
|       |       |         |          |             |   |
|       |       |         |          |             |   |
|       |       |         | <b>.</b> |             |   |
|       |       |         |          |             |   |

- 2. Select the revision you want to delete.
- Click OK to delete the revision and all associated files.
  If you are unsure about deleting the revision, click Cancel.

# Index

#### Symbols

:= operator 19

### A

Accept button 52 actions 31, 33 backward chaining 34-35 changing data values 35 forward chaining 35-36immediate updating 47 initiating 33 by system 44, 45 when values change 45 viewing 61 adding objects and classes 55 adding rules 52 adding widgets 15, 107 Adobe Acrobat Reader 6 Adobe code types 143 alert dialogs 115 allocating memory 110 alternative actions 31 annotations 109 applets 83 application files 25 copying 128, 130 protecting 130 Application Programming Interface (API) C/C++ language support 110, 111 character classification 147–149 character encoding 153, 154 Data Access Element 27, 29 Elements Environment 101 language-independent 133 multibyte characters 133, 140 string management 149–151 utility classes 96 variable strings 152–153 Application Services libraries 122

applications 1, 90 See also cross-platform applications adding main window 10–16 adding menus 50–51 building 48–58, 117–125, 129 changing native languages 146 defining native languages 146 deploying 24, 127, 129-132 developing 1, 7, 9 distributing 86 language settings 118, 121 localizing 133–166 porting 24, 87, 127 C/C++ environments 128–129 script 129 processing 66–79 restarting session 74 redefining 24 running 23, 117 sample 123–125 startup scripts 17-19 testing layouts 16 upgrading 2 AppStartup procedure 18, 20 running 121 Archive Report command (PVCS) 174 ArNum class 106 arnumpub.h 106 ArPtr class 105 arptrpub.h 105 array classes 105, 106 array of numbers 106 array of objects 105 array of pointers 105 arrays 96, 153 defining 105–106 types 105 ArRec class 105 arrecpub.h 105 ARXXX\_DEFCLASS macros 106 ASCII character sets 133, 140 coding schemes 142 conversions 148 Unicode characters and 155 Asian character sets 133 Asian language input methods 121, 134 assignment 19 object references 19 programming limitations 109

assignment operator 19

#### B

backward chaining 34–35, 37 inference control 38 base class (persistent objects) 96 BIG5 character sets 141 mapping 142 binary files 7 binary mode 128 bitmap files 128 browser overview panel 16 See also Resource Browser window browser panel 16 See also Resource Browser window buffered I/O 96 building applications 48–58, 117–125, 129 building libraries 110 building localized dictionaries 135 built-in IRE functions 122 business rules See IRE buttons constructing/destructing 97 customizing 20 IRE editor windows 52 placing in windows 15 C++ code example 97, 98 redraw C++ code example 99

#### С

C language support 29, 110 subclassing 102 Unicode characters and 155 C++ language support 29, 95 building libraries 110 code regeneration 109 customizing object behavior 98–100 exception handling 110, 114–115 limitations 109–112 C/C++ applications deploying 130–131 porting 128–129 C/C++ code templates 7 startup scripts and 18 structure defined 106 C/C++ interfaces 2 enhancements 4 callbacks 20-22 notifications and 99 overview 20 registering members as 99 Cancel button 52 Canna input method 133 enabling 137 catch mechanism 114 Char datatype 145 Char module 133, 147 character classification 148 character codes 140 getting 148 character conversions 148, 151 Unicode characters 156, 160, 161 character encoding 133, 140, 153 Unicode-supported procedures 154 character functions 148 character mode 121 character sets See also specific coding schemes 142, 153 UTF8 mode 155 international support 3 numeric representations 140 character translations 133, 134 messages 136 character types (international) 145 charpub.h 160 CHARSET fonts 165 ChCode datatype 145 check boxes 29 Check button 52 Check In command (PVCS) 172 Check In window (PVCS) 173 Check Out command (PVCS) 171 Check Out window (PVCS) 171 Check Script Syntax command 19, 23 checking in files 172–173 checking out files 170–172 choice boxes 29 CJK code types 143

Class Editor 57 caution for editing classes 104 defining subclasses 103, 108 class pointers 43, 105 classes 40, 55, 95, 97 adding to tools palette 103 customizing specific 99 declarations 107 editing 57 caution 104 memory allocation/deallocation 110 private fields 98 protected fields 98 viewing hierarchies 63–66 client-server applications 86 See also applications CLIP GetKbCt 160 CLIP\_SetKbCt 160 Clipboard code types 158, 159, 160 CNSxxx character sets 141 mapping 142 code 93 checking syntax 19, 23 controling revisions 167 customizing 20–22 debugging 23 editing 24, 109 generating 4, 106, 107 parsing 109 reusing 20 saving 107 code annotations 109 code mappings 142 See also character sets defined 141 code regenerator 109 code sets 140. 153 code templates 7 copying 18 startup scripts 18 structure defined 106 code types 142, 153 tested 142–143 Unicode conversions 163 untested 143-145 coding schemes 142, 153 UTF8 mode 155 Collapse command 17 command buttons See pushbuttons

command-line syntax building localized dictionaries 135 compiler options 121 localizing .dat files 135, 136 running Elements Environment 120 running sample applications 123, 124 running scripts 24 communication 85 comparisons 150, 153 compiler flags 118, 120 enabling/disabling 121 explicitly setting 120 listed 122 compiling options *See* compiler flags compiling resource files C/C++ applications 128 script applications 129 compression 96 concatenation 153 conditional statements 31 adding actions 33 backward chaining 34-35, 37 bidirectionality 37 forward chaining 35–36, 37 inference control mechanisms 38 revising 36 status 67 strategies 39 suggesting a hypothesis 74 suggesting an hypothesis 68 user-defined methods and 45 viewing elements 61 volunteering data 75–79 conditions creating 53 defined 31 evaluating 32, 34, 37, 67 object lists and 43 unknown values and 44 values changing and 45 viewing 61 configuration files loading 120 configuring Elements Environment 117–120 compiling options 120–122 configuring PVCS 170 connection classes 29 connection objects 28 connections 27

constructors 97, 111 customizing 114 default 112 registering subclasses and 104 window classes 107 container classes 105–108 customizing 108 conversion tables 157 conversions 148, 151 Unicode characters 156, 160, 161 Unicode code types 163 Copy button 52 copying application files 128, 130 copying code templates 18 copying objects 57, 105 programming limitations 109 CORBA servers 81 CPP EXCEPTION flag 115 creating applications 48–58, 117–125 creating menus 50–51 creating objects and classes 55 creating user interfaces 9 cross-platform applications 1, 7, 93 C++ language support 96 porting to 128–129 CS\_ASCII code set 142 CS FromUni 161 CS\_ToUni 161 Ct module 133, 153 CT\_AD0BE\_SYMBOL code type 143 CT\_ADOBE\_STD code type 143 CT\_ADOBE\_ZAPFDB code type 143 CT\_ASCII code type 142 CT\_BIG5 code type 143 CT\_CNS code type 143 CT FromUni 161 CT\_GB code type 143 CT\_HP\_ROMAN8 code type 145 CT\_ISO... code types 143 CT\_JEUC code type 143 CT\_KSC code type 143 CT\_MAC\_xxx code types 144 CT\_MSW\_xxx code types 144 CT\_PC\_xxx code types 144 CT\_SJIS code type 143 CT\_ToUni 161

CT\_UNICODE code type 145 Current condition or action icon 67 custom classes 108 customer assistance 6 customizing widgets 20–22

### D

da.cfg 119 DAE (Data Access Element) 1, 27 control options 122 default configuration 119, 120 new features 3, 4 object accessibility 28 quick tour 28–29 sample application 123 DAE drivers 27 enabling 120, 122 dae.cfg 119 .dat files 25 deploying applications and 130 generating text resources for 135 initializing 127 localizing 135, 136 data 75 Data Access Element See DAE data objects 88 data sources 1, 93 accessing multiple 27 data transfers 85 data-access objects 28 database connections See connections database drivers See DAE drivers databases 122 datasource/views mechanism 28, 93 datatypes 27 internationalization 145–146 data-validation attributes 66 dataview application 124 date formats 136 DBView resource 28 deallocating memory 110 DEBUG libraries 127 debugging 23, 127 declarations 107 decompression 96

deductive reasoning 34 default configuration 118 default constructors 112 define statements 120 DefNfy method 100 Delete button 52 delete operator 97, 110 Delete Revisions option (PVCS) 175 deleting rules 52 deleting widgets 97, 111 deploying applications 24, 127, 129–132 guidelines 127 Deployment kits 117, 127 restriction banner 129 destructors 97, 111 developing applications 1, 7, 9Development kits 117, 127 dictionaries 28 locale-dependent 135 displaying class-object hierarchy 63-66 displaying property settings 63 displaying rules 60–62 Distributed Messaging Element See DME distributed systems 85 DME vs. 86 distributing applications 86 DLLs 131 DME (Distributed Messaging Element) 1, 85-91 components of 85 control options 122 data processing 87 defaults 91 distributed systems vs. 86 event-handling mechanism 90 portability 87 process registering 89 resources 91 routers 88–89 sample application 125 documentation 4, 5 dynamic-link libraries (DLLs) 131

### E

EAS (Elements Application Services) 1, 93-94

EAS libraries 122 EBCDIC character sets 148 Edit Application Script command 24 Edit button 52 editing classes 57 caution 104 editing code 24, 109 editing locale-dependent dictionaries 135 editing makefiles 128 editing rules 52 editor windows (IRE) 52–58 editors 9 loading 121 programming limitations 110 EE (Elements Environment) 1 accessing multiple data sources 27 building applications 117–125 building libraries 110 C language support 102, 110 C++ language support 95 compiling options 120–122 configuring 117–120 defining arrays 105–106 defining subclasses 103, 108 enabling software components 120 enhancements to 2.02-4enhancements to 2.1 4-5exception handling 114–115 installing elements 118 launching 10 loading libraries 121, 122, 125 programming limitations 109–112 starting 120 subclassing in 101–105, 112 unlicensed elements 118 version control 167 ee.cfg 118 Elements Application Services See EAS Elements Environment See EE enabling DAE drivers 120, 122 enabling software components 120 encapsulation 41, 98 encoding characters 133, 140, 153 Unicode-supported procedures 154 encryption 96 end-of-line characters 128

environment variables 130, 131 character translations 134 multibyte characters 137 native language 146 Unicode code types 158 XIM-compliant applications 138 ERR CATCH macro 115 ERR RECOVER macro 115 ERR\_RECOVERSILENT macro 115 ERR RETRY macro 115 ERR RETRYSILENT macro 115 ERR Signal function 115 ErrFrame structure 115 error stack 115 errpub.h 115 European character sets 133 event handlers 20, 22 EVENT GetKbCt 160 EVENT SetKbCt 160 events 38.82 GUIs 46-48 messaging element 90 Evoked hypothesis icon 67 exception handling 110, 114–115 executable files 7, 130 executing applications See running applications Extend - Resources command 17 extended ASCII characters 142 external routines 38

#### F

False icon 67 FFam resource 138, 139 ffampub.h 138 file I/O 96 file management 96 files 7, 25 controling revisions 167 copying application 128, 130 protecting 130 FILES setting 131 Find button 52 firing 33 Focus Object Network command 64 Focus Rule Network command 62 font families 139 FONT\_COMPAT flag 139 fonts 134, 138 mapping to native 139 Unicode-compatible 157, 164–166 forward chaining 35–36, 37 inference control 38 frame-stack pointer 115 FromCt function 161 FromUni function 160, 161 functions 122 character classification 148 string management 150 variable strings 152

### G

GB2312 character sets 141 generating code 4, 106, 107 generating revision reports 174–175 GetKbCt function 160 GetNamedWgt function 108 global popup menus 51 graphical user interfaces *See* GUIs gui.cfg 118 GUIs 7 compiling options 121 creating 9 event handling 46–48 linking objects with views 28

### H

header files 107 copying 129 hello1 application 124 hierarchies 40 viewing 63–66 HP code types 145 HTML Editor 83 hypothesis *See also* conditions defined 32 status 67 suggesting 68–74 viewing 61

# I

I/O See input; output icons (Rule Network window) 66 If Change methods 45 if...then...else statement 31 See also conditional statements image files 25 include statements 106 inductive reasoning 33 inference control mechanism 38 inference priority 65 inferences 32, 66 inheritance 41 inheritance priority 65 inherited widgets 102 Init method 107 initializing EE libraries 125 initializing windows 107 initiating actions 33 system 44. 45 when values change 45 input 1, 96 buffered 96 input fields 29 input methods 133 compiler options 121 enabling 137 Unicode characters and 157, 158 input strings 134 installation 5–6 caution 10 EE elements 118 instantiation 97 array of objects classes 105 array of pointers classes 105 customizing given instances 99 maintaining instances manually 102 Intelligent Rules Element See IRE internationalization 1, 3, 94 code mappings 141, 153 date/time formats 136 language settings 118, 121 languages supported 146 localizing applications 133–166 setting fonts 138–140 string types 145–146

Internet 83 Interoperable Objects Element See OLE automation Intranet 1, 83 IRE (Intelligent Rules Element) 1, 31 adding actions 33 adding classes and objects 55-58adding rules 52–55 application processing 66–79 restarting session 74 backward chaining 34-35, 37 building applications 48–58 built-in functions 122 conditions 31 evaluating 32, 34, 37, 67 unknown values and 44 values changing and 45 control options 122 default configuration 119 editing classes 57 editor windows 52–58 forward chaining 35–36, 37 GUI event handling 46–48 inference control mechanisms 38 list windows 58–66 main window 49 message processing 41, 45 new features 3object-oriented reasoning 39–46 processing knowledge base 67 rule structure 31–39 components 32 revisions 36 sample application 124 starting 49 viewing class-object hierarchy 63-66 viewing rules 60–62 ire.cfg 119 ISO character sets 140, 143

### J

Japanese language input method 121, 133 JEUC character mapping 141 JIS character sets 140, 141

### K

keyboard-input code type (Unicode) 158 Knowcess command 67, 69, 76 knowledge base 66 displaying rules 60 manipulating rules 53 printing 58 processing 67 variables in 39 viewing class hierarchy 63 Korean language input method 121, 134 KSC character sets 140

#### L

labels names vs. 15 translating 135 language settings 118, 121 language-independent APIs 133 character classification 147–149 string management 149–151 variable strings 152-153 languages (international) 146 languages, programming (supported) 81 Large command 13 Large Tools mode 13 launching EE 10 launching Elements Environment 120 launching IRE 49 lboxex application 123 LHS (Left-Hand Side) 32 See also conditional statements libraries 95 exception handling and 114 guidelines for building 110 initializing 125 installing 106, 107 listed 117 loading 121, 122, 125 messaging element 91 nondebug 130, 131 nonrestricted versions 127, 130, 131 shareable 131 viewing 17 linking 117, 121, 125 list boxes 29 List of Rules command 60 list windows (IRE) 58-66 Load keyword 120

loading configuration files 120 loading EE libraries 121, 122, 125 loading sample applications 123, 124 local popup menus 50 locale-dependent dictionaries 135 locale-dependent resources 134 localizing applications 133–166 See also internationalization code mappings 141, 153 language-independent APIs 133 setting fonts 138–140 string management 134, 140, 149 variable strings 152 string types 145–146 supported languages 146 translating resources 134–136 locking files 171, 173 longimp calls 114

#### Μ

Macintosh code types 144 macros array classes 106 exception handling 115 registering members as callbacks 99 resource subclassing 102, 112 main function 107 makefiles 7, 25, 125 copying 129 editing 128 mapping encoded characters 141, 153 member functions 110 declarations 108 overloading 111 registering as callbacks 99 resource classes 96, 98 utility classes 96 widget classes 98 memory allocation 110 memory management 96, 97 memory pools 96 menus 50-51 message processing 41, 45 messages (string translation) 136 messaging element See DME Meta-Slots Editor 65

methods 41 system-triggered 44–45 user-defined 45 Microsoft Windows code types 144 Microsoft Windows-specific Unicode fonts 164 modems 85 Module Editor 107 modules 7, 107, 109 main 17 viewing 17 multibyte characters 3, 133 code mappings 141, 153 coding schemes 142 requirements 140 setting up environment 137 multilevel backward chaining 35

## N

names (labels vs.) 15 native datatype 145 native fonts 134, 138 mappings 139 Unicode-compatible 157, 164–166 native language 146 See also internationalization nd.dat 127 deploying applications and 130 nd.h 118, 125 ND CHARNATIVE environment variable 146 limitations 162 settings 159 Unicode characters and 156, 158 ND CLIPCODETYPE environment variable 158, 159 ND\_DA compiler option 122 ND DA DB2 compiler option 122 ND DA ODBC compiler option 122 ND DA ORA7 compiler option 122 ND\_DA\_PDB compiler option 122 ND\_DA\_SYB compiler option 122 ND\_DM compiler option 122 ND DYNCONFIG compiler option 121 ND EDITORS compiler option 121 ND\_GUI compiler option 121, 122 ND IM JAPANESE compiler option 121 ND IM KOREAN compiler option 121

ND IM NATIVE compiler option 121 ND IR compiler option 122 ND IR DA compiler option 122 ND\_IR\_DB compiler option 122 ND IR EXE compiler option 122 ND KEYBOARDCODETYPE environment variable 158, 159 ND LANG environment variable 146 ND OI compiler option 122 ND PATH environment variable 130, 131 ND PVCS variable 169 ND RUNSCRPT compiler option 121 ND\_SCRIPT\_SERVERS compiler option 121 ND SCRIPTING compiler option 121 ND\_WE compiler option 122 ND XIM variable 138 ND XIMPREEDIT variable 138 ND XIMSTATUS variable 138 NDCnx class 29 NDDbVu class 29 NDDN Technical Support Web page 6 NDErrFrame class 115 NDExcept class 115 ndlm\*.dat 130 NDQry class 29 NDRes class 96 accessing protected fields 98 customizing object behavior 98 memory allocation/deallocation 110 subclassing 96, 97, 102 C++ mechanism vs. 101 ndresed.dat 130 NDVTab class 29 NDWin class 101 network icons 66 networks 1 messaging system 85, 88–89 Neuron Data Gui Server command 22 New Application command 11 New button 52 new operator 97, 110 NEXPERT See IRE nondebug library 130, 131 nonrelational databases 122 nonrestricted libraries 127, 130, 131

Not Known icon 67 notifications 111 customizing class behavior 99 default actions 100 defining 106 registering 107 numbers 106

#### 0

object arrays 105 Object Editor 55–58 starting 56 Object Editor command 56 object files 7 object interoperability 2 object libraries 91 object lists 43 Object Network window 63–66 displaying hierarchies 63 object references 19 object servers See servers object sets 42, 43 object structures 39 objects 81 adding 55 copying 57, 105 programming limitations 109 customizing behavior 98–100 hierarchical representations 40 pointers to 105 sharing properties 40 subclassing at runtime 97 viewing hierarchies 63–66 ODBC driver 117 See also DAE drivers OIE (Open Interface Element) 1 control options 122 default configuration 118, 119 new features 2 overview 7-9 quick tour 9–25 sample application 123 toolkit 122 oie.cfg 118 OLE automation 81-82, 83OLE object model 81

OLE-to-CORBA bridges 81 online documentation 4 installing 5 OOScript 1, 81 See also scripts DAE objects and 28 enhancements 3, 4 GUI interfaces and 47 startup scripts 17–19 Open Interface Element See OIE Option keyword 120 Oracle driver 117 See also DAE drivers Order of Sources methods 44 output 1, 96 buffered 96 output strings 134 overloaded member functions 111

#### P

parameters, viewing 22 parsing code 109 pattern matching (object lists) 43 PC code types 144 .pdf files 129 persistent fields 101 defining 102 persistent objects 8 base class 96 constructing 97 pointer arrays 105 pointers 105 See also class pointers polymorphism 42 popup menus 50–51 portable user interfaces 1 porting applications 24, 87, 127 C/C++ environments 128–129 guidelines 127 script 129 PostScript fonts 165 predefined IRE functions 122 preprocessor compilation flags 118 private fields 98

procedures 41 application startup 18, 20 running 121 reusing 20 programming languages (supported) 81 programming limitations 109–112 properties duplicating 57 sharing 40 viewing 63 protected constructors 114 protected fields 98 protecting files 130 ProtoDB driver 117 See also DAE drivers push buttons customizing 20 pushbuttons placing in windows 15 **PVCS** 167 checking in files 172-173 checking out files 170–172 configuring 170 defaults 171, 173 deleting revisions 175 enabling 169 generating reports 174-175 integration tests 169 loading files 170 locking files 171, 173 requirements 168 revision logs 173 setting up 169 supported features 168 testing accessibility 168 PVCS command 169

# Q

query classes 29 query objects 28

### R

.rc files 25 RCLAS\_CPLUSFULL macro 112 RCLAS\_CPlusRegister macro 102 RCLAS\_CPPFULL macro 102, 104 custom classes 108 RecordSet objects 28 redraw method 99 referential integrity 27 registering subclasses 102, 104–105 Registers function 104 registration (caution) 10 Report option (PVCS) 174–175 **RES SHAREDNFYVOIDHANDLER macro** 100rescomp 104, 128, 129 translating resources 134–136 resizing windows 13 Resource Browser 11, 106, 127 enhancements 4 window, described 16 resource class definition 104 resource classes 96 accessing protected fields 98 changing definitions 104 customizing object behavior 98 subclassing 96, 97, 102 in EE 101 Resource command 11 resource compiler See rescomp resource files 7, 91 compiling 128, 129 editing 104 viewing 17 resource manager defining persistent fields 101, 102 registering subclasses 102, 104-105 resources 28 fonts 138, 139 generating text form 135 locale-dependent 134 messaging element 91 overview 7–9 saving 7 translating 134–136 respub.h 99 Restart Session command 74 restriction banner (Development kit) 129 return values, viewing 22 revision control 167 revision logs 173 revision reports 174–175

RCLAS Register 102

RHS (Right-Hand Side) 32 See also conditional statements routers 88–89 Rule Editor 52–55 main window 53 starting 53 Rule Editor command 53 rule graph 61 Rule Network window 60-62displaying rules 61 knowledge processing 66–79 suggesting an hypothesis 68 volunteering data 75–79 rules (defined) 31 Rules Element See IRE rules.cfg 119 Run Script command 23 running applications 23, 117 runscrpt option 24 runtime subclassing mechanism 98

#### S

sample applications 123–125 saving code 107 saving resources 7 script applications deploying 131-132 porting 129 Script Browser 82 Script Editor 82 startup scripts 18 Script Events command 22 script servers 121 scripting language See OOScript scripting libraries 121 scripts 47, 82 checking syntax 19, 23 copying 18 editing 24 getting information 22 responding to events 22 running 23, 24 testing 23 writing statements 20-22 searches 151 security 127

selecting widgets 14 Selection Tool icon 14 sending intra/interprocess messages 85 SendMessage operator 45 serial connections 85 server connections 28 servers 81 setimp calls 114 SetKbCt function 160 shareable libraries 131 SJIS character mapping 141 slots defined 31, 43 displaying attributes 65 unknown values 44 values changing 45 Small Tools mode 12 widget icons 14 sockets 85 software components 120 software-development process 7 source code See code source files 25, 109 copying 129 saving code to 107 source platform (defined) 128 source-code management (SCM) software See PVCS spreadsheets 122 starting EE 10 starting Elements Environment 120 starting IRE 49 startup procedure See AppStartup procedure startup scripts 17–19 static member functions 96 storage objects 96 stored procedures 27 Str constant 146 Str module 133, 146, 149 STR\_FromCt 161 STR\_FromUni 160 STR ToCt 161 STR ToUni 160 strategies 39 string buffers 150

string functions 150 comparisons 150, 153 conversions 151 Unicode characters 160, 161 variable strings 152 string management 96 localized applications 134, 140, 149 variable strings 152 string resources 134 string translation messages 136 string types (international) 145–146 string-resource editor 134 strings, translating 133, 135 subclasses 103 customizing 108 defining persistent fields 102 manually maintaining instances 102 registering 102, 104–105 virtual members and 99 subclassing 101–105, 112 C language support 102 C++ mechanism vs. EE 101 objects at runtime 97 resource classes 96, 97, 102 widget classes 113 window classes 101 subclex.cpp 103 substrings 149 Suggest command 68 Sybase driver 117 See also DAE drivers syntax checking 19, 23 system initiated actions 44, 45 system methods 44–45

### Т

target files 125 target platform (defined) 128 TCP/IP support 85 technical support 6 template classes 101 templates 7 copying 18 startup scripts 18 structure defined 106 Test Mode command 16 testing scripts 23 text files 7, 128 text mode 128 text-edit areas 29 third-party applications 5 throw mechanism 114 time formats 136 time management 96 ToCt function 161 toolkit (OIE) 122 tools palette, adding classes 103 ToUni function 160. 161 Trace window 23, 82 translating resources 134–136 translations (character) 133, 134 transmitting intra/interprocess messages 85 triggers 27.33 True icon 67 try mechanism 114 types See datatypes

### U

Unicode character sets 3, 154 Clipboard code type 158, 159, 160 code types 145, 158 conversions 163 specifying 158–161 conversions 156, 160, 161 examples 162 keyboard-input code types 158, 159, 160 limitations 155, 156, 157, 162 mapping characters 157 platforms not supporting 147 UniCode datatype 145 Unicode Transformation Format (UTF8) 155 Unicode-compatible fonts 157 platform-specific mappings 164–166 unicvt.tab 157 UniStr constant 146 UNIX sockets 85 Unknown icon 67 unknown values 44 unlicensed elements 118 upgrading applications 2 user interfaces See GUIs user-defined methods 45

UTF8 mode 155 code drawing 164 utf8.html 156 utility classes 96

#### V

-v option 136 variable strings 152–153 comparing 153 variables 108 verbose (-v) option 136 verbs 22 version control 167 version labels 171, 173 view classes 29 view objects 28 viewing class-object hierarchy 63-66 viewing property settings 63 viewing rules 60-62 views 93 linking with GUI objects 28 virtual member functions 96, 110 customizing object behavior 99 notifications vs. 111 overriding 99 virtual table classes 29 virtual table objects 28 visual editors 9 Volunteer command 75 volunteering data 75–79 VStr module 133, 152

#### W

WE (Web Element) 1, 83 control options 122 default configuration 119 sample application 124 we.cfg 119 Web browser 1, 83 Web Element *See* WE web.cfg 119 Web-link navigation 1 webwex application 124 widget classes 98 subclassing 113 widget icons 14 widgets 13 adding 15, 107 customizing 20–22 defining in templates 101 deleting 97, 111 locked in Window Editor 102 names vs. labels 15 referencing 107, 108 responding to events 22 selecting 14 testing layouts 16 WIN\_SETNFYHANDLER macro 107 Window Attributes button 14 Window Attributes dialog 14 window classes 101 constructors 107 declarations 107 Window Editor 12, 106 adding classes 103 inherited widgets and 102 window manager 97 windows adding widgets 15, 107 creating 10–16, 106 C++ code example 97 defining defaults 14 destroying 97 initializing 107 redefining 24 resizing 13 Windows code types 144 windows popup menus 51 Windows-specific Unicode fonts 164 World Wide Web See Web

#### X

X input method 134 X Windows X input method 134 X11 fonts 164 XIM environments 134 setting up 137 XIM-compliant input servers 134 XIMPreeditCallbacks 138 XIMStatusCallbacks 138 XxxFamily persistent fields 139